## Honeywell

# VISTA-128BPEN

Commercial Burglary Partitioned Security System With Scheduling

**Programming Guide** 

### **Table of Contents**

| Recommended Programming Procedure            | 6  |
|----------------------------------------------|----|
| Program Field Index                          | 7  |
| VISTA-128BPEN Programming Form               | 8  |
| Partition-Specific Fields                    | 13 |
| Programming With #93 Menu Mode               | 15 |
| Zone Programming                             | 16 |
| 5800 Series Transmitters Loop Designations . | 20 |
| Expert Mode Zone Programming                 |    |
| Report Code Programming                      | 25 |
| Alpha Descriptors Programming                |    |
| Alpha Descriptor Vocabulary                  | 32 |
| Device Programming                           | 33 |

| Output Programming                                                | 37 |
|-------------------------------------------------------------------|----|
| Relay Voice Descriptors                                           | 41 |
| Relay Voice Descriptors and Custom Word<br>Substitutes Vocabulary | 42 |
| Custom Word Substitutes for VIP Module                            |    |
| Annunciation                                                      | 42 |
| Scheduled Check-in                                                | 43 |
| System Layout Worksheets                                          | 44 |
| Output Devices Worksheets                                         | 54 |
| Scheduling Menu Prompts                                           | 59 |
| Scheduling Worksheets                                             | 60 |
| Summary of Connections Diagram                                    | 65 |
|                                                                   |    |

### SIA CP-01 Quick Reference Chart

The minimum required system for SIA CP-01 is a UL Listed Control, Keypad and Bell.

| Item        | Feature                                   | Range                                                                                                    | Shipping<br>Default | SIA Requirement*                           |
|-------------|-------------------------------------------|----------------------------------------------------------------------------------------------------|---------------------|--------------------------------------------|
| *09         | Entry Delay # 1                           | 02 – 15 multiplied by 15<br>seconds<br>00 = 240 sec (4 minutes)                                                               | 30 Seconds`         | At least 30 Seconds **                     |
| *10         | Exit Delay #1                             | 03 – 15 multiplied by 15 seconds                                                                                              | 60 Seconds          | 60 Seconds                                 |
| *11         | Entry Delay # 2                           | 02 - 15 multiplied by 15<br>seconds<br>00 = 240 sec (4 minutes)                                                               | 30 Seconds          | At least 30 Seconds **                     |
| *12         | Exit Delay #2                             | 03 – 15 multiplied by 15 seconds                                                                                              | 60 Seconds          | 60 Seconds                                 |
| *28         | Power Up in<br>Previous State             | 0 = no<br>1 = yes                                                                                                    | Yes                 | Yes                                        |
| *57         | Dynamic Signaling<br>Priority             | 0 = primary dialer<br>1 = Communicator as<br>first reporting destination                                                      | 0 (primary dialer)  | 0 (primary dialer)                         |
| *84         | Swinger Suppression                       | 01= 1 alarm<br>02= 2 alarms                                                                                                   | 1 alarm             | 1 alarm                                    |
| *88         | Abort Window Time<br>(for non-fire zones) | 1 = 15 seconds<br>2 = 30 seconds<br>3 = 45 seconds                                                                            | 30 Seconds          | At least 15 Seconds **                     |
| 1*21        | Exit Time Reset                           | 0=no<br>1=Resets Exit Delay to<br>programmed value after<br>zone is closed and then<br>faulted prior to end of exit<br>delay. | 1 (Enabled)         | 1 (Enabled)                                |
| 1*22 – 1*25 | Cross Zoning                              | Zone 001 – 128<br>000, 000 = Disabled                                                                                         | Disabled            | Enabled and two (or more) zones programmed |
| 1*42        | Call Waiting Defeat                       | 0 = no<br>1 = yes                                                                                                    | Disabled (0)        | Enabled if user has call waiting           |

| Item                                                                                                   | Feature                                                                                                 | Range                                                                             | Shipping<br>Default | SIA Requirement*                          |
|----------------------------------------------------------------------------------------------------|----------------------------------------------------------------------------------------------------|-----------------------------------------------------------------------------------|---------------------|-------------------------------------------|
| 1*61                                                                                                   | Abort Verify                                                                                            | 0 = Disable<br>1 = Enable                                                         | Enabled             | Enabled                                   |
| Zone<br>Programming<br>Auto Stay<br>Zone, Zone<br>type 04 has<br>this feature<br>enabled by<br>default | Auto Stay Arm or<br>Occupied Premises                                                                   | 0 = Disable<br>1 = Enable                                                         | 1 (Enabled)         | Enabled                                   |
| Zone<br>Programming<br>(Abort<br>Window<br>Enable)                                                     | Abort Window (for non-fire zones)                                                                       | 0 = no abort window<br>1 = yes, use abort<br>window according to *88<br>selection | 1 = yes             | Yes (all non-fire zones)                  |
| Zone<br>Programming<br>(Swinger<br>Suppression<br>Enable)                                              | Swinger Suppression<br>Enable                                                                           | 0 = no suppression<br>1 = yes, suppress alarms<br>according to *84<br>selection   | Yes (enabled)       | Yes (enabled (all zones))                 |
| Zone<br>Programming<br>Tamper<br>Option                                                                | Fire Alarm<br>Verification                                                                              | For Zone Response<br>Type 16 (Fire) tamper<br>selection must be set to<br>"0"     | Disabled            | Enabled unless sensors<br>can self verify |
| -                                                                                                    | Exit Time and<br>Progress<br>Annunciation/Disable<br>for Remote Arm (Not<br>Evaluated for SIA<br>CP-01) | Always Enabled                                                                    | Enabled             | Enabled                                   |
| -                                                                                                    | Cancel Window                                                                                           | 5 minutes                                                                         | Enabled             | Not required to be programmable           |
| -                                                                                                    | Cancel Annunciation<br>- Keypad displays<br>"Alarm Cancel" when<br>report is received                   | NA                                                                                | Enabled             | Enabled                                   |
| -                                                                                                    | Programmable Cross<br>Zoning Time                                                                       | Both zones must be faulted within 5 minutes                                       | Per<br>Manufacturer | Per walk path in protected premises       |
| User<br>Authority<br>Level 6                                                                           | Duress Feature                                                                                          | NA                                                                                | Disabled            | Disabled                                  |

The purpose of this document is to provide a quick and easy way to program your entire system. A recommended programming procedure is included, followed by a list of program fields with the corresponding program group they belong to (system-wide, partition-specific, scheduling, etc.). Two program forms are included. One contains all the programming fields, and the other contains the partition-specific fields. If you are setting up a single-partition system, the partition-specific fields become system-wide fields.

Following the program forms are system layout worksheets. We recommend that you use these sheets to plan your system before programming is performed. If you need further information about specific programming options, see the *VISTA-128BPEN Installation and Setup Guide*.

Make sure that one two-line alpha touchpad is connected to the control and is set to device address "00."

### Single-Partition System

The system default is for a single-partition system. Use the VISTA-128BPEN SINGLE PARTITION PROGRAMMING FORM when programming for single-partition usage. Follow the steps outlined in RECOMMENDED PROGRAMMING PROCEDURE of this document for proper programming procedure.

### **Multiple-Partition System**

You must enter the number of partitions you are using in data field 2\*00 to set the system for multiple partitions. Use the VISTA-128BPEN SINGLE PARTITION and the PARTITION-SPECIFIC PROGRAM FORMS when programming the system for multiple partitions. Follow the steps outlined in RECOMMENDED PROGRAMMING PROCEDURE of this document for proper programming procedure.

### SUMMARY OF PROGRAMMING COMMANDS

- To enter program mode, enter installer code + [8] + [0] + [0] + [0]
- To set standard defaults, press \*97
- To change to next page of program fields, press \*94
- To return to previous set of fields, press \*99
- To erase account and phone number field entries, press [\*] + field number + [\*]
- To assign zone descriptors, press #93 + follow menu prompts
- To add custom words, press #93 + follow menu prompts
- **To enter Installer's Message**, press #93 + follow menu prompts
- To exit program mode, enter \*99 OR \*98: \*99 allows re-access to programming mode by installer code.
   \*98 prevents re-access to programming mode by installer code.

Standard default (\*97) values are shown in brackets [], otherwise default = 0.

### **Recommended Programming Procedure**

The following is a step-by-step procedure recommended for programming your VISTA-128BPEN system.

### 1. Set the touchpads (and other peripheral devices) to the appropriate addresses.

### 2. Set factory defaults by pressing **\***97.

This will automatically enable touchpad addresses 00-01, so be sure at least one touchpad is set to one of these addresses.

### 3. Program system-wide (global) data fields.

Using the programming form as a guide, enter program mode and program all system-wide programming fields. These options affect the entire system, regardless of partitions. They include control options, downloader and dialer options, RF options, event logging options, etc. Refer to the *Program Field Index* for a listing of the program fields and their function.

### Note that field 2\*00 (number of partitions) must be programmed before continuing.

### 4. Program partition-specific fields.

When the system-wide fields have been programmed, program all partition-specific programming fields by first pressing **\***91 to select a partition (while still in data field program mode). Then enter the first partition-specific field number **\***09. When you are finished, the next partition-specific field is automatically displayed. Partition-specific fields can have different values for each partition. To program the fields for the next partition, press **\***91, enter the desired partition number, then enter field **\***09. Refer to the *MECHANICS OF PROGRAMMING* section in the *VISTA-128BPEN Installation and Setup Guide* for detailed instructions.

### 5. Use #93 Menu Mode for device programming.

Refer to *Device Programming* in this guide to assign touchpad ID numbers and default partitions for each touchpad, and to selectively suppress certain touchpad sounding options. Also use this mode to assign RF receivers, relay modules, the VIP module, the ECP Long Range Radio, and the VISTA Gateway Module.

### 6. Use #93 Menu Mode for zone programming.

Refer to *Zone Programming* in this guide to program zone response types, assign right loop zones and wireless zones, assign zones to partitions, and to program alarm report codes.

#### 7. Use #93 Menu Mode for programming outputs. Refer to *Output Programming* in this guide to program desired output operation.

### 8. Program Communication options.

Refer to System Communication section in the VISTA-128BPEN Installation and Setup Guide for detailed instructions. Then use #93 menu mode to program report codes.

### 9. Use #93 Menu Mode for programming alpha descriptors. Refer to *Alpha Programming* in this guide to enter zone and partition descriptors and a custom installer's

### 10. Use #93 Menu Mode for relay voice descriptors and custom word substitutes.

Refer to *Relay Voice Descriptors* in this guide for further instructions for programming relay descriptors to be annunciated by the VIP module, as well as the *Custom Index* section for custom word substitutes.

### 11. Use #80 Mode for programming schedules.

Refer to the *Scheduling Menu Prompts* in the *VISTA-128BPEN Installation and Setup Guide* to program open/close schedules, temporary and holiday schedules, limitation of access schedules, and time-driven events.

### 12. Define user access codes.

message.

Refer to *User Access Codes* in the *VISTA-128BPEN Installation and Setup Guide* to program authority level, O/C reporting option, partition assignments, and wireless key assignments for each user.

### 13. Exit Programming Mode.

Exit programming mode by pressing either **\***98 or **\***99. Additional entries of **\***99 are required if the exit is being done from fields 1**\***00 and above.

To prevent re-access to programming mode using the Installer's code, use **\***98. The only way to re-access programming mode is by depressing both the [**\***] and [#] keys at the same time within 30 seconds of power-up.

Exiting by using **\***99 always allows reentry into programming mode using the Installer code. Either way of exiting allows access via downloading. Note that if local programming lockout is set via downloading, programming mode cannot be entered at the touchpad.

### **Program Field Index**

On the following pages, the programming fields have been arranged in numerical order. Use this index to cross-reference the fields on the programming form.

|       | 1 0                | 0 |
|-------|--------------------|---|
| Field | Group              |   |
| *00   | System-Wide        |   |
| *04   | System-Wide        |   |
| *05   | System-Wide        |   |
| *06   | Partition-Specific |   |
| *09   | Partition-Specific |   |
| *10   | Partition-Specific |   |
| *11   | Partition-Specific |   |
| *12   | Partition-Specific |   |
| *13   | Partition-Specific |   |
| *14   | System-Wide        |   |
| *15   | System-Wide        |   |
| *16   | Partition-Specific |   |
| *17   | System-Wide        |   |
| *19   | System-Wide        |   |
| *20   | System-Wide        |   |
| *21   | System-Wide        |   |
| *22   | Partition-Specific |   |
| *24   | System-Wide        |   |
| *25   | System-Wide        |   |
| *26   | Communications     |   |
| *27   | Communications     |   |
| *28   | System-Wide        |   |
| *29   | Partition-Specific |   |
| *30   | Communications     |   |
| *31   | Communications     |   |
| *32   | Partition-Specific |   |
| *33   | Communications     |   |
| *34   | Communications     |   |
| *35   | System-Wide        |   |
| *36   | System-Wide        |   |
| *37   | System-Wide        |   |
| *38   | Partition-Specific |   |
| *39   | Partition-Specific |   |
| *40   | Communications     |   |
| *41   | System-Wide        |   |
| *42   | Communications     |   |
| *43   | Communications     |   |
| *44   | Communications     |   |
| *45   | Communications     |   |
| *46   | Communications     |   |
| *47   | Communications     |   |

| Field | Group              |
|-------|--------------------|
| *48   | Communications     |
| *49   | Communications     |
| *50   | Communications     |
| *51   | Communications     |
| *52   | Communications     |
| *53   | Communications     |
| *54   | System-Wide        |
| *56   | Communications     |
| *57   | Communications     |
| *58   | Communications     |
| *59   | Communications     |
| *79   | Communications     |
| *80   | Communications     |
| *83   | Communications     |
| *84   | Partition-Specific |
| *85   | Partition-Specific |
| *87   | Partition-Specific |
| *88   | Partition-Specific |
| *89   | Communications     |
| *90   | Partition-Specific |
| 1*07  | System-Wide        |
| 1*11  | System-Wide        |
| 1*15  | Communications     |
| 1*17  | System-Wide        |
| 1*18  | Partition-Specific |
| 1*19  | Partition-Specific |
| 1*21  | System-Wide        |
| 1*22  | System-Wide        |
| 1*23  | System-Wide        |
| 1*24  | System-Wide        |
| 1*25  | System-Wide        |
| 1*26  | Partition-Specific |
| 1*28  | System-Wide        |
| 1*29  | System-Wide        |
| 1*30  | System-Wide        |
| 1*31  | System-Wide        |
| 1*33  | Communications     |
| 1*34  | Communications     |
| 1*35  | communications     |
| 1*42  | Communications     |
| 1*43  | Partition-Specific |

| Field | Group              |
|-------|--------------------|
| 1*44  | System-Wide        |
| 1*46  | System-Wide        |
| 1*47  | Partition-Specific |
| 1*48  | System-Wide        |
| 1*49  | System-Wide        |
| 1*53  | System-Wide        |
| 1*55  | System-Wide        |
| 1*56  | System-Wide        |
| 1*57  | System-Wide        |
| 1*58  | System-Wide        |
| 1*60  | System-Wide        |
| 1*61  | System Wide        |
| 1*70  | System-Wide        |
| 1*71  | System-Wide        |
| 1*72  | System-Wide        |
| 1*73  | System-Wide        |
| 1*74  | System-Wide        |
| 1*75  | System-Wide        |
| 1*76  | Partition-Specific |
| 1*78  | System-Wide        |
| 1*79  | System-Wide        |
| 1*80  | System-Wide        |
| 2*00  | System-Wide        |
| 2*01  | System-Wide        |
| 2*02  | System-Wide        |
| 2*05  | Partition-Specific |
| 2*06  | Partition-Specific |
| 2*07  | Partition-Specific |
| 2*08  | Partition-Specific |
| 2*09  | Partition-Specific |
| 2*10  | Partition-Specific |
| 2*11  | System-Wide        |
| 2*18  | Partition-Specific |
| 2*19  | Partitioning       |
| 2*20  | Partition-Specific |
| 2*21  | System-Wide        |
| 2*22  | Partition-Specific |
| 2*23  | Partition-Specific |
| 2*24  | Partition-Specific |
|       |                    |

### VISTA-128BPEN Programming Form

Some fields are programmed for each partition (shown as shaded fields). If you are programming a multiple-partition system, see the *Partition-Specific Fields* section for programming these fields. Standard default (\*97) values are shown in brackets []; otherwise, default = 0. For more information on these features refer to Section 5 in the Installation and Set Guide.

| *00 | INSTALLER CODE                                                                                                    | *19 | RANDOMIZE AC LOSS REPORT [1]                                                                                                    |
|-----|----------------------------------------------------------------------------------------------------|-----|----------------------------------------------------------------------------------------------------|
|     | Enter 4 digits, 0-9 [4140]                                                                                                    |     | 1=10-40 min; 0=normal report (about 2 min. after AC loss).                                                                                               |
| *04 | ENABLE RANDOM TIMERS                                                                                                    |     |                                                                                                    |
|     |                                                                                                    | *20 | VIP MODULE PHONE CODE                                                                                                    |
|     | 1 2 3 4 5 6 7 8<br>Enter 1 to make available the randomizing of pre-programmed<br>time driven events for each partition. [0=disable].                                                                             |     | Enter 01 - 09 for the first digit; enter[00],[11]11 for "*" or 12 for "#" for the second digit.Must be set to "0" for UL installations.                  |
| *05 | SYSTEM EVENTS NOTIFY [0]                                                                                                    | *21 | PREVENT FIRE TIMEOUT [0]                                                                                                    |
|     | 1=yes, (messages sent via the RS232 port).<br>0=no, (no messages sent).                                                                                                    | *22 |                                                                                                    |
| *06 | QUICK EXIT                                                                                                    |     | 1=enable: 0=disable 995 996 999                                                                                                    |
|     | 1=enable; 0=disable<br>Must be 0 for LL installations                                                                                                    | *24 | IGNORE EXPANSION ZONE TAMPER [0]                                                                                                    |
| *09 | ENTRY DELAY #1 [02]                                                                                                    |     | 1=Ignore; 0=Enable tamper for RF and V-Plexs.<br>Must be "0" for UL installations if using these devices.                                                |
|     | 00 (240 seconds), 02-15 times 15 seconds                                                                                                    | *25 | BURG.TRIGGER FOR RESPONSE TYPE 8 [0]                                                                                                    |
|     | The entry delay time and Abort Window (field *88) combined                                                                                                    |     | 1=enable; 0=disable                                                                                                    |
| *10 |                                                                                                    | *26 | INTELLIGENT TEST REPORTING [0]                                                                                                    |
| *10 | EXIT DELAY #1 [04] I<br>03-15 times 15 seconds<br>Maximum "04" for UL installations.                                                                                                    |     | 1=yes (no report sent if any other report was recently sent);<br>0=no (send report at programmed interval, field *27)<br>Must be 0 for UL installations. |
|     | Minimum 60 seconds "04" for SIA installations.                                                                                                    | *27 | TEST REPORT INTERVAL [0000]                                                                                                    |
| *11 | ENTRY DELAY #2 [02]                                                                                                    |     | Enter interval in hours, 0001-9999; 0000=no report;                                                                                                    |
|     | 00 (240 seconds), 02-15 times 15 seconds (must be longer<br>than Entry Delay #1). Maximum "03" for UL installations.<br>The entry delay time and Abort Window (field *88) combined                                | *28 | Max. 0024 for UL installations.         POWER UP IN PREVIOUS STATE         [1]                                                                           |
|     | cannot exceed 60 seconds for SIA installations.                                                                                                    |     | 1=yes; 0=no; Must be "1" for UL installations.                                                                                                    |
| *12 | EXIT DELAY #2 [04]                                                                                                    | *29 | QUICK ARM [1]                                                                                                    |
|     | 03-15 times 15 seconds (must be longer than Exit Delay #1).<br>Maximum "04" for UL installations.<br>Minimum 60 seconds "04" for SIA installations.                                                               | *30 | 1=yes; 0=no<br>TOUCHTONE OR ROTARY [1]                                                                                                    |
| *13 | ALARM SOUNDER DURATION [03]                                                                                                    |     | 1=TouchTone; 0=rotary                                                                                                    |
|     | 01-15 times 2 minutes. Must be minimum 16 minutes for UL installations. Must be minimum 6 minutes for SIA installations.                                                                                          | *31 | PABX ACCESS CODE                                                                                                    |
| *14 | RS232 INPUT [0]                                                                                                    | *20 |                                                                                                    |
|     | Enter <b>1</b> to enable RS232 input at J8.<br>Enter 0 to disable                                                                                                    | *22 | Enter 00-09; B-F (11-15) [15 15 15 15]                                                                                                    |
| *15 | KEYSWITCH ASSIGNMENT [0]                                                                                                    | 33  |                                                                                                    |
|     | Enter partition in which keyswitch used,<br>1-8; 0=disable                                                                                                    |     |                                                                                                    |
| *16 | CONFIRMATION OF ARMING DING [1]                                                                                                    |     | Enter 0-9 for each digit. Enter #11 for *. #12 for #.                                                                                                    |
|     | 1=enable; 0=disable.<br>NOTE: If using a keyfob, when the button is pressed, either for<br>arming or disarming, the bell will ding indicating that the button<br>is working.<br>Must be "1" for UL Installations. | *34 | #13 for 2-second pause SECONDARY PHONE NUMBER                                                                                                    |
| *17 | AC LOSS TOUCHPAD SOUNDING [0]                                                                                                    |     |                                                                                                    |
| -   | 1=yes; 0=no                                                                                                    |     | Enter 0-9 for each digit. Enter #11 for *, #12 for #,<br>#13 for 2-second pause                                                                          |

| *35          | DOWNLOAD PHONE NO.                                                                                            |                            | *52 | STANDARD/EXPANDED REPORT FOR PRIMARY                                                 |
|--------------|----------------------------------------------------------------------------------------------------|----------------------------|-----|--------------------------------------------------------------------------------------|
|              |                                                                                                    |                            |     |                                                                                      |
|              |                                                                                                    |                            |     | Alarm Rstr Byp Trbl O/C LoBat                                                        |
|              | Enter 0-9 for each digit. Enter #11 for *. #12 for #.                                                         |                            |     | <b>NOTE:</b> Expanded overrides 4+2 format.                                          |
| +00          | #13 for 2-second pause                                                                                        |                            | *53 | STANDARD/EXPANDED REPORT FOR SECONDARY                                               |
| ^36          |                                                                                                    |                            |     |                                                                                      |
|              | Epter 00-09: A-E (10-15) [15 15 15 15 15 15 15 15                                                             |                            |     | Alarm Rstr Byp Trbl O/C LoBat<br>0=standard: 1=expanded:                             |
| *37          | DOWNLOAD COMMAND ENABLES                                                                                      |                            |     | NOTE: Expanded overrides 4+2 format.                                                 |
|              |                                                                                                    |                            | *54 | UNATTENDED MODE [1]                                                                  |
|              | Dir ShtdwnSys ShtdwnNot UsedRmt BypRmt DisarmRmt ArmUpId Pgr                                                  | mDwnld Pgm                 |     | 0=No, 1=Yes, if automatic downloads will be allowed                                  |
|              | 0=disable. [11000111]. Must be 0 for UL installations                                                         | ;<br>S.                    | *56 | DYNAMIC SIGNALING DELAY [03]                                                         |
| *38          | PREVENT ZONE XXX BYPASS [000]                                                                                 |                            |     | Select the delay time (00-15) times 15 seconds before sending to second destination. |
|              | 001-128; 00 if all zones can be bypassed                                                                      |                            | *57 |                                                                                      |
| *39          | ENABLE OPEN/CLOSE REPORT FOR                                                                                  | [0]                        | •   | 0=Primary dialer; 1=LRR, as first reporting destination.                             |
|              | INSTALLER CODE 1=enable; 0=disable                                                                            |                            |     | <b>NOTE:</b> Must be set to 0 for SIA installations.                                 |
| *40          | OPEN/CLOSE REPORT FOR KEYSWITCH                                                                               | [0]                        | *58 | LRR CENTRAL STATION #1 CATEGORY ENABLE                                               |
|              | 1=enable; 0=disable                                                                                           |                            |     |                                                                                      |
| *41          | NORMALLY CLOSED or EOLR (Zones 2-8)                                                                           | [0]                        |     | Alarm Trbl Byp O/C Syst Test                                                         |
|              | 1=N.C. loops; 0=EOLR supervision.<br>Must be "0" for UL installations                                         |                            | *59 | LRR CENTRAL STATION #2 CATEGORY ENABLE                                               |
| *42          |                                                                                                    | [0]                        |     |                                                                                      |
| 74           | 0=5 seconds; 1=11 seconds; 2=30 seconds.                                                                      |                            |     | Alarm Trbl Byp O/C Syst Test                                                         |
|              | Must be "0" UL Installations.                                                                                 |                            | 701 |                                                                                      |
| *43          | DIAL TONE DETECTION                                                                                           | [1]                        | 20N |                                                                                      |
|              | 1=wait for true dial tone; 0=pause, then dial                                                                 |                            | 79  |                                                                                      |
| *44          | RING DETECTION COUNT [15]                                                                                     |                            |     |                                                                                      |
|              | 01-14; 15=answering machine; 00=no detection.<br>Must be "00" for UL Burglary.                                |                            |     | 1=enable; 0=disable; [1111111]                                                       |
| *45          | PRIMARY FORMAT                                                                                                | [1]                        | *80 | FOR TYPES 9, 10, 14 and 16                                                           |
|              | 0=Low Speed; 1=Contact ID; 2=ADEMCO High Spe                                                                  | ed;                        |     | 9 10 14 16<br>1-enable: 0-disable: [111]                                             |
| +40          | 3= ADEMCO Express                                                                                             |                            | *83 |                                                                                      |
| *46          | LOW SPEED FORMAT (Primary)                                                                                    | [0]                        | 00  | [Day 00; hour 03; min 00] Days 01-07 Hours 00-23 Min 00-                             |
| *17          |                                                                                                    |                            |     | 59; 00 in all boxes = instant (Day 01= Monday)                                       |
| 47           | 0=1 ow Speed: 1=Contact ID: 2= ADEMCO High Spe                                                                | ed.                        | *84 | SWINGER SUPPRESSION [01]                                                             |
|              | 3= ADEMCO Express                                                                                             |                            |     | 01= 1 alarm<br>02= 2 alarms                                                          |
| *48          | LOW SPEED FORMAT (Sec.)                                                                                       | [0]                        |     | <b>NOTE:</b> Fire zones are exempt from this requirement.                            |
|              | 0= ADEMCO Low Speed; 1=Sescoa/Radionics                                                                       |                            | *85 | ENABLE DIALER REPORTS FOR PANICS & DURESS                                            |
| *49          | CHECKSUM VERIFICATION [0] [0]                                                                                 |                            |     |                                                                                      |
|              | 1=yes; 0=no Prim                                                                                              | Sec                        |     | 995 996 999 Duress                                                                   |
| *50          | SESCOA/RADIONICS SELECT                                                                                       | [0]                        | *87 | ENTRY WARNING [1]                                                                    |
| <b>. –</b> - | 1=Sescoa; 0=Radionics                                                                                         |                            |     | 1=continuous; 0=3 beeps                                                              |
| *51          |                                                                                                    | [0]                        | *88 | ABORT WINDOW [2]                                                                     |
|              | alarms and alarm restores go to both primary & seco                                                           | (1°34),<br>ondary          |     | 1=15 seconds; 2=30 seconds; 3=45 seconds<br>Must be "2" for SIA installations        |
|              | numbers, while all other reports go to secondary onl<br>with Split Reporting "2" option. alarms and alarm res | y. If used<br>stores ao to |     |                                                                                      |
|              | both, open/close and test messages go to secondar while all other reports go to primary.                      | y only,                    |     |                                                                                      |

| *89                   |                                                                                                    | 1*26   | PANIC BUTTON OR SPEEDKEY                                                                                                    |
|-----------------------|----------------------------------------------------------------------------------------------------|--------|----------------------------------------------------------------------------------------------------|
|                       | 0=Instant: 1=After bell timeout if zone is restored: 2=when                                                                                                    |        |                                                                                                    |
|                       | system is disarmed. Must be "2" for UL installations.                                                                                                    |        | $\begin{bmatrix} 00, 00, 00, 00 \end{bmatrix} \xrightarrow{\mathbf{A}} \underbrace{\mathbf{B}} \underbrace{\mathbf{C}} \underbrace{\mathbf{D}}$                                                                                     |
| *90                   | SEC. SUBS. ACCT #                                                                                                    |        | Enter speedkey macro # (01-35) to use keys A-C for macro.<br>Otherwise enter 00 to use as panic. For D key, enter macro                                                                                                    |
|                       | Enter 00-09; B-F (11-15) [15 15 15 15]                                                                                                    |        | # or 00 to select macro when key is pressed.                                                                                                    |
| 1*07                  | CHECK OR TRBL DISPLAY [1]                                                                                                    | MISC   | ELLANEOUS WIRELESS OPTIONS                                                                                                    |
|                       | 1=display TRBL; 0=display CHECK                                                                                                    | Fields |                                                                                                    |
| 1*11                  |                                                                                                    | 1*28   |                                                                                                    |
|                       |                                                                                                    |        | 1=immediate; 0=when disarmed                                                                                                    |
|                       | 1 2 3 4 5 6 7 8                                                                                                    | 1*29   | RF TX LOW BATTERY REPORT [1]                                                                                                    |
|                       | Enter 1 to enable zones to remain bypassed after the                                                                                                    |        | 1=enable; 0=disable                                                                                                    |
|                       | partition is disarmed.                                                                                                    | 1*30   | RF RCVR CHECK-IN INTERVAL [02]                                                                                                    |
|                       | NOTES:<br>For each partition in which field 1*11 is enabled, the USEB                                                                                                    |        | 02-15 times 2 hours; 00 disables supervision                                                                                                    |
|                       | <b>CODE + OFF</b> will no longer unbypass zones. To unbypass                                                                                                    | 1*31   | RF XMITTER CHECK-IN INTERVAL [06]                                                                                                    |
|                       | ALL zones, you must enter USER CODE + # + 64. To<br>unbypass zones INDIVIDUALLY, you must enter USER                                                                                                    |        | 02-15 times 2 hours; 00 disables transmitter supervision                                                                                                    |
|                       | CODE + 6 + zone number.                                                                                                    | 1*33   | TOUCHTONE W/ROTARY BACKUP [0]                                                                                                    |
|                       | be unbypassed upon disarming of the system (e.g., STAY                                                                                                    |        | 1=enable; 0=disable                                                                                                    |
|                       | mode, Auto-STAY, etc.).                                                                                                    | 1*34   | COMM. SPLIT REPORT [0]                                                                                                    |
|                       | Bypass schedule (Timed Driven Event) are considered<br>"manual bypasses" and will not be unbypassed upon<br>disarming the system.<br>Zones that were in a bypassed state at the time a System                |        | 0=no; 1=alarms and alarm restores primary, others secondary;<br>2=open/close, test secondary, others primary. See T51 for<br>comments if using with dual reporting.<br><b>NOTE:</b> Split reporting should not be used with Dynamic |
|                       | Shutdown is sent from the Compass Downloading software                                                                                                    | 1*35   | Signaling.<br>ACCESS CONTROL DIALER ENABLES                                                                                                    |
| 1*15                  | CANCEL VERIFY [1]                                                                                                    |        |                                                                                                    |
|                       | 0=disable, 1=enable alarm output pulse upon kissoff of Cancel report.                                                                                                    |        | Trace Trbl Byp Not Used Syst Alm<br>1=enable; 0=disable                                                                                                    |
|                       | <b>NOTE:</b> Field 1*52 must be enabled to send a Cancel report to the central station.                                                                                                    |        | NOTE: When Access Control and/or Home Automation is in use, Opening Reports and Trace Reports are delayed 60 seconds.                                                                                                    |
| 1*17                  | LOBBY PARTITION [0]                                                                                                    | 1*42   |                                                                                                    |
|                       | Enter the "common lobby" partition (1-8)                                                                                                    |        | 1=Yes: 0=No                                                                                                    |
| 1*18                  | AFFECTS LOBBY [0]                                                                                                    | 1*43   |                                                                                                    |
|                       | Enter 1 if this partition affects the common lobby; enter 0 if it does not.<br>Must be "0" for UL installations.                                                                                             |        | 1=enable; 0=disable When disabled, display lights when any key is pressed, and turns off after period of touchpad                                                                                                    |
| 1*19                  | ARMS LOBBY [0]                                                                                                    | 1*11   |                                                                                                    |
|                       | Enter 1 if arming this partition attempts to arm lobby; enter 0                                                                                                    | 1 44   |                                                                                                    |
|                       | Must be "0" for UL installations.                                                                                                    |        | 1=enable; 0=disable.                                                                                                    |
| 1*21                  | EXIT DELAY RESET [1]                                                                                                    | 1*46   | AUXILIARY OUTPUT MODE [0]                                                                                                    |
|                       | 0=No; 1=Resets Exit Delay to programmed value after zone<br>is closed and then faulted prior to end of exit delay.<br>Must be "0" for UL installations.<br>Exit Delay must be enabled for SIA installations. |        | Enter <b>0</b> for ground start output.<br>Enter <b>1</b> for smoke detector reset.<br>Enter <b>2</b> for touchpad-like sounding. This option applies only<br>to the partition enabled in field *15.                                |
| FIEL<br>linke<br>caus | DS 1*22-1*25: Allow four sets of two zones each to be d so that both must fault within a 5-minute period to e an alarm. Default for these fields = $[000]$ , $[000]$ .                                       |        | NOTE: Only one of the above options may be active within the system.                                                                                                    |
| 1*22                  | CROSS-ZONING PAIR ONE                                                                                                    | 1*47   | CHIME ON EXTERNAL SIREN [0]                                                                                                    |
| 1*23                  |                                                                                                    |        | 1=enable; 0=disable                                                                                                    |
| 1*24                  |                                                                                                    | 1*48   | WIRELESS TOUCHPAD ASSIGNMENT [0]                                                                                                    |
|                       |                                                                                                    |        | 0=disable enter partition in which RF touchnad used 1-8                                                                                                    |

| 1*49 | SUPPRESS TX SUPERVISION SOUND                                                                                                    | [1]                     | 1*79    | HOME CONTROL EVENTS                                                                                                    |                                         |
|------|----------------------------------------------------------------------------------------------------|-------------------------|---------|----------------------------------------------------------------------------------------------------|-----------------------------------------|
| 1 10 | 1=disable: 0=enable.                                                                                                    | [,]                     |         |                                                                                                    |                                         |
|      | Must be "0" for UL installations.                                                                                                    |                         |         | Alarm Trbl Byp                                                                                                    | O/C Syst                                |
| 1*53 | DOWNLOAD CALLBACK                                                                                                    | [1]                     |         | 1=enable; 0=disable. Select the type of events (                                                                                                    | status                                  |
|      | 1=callback not required; 0=callback required.                                                                                                    |                         | 4 1 0 0 |                                                                                                    | · · · <b>·</b> · ·                      |
| 1*55 |                                                                                                    | [0]                     | 1^80    | LOG FAULTS AND RESTORES                                                                                                    | [1]                                     |
| 1 55 | 0=disable (mm/dd/vv): 1=enable (dd/mm/vv).                                                                                                    |                         |         | 0=Disabled                                                                                                    |                                         |
| 1*56 | AC 50/60 Hz CLOCK SPEED                                                                                                    | [0]                     |         | 1=Enabled                                                                                                    |                                         |
| 1 50 | 1=50 Hz: 0=60 Hz.                                                                                                    |                         | 3rd P   | age Programming Fields (press *94)                                                                                                    |                                         |
| 1*57 | 5800 BE BUTTON GLOBAL ABM                                                                                                    | [0]                     | 2*00    | NUMBER OF PARTITIONS                                                                                                    | [1]                                     |
|      | 1=enable; 0=disable                                                                                                    |                         |         | Enter 1-8                                                                                                    |                                         |
| 1*58 | 5800 RF BUTTON FORCE ARM                                                                                                    | [0]                     | 2*01    | DAYLIGHT SAVING TIME [03, 11]                                                                                                    |                                         |
|      | Enter "1" to enable. If a zone is faulted after press<br>console will beep once. User should press button                                                                                       | sing button,            |         | START/END MONTH Sta<br>00-12; if no daylight saving time, enter 00,00                                                                                                    | art End                                 |
|      | within 4 seconds to force bypass those zones. Er                                                                                                    | nter "0" to             | 2*02    | DAYLIGHT SAVING TIME [2,                                                                                                    | 1]                                      |
|      | Must be "0" for UL installations.                                                                                                    |                         |         | START/END WEEKEND                                                                                                    | Start   End                             |
| 1*60 | ZONE 5 AUDIO ALARM VERIFICATION                                                                                                    | [0]                     |         | 6=next to last; 7=3rd from last [1,5]                                                                                                    | ourtri; b=last;                         |
|      | Enter 1 If 2-way audio (AAV) is being used; Enter                                                                                                    | r 0 if it is            | 2*05    | AUTO-ARM DELAY [1                                                                                                    | 5] I                                    |
|      | Must be "0" for UL installations.                                                                                                    |                         |         | Enter the time between the end of the arming wi                                                                                                    | indow and                               |
| 1*61 | ABORT VERIFY                                                                                                    | [1]                     |         | times 4 minutes 00=instant; [15=no auto arm at                                                                                                    | all]. When                              |
|      | 0=disable; 1=enable                                                                                                    |                         |         | this delay expires, the Auto-Arm Warning Period                                                                                                    | l begins.                               |
| 1*70 | EVENT LOG TYPES                                                                                                    |                         | 2*06    | AUTO-ARM WARNING PERIOD [1                                                                                                    | 5]                                      |
|      | [1 1 1 1 1] Alarm Chk Byp O/C Syst                                                                                                    |                         |         | This is the time during which the user is warned<br>premises prior to the auto-arming of the system<br>15 seconds; "ALERT" displayed). Enter 01-15 m<br>00=instant at end of arming delay. | to exit the<br>(beeps every<br>hinutes. |
| 1*71 |                                                                                                    |                         | 2*07    | AUTO-DISARM DELAY [1                                                                                                    | 5] I                                    |
|      | 0=12 hour: 1=24 hour                                                                                                    |                         |         | This is the time between the end of the disarmin                                                                                                    | ig window                               |
| 1*72 |                                                                                                    | [0]                     |         | and the start of auto-disarming. Enter 01-14 time<br>00=instant at end of window; 15=no auto-disarm                                                                                        | es 4 minutes;<br>1.                     |
|      | 0=disable; 1=enable                                                                                                    |                         | 2*08    | ENABLE FORCE ARM FOR AUTO-ARM                                                                                                    | [0]                                     |
| 1*73 | PRINTER BAUD RATE                                                                                                    | [0]                     |         | 0=disable; 1=enable                                                                                                    |                                         |
|      | 1=300; 0=1200                                                                                                    | · · ·                   | 2*09    | OPEN/CLOSE REPORTS BY EXCEPTION                                                                                                    | N [0]                                   |
|      | _                                                                                                    |                         |         | 1=enable; 0=disable                                                                                                    |                                         |
| 1*74 | RELAY TIMEOUT XXX MINUTES [000]                                                                                                    |                         |         | scheduled opening/closing windows will trigger                                                                                                    | dialer                                  |
|      | Enter the relay timeout, <b>0-127</b> in multiples of 2 mi<br>desired for #80 Menu Mode time-driven event rela<br>command numbers "04/09" and #93 Menu Mode<br>Programming output command "56." | inutes,<br>ay<br>Output |         | reports. Opening reports will also be suppressed<br>closing window, in order to prevent false reports<br>user arms the system and then reenters the pre-<br>retrieve a forgotten item.     | d during the<br>when the<br>mises to    |
| 1*75 | RELAY TIMEOUT YYY SECONDS [000]                                                                                                    |                         | 2*10    | ALLOW DISARMING ONLY DURING                                                                                                    | [0]                                     |
|      | Enter the relay timeout, <b>0-127</b> seconds, desired for Manual                                                                                                    | or #80                  |         | ARMING/DISARMING WINDOWS                                                                                                    |                                         |
|      | Mode time driven event relay command numbers<br>and #93 Menu Mode Output Programming comm                                                                                                    | "05/10"<br>and "57."    |         | 0=disable; 1=enable<br>See system-wide field 2*11 if enabling field 2*10<br>feature adds high security to the installation.                                                                | ). This                                 |
| 1*76 | ACCESS CONTROL RELAY [00                                                                                                    |                         | 2*11    | ALLOW DISARM OUTSIDE WINDOW                                                                                                    | [1]                                     |
|      | Relay will be pulsed for 2 seconds whenever cod                                                                                                    | e + [0] is              |         | IF ALARM OCCURS                                                                                                    |                                         |
|      | Must be "00" for UL.                                                                                                    |                         |         | Used only if field 2*10 (partition-specific field) is<br>this field is enabled ("1") the system can be disa                                                                                | set to "1." If                          |
| 1*78 | EXTENDED HOME CONT ENABLE                                                                                                    | [1]                     |         | the disarm window if an alarm has occurred. If "                                                                                                    | 0," disarming                           |
|      | 0=Limited home control command set (32 comma                                                                                                    | inds).                  |         | set to "0" for a partition, this field has no effect for                                                                                                    | or that                                 |
|      | Home Control Automation is not allowed in UL ins                                                                                                    | mands).<br>stallations. |         | parudon.                                                                                                    |                                         |

- 11 -

| 2*18 | ENABLE GOTO FOR THIS PARTITION                                                                                                    | [1]              | 2*24                                                                               | DISPLAY TRO                                                                                                    | UBLES OF OTHER                                                                                         |                                                             | [0]                                        |
|------|----------------------------------------------------------------------------------------------------|------------------|------------------------------------------------------------------------------------|----------------------------------------------------------------------------------------------------|----------------------------------------------------------------------------------------------------|-------------------------------------------------------------|--------------------------------------------|
|      | 1=Allow log-on from other partitions; 0=disable                                                                                                    |                  |                                                                                    | PARTITIONS                                                                                                    |                                                                                                    |                                                             |                                            |
| 2*19 | USE PARTITION DESCRIPTORS                                                                                                    | [0]              |                                                                                    | 0=No; 1=Yes                                                                                                    |                                                                                                    |                                                             |                                            |
|      | 0=disable; 1=enable                                                                                                    |                  |                                                                                    | SUMMARY OF                                                                                                    | PROGRAMMING C                                                                                          | OMMANE                                                      | )S                                         |
| 2*20 | ENABLE J7 TRIGGERS FOR PARTITION<br>0=disable for displayed partition; 1=enable for disp<br>partition                                                                                                    | [1]              | <ul> <li>To</li> <li>[0]</li> <li>To</li> <li>To</li> </ul>                        | enter program<br>+ [0]<br>set standard de<br>change to next                                                    | mode, enter installe<br>efaults, press *97                                                             | er code + [                                                 | 8] + [0] +<br>ss *94                       |
| 2*21 | ENABLE SUPERVISION PULSES FOR LRF                                                                                                    | 1                | • To                                                                               | return to previo                                                                                               | ous set of fields, pr                                                                                  | ess *99                                                     | 50 01                                      |
|      | TRIGGER OUTPUTS       [000]         F       Used only for supervised connection to non-ECP s         LRR.       Enter 0 to disable or 1 to enable the listed outputs         F= Fire; B= Burglary; P= Silent Panic/Duress.         Must be 1 for UL. Installations. | B P<br>supported | <ul> <li>To<br/>pre</li> <li>To<br/>pro</li> <li>To<br/>pro</li> <li>To</li> </ul> | erase account<br>ess [*] + field nun<br>assign zone de<br>ompts<br>add custom wo<br>enter Installer's<br>ompts | and phone number<br>nber + [*]<br>escriptors press #93<br>ords press #93 + foll<br>s Message, press #9 | r <b>field ent</b><br>3 + follow<br>low menu<br>93 + follov | r <b>ies,</b><br>menu<br>prompts<br>v menu |
| 2*22 | DISPLAY FIRE ALARMS OF<br>OTHER PARTITIONS<br>0=No; 1=Yes.                                                                                                    | [1]              | • 10<br>acc<br>pre<br>coo                                                          | cess to program revents re-access<br>de.                                                                       | ning mode by install<br>to programming mo                                                              | er code.                                                    | '98<br>aller                               |
| 2*23 | DISPLAY BURG, PANIC AND CO ALARMS                                                                                                    | [0]              |                                                                                    |                                                                                                    |                                                                                                    |                                                             |                                            |
|      | OF OTHER PARTITIONS<br>0=No; 1=Yes.                                                                                                    |                  |                                                                                    |                                                                                                    |                                                                                                    |                                                             |                                            |

### **Partition-Specific Fields**

### (Duplicate this page for each partition in the installation.)

### To program these fields,

- 1. Press \*91 to select a partition.
- 2. Enter a partition-specific field number (ex. \*09).
- 3. Make the required entry.
- 4. Repeat steps 1-3 for each partition in the system.

PARTITION #\_\_\_\_ PROGRAM FIELDS

| 1st P | age Fields                                                                                                    | *39                            | ENABLE OPEN/CLOSE REPORT [0]                                                                                                    |
|-------|----------------------------------------------------------------------------------------------------|--------------------------------|----------------------------------------------------------------------------------------------------|
| *06   | QUICK EXIT [1]                                                                                                    |                                | FOR INSTALLER CODE                                                                                                    |
|       | 1=enable; 0=disable                                                                                                    |                                | 1=enable; 0=disable                                                                                                    |
| *00   |                                                                                                    | *84                            | SWINGER SUPPRESSION [01]                                                                                                    |
| .09   | ENTRY DELAY #1       [02]         00, 02-15 times 15 seconds.         Maximum 03 for UL Listed installations.         The entry delay time and Abort Window (field *88) combin cannot exceed 1 minute for SIA installations. | <br>ned * <b>85</b>            | 01= 1 alarm<br><b>NOTE:</b> Fire zones are exempt from this requirement.<br>Must be "00" (disabled) for UL installations.<br>ENABLE DIALER REPORTS FOR PANICS & DURESS                                                       |
| *10   | EXIT DELAY #1 [04]                                                                                                    |                                | 1=enable; 0=disable. [1 0 1 1] 995 996 999 Duress                                                                                                    |
|       | 00, 02-15 times 15 seconds.<br>Maximum 04 for UL Listed installations.<br>Minimum 60 seconds "04" for SIA installations.                                                                                                    | *87                            | ENTRY WARNING [1]                                                                                                    |
| *11   | ENTRY DELAY #2 [02]                                                                                                    | *88                            | ABORT WINDOW [2]                                                                                                    |
|       | 00, 02-15 times 15 seconds.<br>Maximum 03 for UL installations.<br>The entry delay time and Abort Window (field *88) combin<br>cannot exceed 1 minute for SIA installations.                                                 | ned                            | 1=15 seconds; 2=30 seconds; 3=45 seconds<br>Must be "2" for SIA installations.                                                                                                    |
| *12   |                                                                                                    | * <b>90</b>                    |                                                                                                    |
| 12    | 00, 02-15 times 15 seconds.                                                                                                    |                                | Enter 00-09; B-F (11-15) [15 15 15 15]                                                                                                    |
|       | Maximum 04 for UL installations.<br><b>NOTE:</b> When a GUI is used, the GUI exit delay will alwa<br>follow Exit Delay #2 even if Exit Delay #2 is not used.<br>Minimum 60 seconds "04" for SIA installations.               | 2nd F<br><sup>ys</sup><br>1*18 | Page Fields AFFECTS LOBBY [0] [0] [1] [1] [1] [1] [2] [2] [2] [2] [2] [2] [2] [2] [2] [2                                                                                                    |
| *13   | ALARM SOUNDER DURATION [03]                                                                                                    |                                | does not.                                                                                                    |
|       | 01-15 times 2 minutes.<br>Must be minimum 16 minutes for UL installations. Must b<br>minimum 6 minutes for SIA installations.                                                                                                | 1*19<br>e                      | ARMS LOBBY [0]<br>Enter 1 if arming this partition attempts to arm lobby; enter 0<br>if it does not                                                                                                    |
| *16   | CONFIRMATION OF ARMING DING [0]                                                                                                    | 1*26                           | PANIC BUTTON OR SPEEDKEY                                                                                                    |
|       | 1=enable; 0=disable.<br>NOTE: If using a keyfob, when the button is pressed, eith<br>for arming or disarming, the bell will ding indicating that the<br>button is working.<br>Must be "1" for UL installations.              | er<br>ie                       | $\begin{bmatrix} 00, 00, 00, 00 \end{bmatrix} \begin{array}{ c c c } \hline & \hline & \hline & \hline \\ \hline A & B & C & D \\ \hline \\ \hline \\ \hline \\ \hline \\ \hline \\ \hline \\ \hline \\ \hline \\ \hline \\$ |
| *22   | TOUCHPAD PANIC ENABLES [101]                                                                                                    | 1*/12                          |                                                                                                    |
|       | 1=enable; 0=disable 995 996 99                                                                                                    | 99                             | 1-enable: 0-disable. When disabled, display lights when                                                                                                    |
| *29   | QUICK ARM [1]                                                                                                    |                                | any key is pressed, and turns off after period of touchpad inactivity.                                                                                                    |
|       |                                                                                                    | 1*47                           | CHIME ON BELL 1 [0]                                                                                                    |
| *32   | PRIM. SUBS. ACCT #                                                                                                    |                                | 1=enable; 0=disable                                                                                                    |
| *20   |                                                                                                    | 1*76                           |                                                                                                    |
| 30    | 001-128; 000 if all zones can be bypassed                                                                                                    |                                | Relay will be pulsed for 2 seconds whenever code + [0] is pressed. Enter 00-96; 00=none.<br>Must be "00" for UL installations.                                                                                               |

#### 3rd Page Fields

| 2*05 | AUTO-ARM DELAY                                                                                                    | [15]                                    |                                     |                   | Al             |
|------|----------------------------------------------------------------------------------------------------|-----------------------------------------|-------------------------------------|-------------------|----------------|
|      | Enter the time between the end of the arming<br>the start of auto-arming warning period, in val                                                                                                    | y wind<br>lues o                        | ow and<br>f 1-14                    |                   | fe<br>0=       |
|      | this delay expires, the Auto-Arm Warning Per                                                                                                    | riod be                                 | j. when<br>egins.                   | 2*18              | El             |
| 2*06 | AUTO-ARM WARNING PERIOD                                                                                                    | [15]                                    |                                     |                   | 1=             |
|      | This is the time during which the user is warn<br>premises prior to the auto-arming of the syste<br>every 15 seconds; "ALERT" displayed). Enter<br>minutes. 00=instant at end of arming delay.     | ied to<br>em (be<br>r 01-1              | exit the<br>eps<br>5                | 2*20              | El<br>0=<br>pa |
| 2*07 | AUTO-DISARM DELAY                                                                                                    | [15]                                    |                                     | 2*22              | DI             |
|      | This is the time between the end of the disarr<br>and the start of auto-disarming. Enter 01-14 t<br>00-instant at end of window: 15-no auto-disa                                                   | ming v<br>times 4                       | vindow<br>4 minutes                 | s;<br>• • • • • • | 0=             |
| 2*08 |                                                                                                    | M                                       | [0]                                 | 2 23              | 0              |
| 2 00 | 0=disable; 1=enable                                                                                                    | vi                                      |                                     |                   | 0=             |
| 2*09 | OPEN/CLOSE REPORTS BY EXCEPTI                                                                                                    | ION                                     | [0]                                 | 2*24              | D              |
|      | 1=enable; 0=disable If enabled, only opening:<br>occurring outside the scheduled opening/clos<br>will trigger dialer reports. Opening reports will<br>suppressed during the closing window, in ord | is and<br>sing wi<br>I also<br>ler to p | closings<br>indows<br>be<br>prevent |                   | P/<br>0=       |
|      | false reports when the user arms the system<br>enters the premises to retrieve a forgotten ite                                                                                                    | and them.                               | nen re-                             | . To              | 00             |
|      |                                                                                                    |                                         |                                     | [0]               | + [            |
|      |                                                                                                    |                                         |                                     | • To              | SP             |

| 2*10 | ALLOW DISARMING ONLY DURING                                                                                                    | [0]    |
|------|----------------------------------------------------------------------------------------------------|--------|
|      | ARMING/DISARMING WINDOWS<br>See system-wide field 2*11 if enabling field 2*10.<br>feature adds high security to the installation.<br>0=disable; 1=enable | This   |
| 2*18 | ENABLE GOTO FOR THIS PARTITION                                                                                                    | [1]    |
|      | 1=Allow log-on from other partitions; 0=disable                                                                                                    |        |
| 2*20 | ENABLE J7 TRIGGERS BY PARTITION                                                                                                    | [1]    |
|      | 0=disable for displayed partition; 1=enable for disp<br>partition                                                                                        | olayed |
| 2*22 | DISPLAY FIRE ALARMS OF                                                                                                    | [1]    |
|      | OTHER PARTITIONS<br>0=No; 1=Yes                                                                                                    |        |
| 2*23 | DISPLAY BURG/PANIC ALARMS OF                                                                                                    | [0]    |
|      | OTHER PARTITIONS<br>0=No; 1=Yes                                                                                                    |        |
| 2*24 | DISPLAY TROUBLES OF OTHER                                                                                                    | [0]    |
|      | PARTITIONS<br>0=No; 1=Yes                                                                                                    |        |
|      | SUMMARY OF PROGRAMMING COMMAN                                                                                                    | DS     |

- To enter program mode, enter installer code + [8] + [0] +
   [0] + [0]
- To set standard defaults, press \*97
- To change to next page of program fields, press \*94
- To return to previous set of fields, press \*99
- To erase account and phone number field entries, press [\*] + field number + [\*]
- To assign zone descriptors press #93 + follow menu prompts
- **To add custom words** press #93 + follow menu prompts
- To enter Installer's Message, press #93 + follow menu prompts
- **To exit program mode**, enter \*99 OR \*98: \*99 allows reaccess to programming mode by installer code. \*98 prevents re-access to programming mode by installer code.

### Programming With #93 Menu Mode

## NOTE: The following field should be preset before beginning: 2\*00 Number of Partitions. In addition, receivers should be programmed via Device programming.

After programming all system related programming fields in the usual way, press #93 while still in programming mode to display the first choice of the menu driven programming functions. Press 0 (NO) or 1 (YES) in response to the displayed menu selection. Pressing 0 will display the next choice in sequence.

**U** For UL installations, verify that the audio alarm verification feature is disabled.

#### **#93 MENU MODE KEY COMMANDS**

The following is a list of commands used while in the menu mode.

| #93     | Enters Menu mode                                                                                         |
|---------|----------------------------------------------------------------------------------------------------|
| [Q]     | Serves as ENTER key. Press to have touchpad accept entry.                                                |
| [#]     | Backs up to previous screen.                                                                             |
| 0       | Press to answer NO                                                                                       |
| 1       | Press to answer YES                                                                                      |
| 001-009 | All data entries are either 2-digit or 3-digit entries.                                                  |
| 000     | Exits menu mode, back into field programming mode, when entered at the first question for each category. |

#### Menu selections are as follows:

| PROMPT                                | EXPLANATION                                                                                                    |
|---------------------------------------|----------------------------------------------------------------------------------------------------|
| ZONE PROG?<br>1 = YES 0 = NO 0        | <ul> <li>For programming the following:</li> <li>Zone Number</li> <li>Zone Response Type</li> <li>Partition Number for Zone</li> <li>Dialer report code for zone</li> <li>Input Device Type for zone (whether RF, polling loop, etc.)</li> <li>Enrolling serial numbers of 5800 Series transmitters and serial polling loop devices into the system.</li> <li>Zone Attributes (e.g., Arm w/Fault, Silent, etc.)</li> </ul>                                                                     |
| EXPERT MODE?<br>1 = YES 0 = NO 0      | <ul> <li>Same as Zone Programming except:</li> <li>Done with a minimum number of keystrokes.</li> <li>Can program wireless keys using pre-defined templates.</li> <li>NOTE: Be aware some of the zone attributes cannot be programmed in the Expert Mode. These can only be done in Zone Programming.</li> </ul>                                                                                                    |
| REPORT CODE PROG?<br>1 = YES 0 = NO 0 | <ul> <li>For programming the following:</li> <li>Alarm report codes for zones</li> <li>Restore and supervisory codes</li> <li>All other system report codes</li> </ul>                                                                                                    |
| ALPHA PROG?<br>1 = YES 0 = NO 0       | <ul> <li>For entering alpha descriptors for the following:</li> <li>Zone Descriptors</li> <li>Installer's Message</li> <li>Custom Words</li> <li>Partition Descriptors</li> <li>Relay Descriptors</li> </ul>                                                                                                    |
| DEVICE PROG?<br>1 = YES 0 = NO 0      | <ul> <li>For defining the following device characteristics for addressable devices, including touchpads, RF receivers (5881), output relay modules (4204/4204CF), FSA modules, 4286 VIP Module, ECP Long Range Radio (7845GSM), Panel Link module, and VISTA gateway module:</li> <li>Device Address</li> <li>Device Type</li> <li>Touchpad Options (incl. partition assignment)</li> <li>RF House ID</li> <li>LRR Options (incl. programming radio)</li> <li>Panel Linking Options</li> </ul> |

| PROMPT                             |   | EXPLANATION                                                                                                    |
|------------------------------------|---|----------------------------------------------------------------------------------------------------|
| OUTPUT PGM?<br>1 = YES 0 = NO      | 0 | For defining output relay functions.                                                                                                    |
| RLY VOICE DESCR?<br>1 = YES 0 = NO | 0 | For entering voice descriptors for relays to be used with the 4286 VIP Module.                                                                                                    |
| CUSTOM INDEX ?<br>1 = YES 0 = NO   | 0 | For creating custom word substitutes for VIP Module annunciation.                                                                                                    |
| ACCESS POINT PGM<br>1 = YES 0 = NO | 0 | For defining the parameters for each of the VistaKey access points, including which group(s) have access through an access point (door). See the <i>VistaKey-SK Installation and Setup Guide</i> for the detailed programming instructions. |
| ACCESS GRP PGM<br>1 = YES 0 = NO   | 0 | For defining the capabilities (privileges) for each group of users. See the <i>VistaKey-SK Installation and Setup Guide</i> for the detailed programming instructions.                                                                      |
| EVENT/ACTION PGM<br>1 = YES 0 = NO | 0 | For defining events and time windows for an access group. See the <i>VistaKey-SK Installation and Setup Guide</i> for the detailed programming instructions.                                                                                |
| SCHEDULED CHK-IN<br>1 = YES 0 = NO | 0 | For defining the schedule for the system to automatically call the downloader.                                                                                                    |

### **Zone Programming**

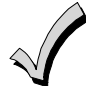

If using 5800 Series transmitters, do not the install batteries until you are ready to enroll them. After enrolling the transmitter, the battery need not be removed. This is to prevent enrolling the wrong serial number.

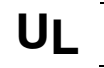

In UL985 household fire installations, zone 1 is the only hardwired zone that may be used for fire. Polling loop/wireless zones programmed as fire are not affected.

**NOTE:** Upon a total power failure, the control unit will ignore and not transmit alarm supervisory information for a stabilization period of 120 seconds following restoration of power.

| PROMPT                                                 | EXPLANATION                                                                                                    |
|--------------------------------------------------------|----------------------------------------------------------------------------------------------------|
| ZONE PROG?<br>1 = YES 0 = NO 0                         | Press 1 to enter ZONE PROGRAMMING mode. The following screens appear. Press [*] to display the next screen. Press # to display a previous screen.                                                                                                    |
| SET TO CONFIRM?<br>1 = YES 0 = NO 0                    | This prompt appears once upon entering Zone Programming Mode.<br>If "Yes," Confirmation prompts will be displayed after the device's Serial and Loop numbers have been<br>entered later.                                                                                                    |
| ENTER ZONE NO.<br>000 = QUIT 010<br>Zone 010 entered ↑ | Enter the 3-digit zone number to be programmed, as follows:<br>Protection Zones = 001–128<br>Relay Zones = 601–632 (use for relays on 4204CF modules only).<br>ECP Device Supervisory Zones = 800–830<br>System Supervisory Zones = 970 (bell supervision), 988, 990 (RF receiver), 992 (duress), 997 (polling loop)<br>Touchpad Panic Zones = 995, 996, 999<br><b>NOTE:</b> When supervising the bell output (zone 970), only one device can be connected to the alarm output<br>(terminals 4 and 5) for UL and Fire installations.<br>Press [ <b>*</b> ] to continue. |

| PROMPT                                                                                                    | EXPLANATIO                                                                                                    | N                                                                                                    |                                                                                                    |                                                                                                    |                                                                                                    |
|----------------------------------------------------------------------------------------------------|----------------------------------------------------------------------------------------------------|----------------------------------------------------------------------------------------------------|----------------------------------------------------------------------------------------------------|----------------------------------------------------------------------------------------------------|----------------------------------------------------------------------------------------------------|
| 010 ZT P RC In L<br>00 1 10 00 1                                                                                                    | This display appea<br>Partition, <b>RC</b> = Re<br>sensor is connecte<br>Some devices car<br>5816, 5817, etc.).<br>zone's programmi<br>zone number, if de                                                                                                    | ars, showing a suport Code, In = t<br>ed.<br>If the zone is no<br>ng, and it is prog<br>esired. Press [ <b>*</b> ] | ummary of the zo<br>the input type of<br>nan one zone by<br>t programmed, t<br>rammed satisfac<br>t o continue. | pne's current pro-<br>device, and $L = t$<br>means of individ<br>he display appea<br>ctorily, press [#] to | gramming. <b>ZT</b> = Zone Type, <b>P</b> =<br>the device's loop number to which the<br>ual loops (for example, 5801, 5804,<br>ars as shown here. If you are checking a<br>o back up one step and enter another |
| 010 ZONE TYPE<br>PERIMETER 03<br>Zone number 010 and<br>Zone Type 03 entry shown<br>† These are special zone<br>types used with 5800<br>Series Wireless<br>Pushbutton Units that<br>result in arming the system<br>in the STAY or AWAY<br>mode, or disarming the<br>system, depending on the<br>selection made.<br><b>NOTE:</b> When supervising<br>the bell output (zone 970),<br>only one device can be<br>connected to the alarm<br>output (terminals 4 and 5) | Each zone must be assigned a zone type, which defines the way in which the system responds to faults in that zone. Refer to the Zone Type Definitions section in the VISTA-128BPEN Installation and Setup Guide for detailed definitions of each zone type. Enter the zone type desired (or change it, if necessary). Available zone types are listed below.         NOTE: If changing a zone type, make sure you delete the previous zone and reprogram the entire zone.         00 = Assign for Unused Zones       12 = Panel Link Supervision         01 = Entry/Exit #1, Burglary       14 = CO Detector Alarm         02 = Entry/Exit #2, Burglary       16 = Fire With Verification         03 = Perimeter, Burglary       20 = Arm–STAY†         04 = Interior Follower, Burglary       21 = Arm AWAY†         05 = Trouble Day/Alarm Night       22 = Disarm†         06 = 24 Hr. Silent Alarm       (e.g., relay activation)         08 = 24 Hr. Auxiliary (Not for Medical Use)       27 = Access Point         09 = Fire With Participation       27 = Access Point |                                                                                                    |                                                                                                    |                                                                                                    |                                                                                                    |
| for UL and Fire                                                                                                    | ADT Zone Defaults                                                                                                    |                                                                                                    |                                                                                                    |                                                                                                    |                                                                                                    |
| Installations.                                                                                                    | Zone #                                                                                                    | Zone Type                                                                                                    | Zone #                                                                                                    | Zone Type                                                                                                  | NOTES                                                                                                    |
|                                                                                                    | 001                                                                                                    | 09                                                                                                    | 601-632                                                                                                    | 00                                                                                                    | Zone 992 is the Duress zone.                                                                                                    |
|                                                                                                    | 002                                                                                                    | 01                                                                                                    | 800-830                                                                                                    | 00                                                                                                    | Programming of the zone response                                                                                                    |
|                                                                                                    | 003                                                                                                    | 01                                                                                                    | 970                                                                                                    | 05                                                                                                    | type is not applicable. This zone                                                                                                    |
|                                                                                                    | 004                                                                                                    | 10                                                                                                    | 988                                                                                                    | 00                                                                                                    | requires only the report code                                                                                                    |
|                                                                                                    | 005                                                                                                    | 10                                                                                                    | 990                                                                                                    | 00                                                                                                    | programming.                                                                                                    |
|                                                                                                    | 006                                                                                                    | 01                                                                                                    | 992                                                                                                    | N/A                                                                                                    | Zones 004 and 005 are defaulted                                                                                                    |
|                                                                                                    | 007                                                                                                    | 01                                                                                                    | 995                                                                                                    | 09                                                                                                    | with Auto-STAY enabled.                                                                                                    |
|                                                                                                    | 008                                                                                                    | 01                                                                                                    | 996                                                                                                    | 00                                                                                                    | All zones are enabled to report                                                                                                    |
|                                                                                                    | 009                                                                                                    | 01                                                                                                    | 997                                                                                                    | 05                                                                                                    | and trouble restores to the central                                                                                                    |
|                                                                                                    | 010–128                                                                                                    | 00                                                                                                    | 999                                                                                                    | 07                                                                                                    | station.                                                                                                    |

Press [\*] to continue.

| 010 Arm w/ Fault?<br>1 = YES 0 = NO | 0 | If you selected response type 1, 2, 4, or 10, this prompt appears. Enter 1 to enable arming of the partition with this zone faulted. The zone must be restored (see Force Arming, the next prompt) before the exit delay expires otherwise the system starts the entry delay and must be disarmed, or an alarm occurs.                                                                      |
|-------------------------------------|---|----------------------------------------------------------------------------------------------------|
| 010 Force Arming?<br>1 = YES 0 = NO | 0 | If you entered 1 (YES) at the previous prompt, this prompt appears. Enter 1 to enable the system to automatically bypass the zone if it is faulted at the end of the exit delay.<br>If you enter 0 to disable and the zone is faulted at the end of exit delay, an alarm occurs.<br>NOTE: Force Arming cannot be enabled for UL installations.                                              |
| 010 Vent zone ?<br>1 = YES 0 = NO   | 0 | If you selected response type 3, this prompt appears. Enter 1 to enable the arming of the partition with this zone faulted (force arm). The zone is automatically bypassed.<br>NOTE: The zone may be unbypassed simply by restoring the zone (e. g., closing the window), if the Vent Re-arm option (next prompt) for the zone is enabled.<br>Enter 0 to disable.<br>Press [*] to continue. |
| 010 Vent Re-arm ?<br>1 = YES 0 = NO | 1 | If you entered 1 (YES) at the previous prompt, this prompt will appear. Enter 1 to enable the system to automatically unbypass the zone when it is restored (e.g., by closing the window).<br>Enter 0 to disable. The zone is bypassed for the duration of the armed period regardless of the zone status.<br>Press [*] to continue.                                                        |

| PROMPT                               | EXPLANATION                                                                                                    |
|--------------------------------------|----------------------------------------------------------------------------------------------------|
| 010 STAY MODE                        | If you selected response type 1, 2, 3, 4, 5, or 10, this prompt will appear. Enter the STAY mode for this zone (0-2).                                                                                                    |
| None U                               | <ul> <li>0 = None. The zone is not bypassed when the partition is armed STAY.</li> <li>1 = Stay 1. The zone is automatically bypassed when the user enters [User Code] + [3] (STAY) + [1].</li> <li>2 = Stay 2. The zone is automatically bypassed when the user enters [User Code] + [3] (STAY) + [2].</li> <li>NOTES:</li> <li>0 (None) cannot be selected for response types 4 and 10.</li> <li>Response types 4 and 10 are defaulted for STAY mode 1.</li> </ul> |
|                                      | If the user enters [User Code] + [3] (STAY) + [3], all zones assigned to Stay mode 1 and 2 in the partition are automatically bypassed.<br>If none of the zones in the partition are assigned to Stay mode 2, then when the user enters [User Code] + [3] (STAY), all zones assigned to Stay mode 1 are automatically bypassed.<br>Press [*] to continue.                                                                                                    |
| 010 Auto-stay ?<br>1 = YES 0 = NO 0  | If you selected response type 1, 2, 3, 4, 5, or 10, this prompt will appear. Enter 1 to enable. The zone is automatically bypassed if none of the entry/exit zones are opened during the exit delay time (no one exits the premises). Zone type 04 (interior follower) has this feature enabled by default.<br>Enter 0 to disable.<br>NOTES: All zones enabled for auto-stay except types 3 and 5 have exit delay time when the partition is                         |
|                                      | armed. If auto-stay is enabled, make sure at least one zone is programmed for entry/exit in the same partition otherwise this zone will be automatically bypassed every time the partition is armed.<br>Press [*] to continue.                                                                                                    |
| 010 Silent ?<br>1 = YES 0 = NO 1     | If you selected response type 1, 2, 3, 4, 5, or 10, this prompt will appear. Enter 1 to enable. The zone follows all the selected response type's characteristics, except in the alarm condition, the alarm output and the touchpad sounder do not sound and the touchpad does not display the alarm condition. Enter 0 to disable.                                                                                                    |
|                                      | Press [*] to continue.                                                                                                    |
| 010 Bypass Group<br>01-15 01         | If you selected response type 1, 2, 3, 4, 5, or 10, this prompt will appear. Enter the bypass group for the zone (01–15). This enables the user to bypass a group of zones by entering [User Code] + [6] (Bypass) + [*] + [Group No.] (01-15).<br>Enter 00 for None.<br>Press [*] to continue.                                                                                                    |
| 010 ACCESS POINT<br>(00-31) 01       | If response type 27, or 29 was selected, this prompt will be displayed. Enter the access point to be controlled by the response type (00-31 for type 27; 01-15 for type 29).<br>NOTE: If you are using the VistaKey module, the access point must match the address that was set in the module.<br>Press [*] to continue.                                                                                                    |
| 010 ENTRY OR EXIT<br>0               | <ul> <li>If response type 27, or 29 was selected, this prompt will be displayed. Enter whether the access point is an entry or exit point.</li> <li>0 = entry; 1 = exit</li> <li>Press [*] to continue.</li> </ul>                                                                                                    |
| 010 Panel ID#<br>(01-08) 01          | If you selected response type 12, this prompt appears. Enter the panel ID#. This ID # must match the ID # programmed in Device Programming.<br>Press [*] to accept entry.                                                                                                    |
| 010 Partition 1                      | Enter the partition number <b>(1–8)</b> you are assigning this zone to.<br>Press [ <b>*</b> ] to continue.                                                                                                    |
| 010 Abort Window<br>1 = YES 0 = NO 1 | 0 = No abort window.<br>1 = Yes, use abort window according to field *88 selection.                                                                                                    |
| 010 Swinger Sup?<br>1 = YES 0 = NO 1 | 0 = No suppression.<br>1 = Yes, suppress alarms according to field *84 selection.                                                                                                    |

### PROMPT

### EXPLANATION

010 REPORT CODE 1st 03 2nd 12 3C Enter the report code. The report code consists of 2 hexadecimal digits, each in turn consisting of 2 numerical digits. For example, for a report code of "3C," enter **03** for "3" and **12** for "C." (Refer to the *System Communication* section in the *Installation and Setup Guide* for more information about report codes and reporting formats.) Press **[\*]** to continue.

| 010 INPUT TYPE           | Enter the input device type as follows:                                                                      |
|--------------------------|----------------------------------------------------------------------------------------------------|
| RF Xmitter 3             | 00 = not used                                                                                                |
|                          | 01 = hardwired                                                                                               |
| Input types 4 & 5 are    | 02 = RF motion (RM type)                                                                                     |
| Series transmitters only | 03 = supervised RF transmitter (RF type)                                                                     |
| (e g 5801 5802 5802CP    | 04 = unsupervised RF transmitter (UR type)                                                                   |
| & 5803).                 | 05 = RF button-type transmitter (BR type)                                                                    |
| If using input type 02   | 06 = serial number polling loop device (SL type)                                                             |
| with a door/window type  | 07 = DIP switch-type polling loop device                                                                     |
| transmitter, only loop 1 | 08 = right loop of DIP switch type device                                                                    |
| may be used.             | 09 = touchpad input (code + #73)                                                                             |
| Input type 10 is         | 10 = PassPoint ACS input                                                                                     |
| applicable only if       | 11 = VistaKey Door Status Monitor (DM)                                                                       |
| PassPoint ACS is         | 12 = VistaKey Request to Exit (RE)                                                                           |
| installed with the VISTA | 13 = VistaKey General Purpose (GP)                                                                           |
| Gateway Module.          | Right loops refer to the use of the right loop on a 4190WH Zone Expander Module and/or 4278 PIR, which       |
| If you selected response | allow hardwired devices to be monitored by the polling loop.                                                 |
| type 12, 28, or 29 the   | If you are programming hardwired or DIP switch polling loop devices, the summary display appears after       |
| input type MUST be 00.   | completing this entry.                                                                                       |
|                          | NOTE: Input types 11 (DM), 12 (RE), and 13 (GP) should only be used with VistaKey modules.                   |
|                          | Press [*] to continue.                                                                                       |
|                          |                                                                                                    |
| 001 Tamper Option        | If you selected input type 1, 6, 7, or 8, this prompt displays. If the zone has a tamper switch wired in the |
|                          | loop in addition to a sensor contact, enter the tamper option.                                               |
| none 0                   | Enter <b>1</b> if the tamper switch is normally closed (wired in series) with the EOL resistor.              |
|                          | Enter 2 if the tamper switch is normally open (wired in parallel) with the EOL resistor.                     |
|                          | Enter <b>0</b> if a tamper switch is not being used in the loop.                                             |
|                          | NOTE: For zone response types 9 or 16 (Fire), the tamper selection must be "0" none.                         |
|                          |                                                                                                    |
| 010 V-PLEX RELAY?        | If you selected input type 6, this prompt is displayed. Enter 1 if using a 4101SN Relay Module for this      |
| 1 = YES 0 = NO           | zone. Otherwise enter <b>0</b> .                                                                             |
|                          | Press [*] to continue.                                                                                       |
|                          |                                                                                                    |
| 010 CONS ECP ADDR        | It you selected input type 09, this prompt is displayed. Enter the ECP address of the touchpad that is being |
| (00-30) 01               | used for entry/exit for this access point (00-30).                                                           |
|                          | Press [ <b>*</b> ] to continue.                                                                              |
|                          | If you calcolod input type 10 this prompt is displayed. Enter the Deservation ACC same ID that this MICTA    |
| 010 ACS ZONE #           | in you selected input type TU, this prompt is displayed. Enter the PassPoint AUS ZONE ID that this VISTA     |
| (00-31) 01               | Zone maps to (VV-3 1).                                                                                       |
|                          |                                                                                                    |
|                          | If you selected input types 06, or 11 – 13, this prompt is displayed. Enter the access point (01-15) to be   |
| UTU ACCESS POINT         | controlled by the input type.                                                                                |
| (01-15) 01               | NOTE: For input type 06, the selected address must be 00.                                                    |
|                          | NOTE: If you are using the VistaKey module, the access point must match the address that was set in the      |
|                          | module.                                                                                                    |
|                          | Press [*] to continue.                                                                                       |
|                          |                                                                                                    |

| PROMPT                          | EXPLANATION                                                                                                    |
|---------------------------------|----------------------------------------------------------------------------------------------------|
| 010 INPUT S/N: L<br>AXXX-XXXX 1 | <ul> <li>For Serial Number entry and Loop Number entry, do one of the following: <ul> <li>a. Transmit two open and close (or close and open) sequences. For a button-type transmitter, press and release the button, wait approximately 4 seconds, then press and release the button a second time. OR</li> <li>b. Manually enter the 7-digit serial number printed on a label on the transmitter, using the Alpha touchpad. Then press the [*] key, the cursor moves to the "L" position. You can edit the loop number, if necessary. When the loop number is acceptable, press [*]. OR</li> <li>c. Press key [C] to copy the last serial number enrolled (used when programming a transmitter with several input loops).</li> <li>Press [*] to accept.</li> </ul> </li> </ul> |
| 010 INPUT S/N: L<br>A022-4064 1 | The cursor will then move to the Loop column (L) with the previously entered/transmitted serial number displayed.<br>Enter the loop number (refer to 5800 Series Transmitters Loop Designations below).<br><b>To Delete an Existing Serial Number</b> , enter " <b>0</b> " in the loop number field. The serial number will change to "0"s.<br>If "0" was entered in error, simply re-enter the loop number or press [#], and the serial number will return to the display.<br>Press [ <b>*</b> ] to accept.                                                                                                    |
| 010 INPUT S/N: L<br>A022-4064 1 | The system will then check for a duplicate serial/loop number combination.<br>If a duplicate serial/loop number combination is found, the touchpad will emit a single long beep, and display<br>the serial number along with a "?" for the loop number, allowing you to re-enter the correct loop number.<br>If the serial/loop number combination is not a duplicate in the system, a display appears showing the serial<br>number and loop number entry.<br>Press [*] to continue.                                                                                                    |

### **5800 Series Transmitters Loop Designations**

| PROMPT                                    | EXPLANATION                                                                                                    |
|-------------------------------------------|----------------------------------------------------------------------------------------------------|
| XMIT TO CONFIRM<br>PRESS <b>*</b> TO SKIP | <b>Confirmation Option:</b> This prompt only appears if you answered "Yes" at the first prompt. The system enters a confirmation mode so that the operation of the actual programmed input can be confirmed. Activate the loop input or button that corresponds to this zone. At any time during this step, you may press the <b>[*]</b> key on the touchpad to save the serial and loop number combination without confirming. |
| Entd A022-4063 1                          | If the serial number transmitted <u>does not</u> match the serial number entered, a display similar to the one at the left appears. If the loop number does not match, it is also displayed.                                                                                                    |
| Rcvd A022-4064                            | If so, activate the loop input or button on the transmitter once again. If a match is not obtained (i.e., summary display does not appear), press the [#] key twice and then enter or transmit the correct serial number.                                                                                                    |
| 010 ZT P RC In L                          | If the serial number transmitted <u>does</u> match the serial number entered, the system beeps three times and a summary display appears, showing that zone's programming. Note that an "s" indicates that a transmitter's serial number has been enrolled.                                                                                                    |
| 03 1 3C RF 1s                             | Press [ <b>*</b> ] to accept the zone information.                                                                                                    |
| ENTER ZONE NO.                            | The system now returns to the "ENTER ZONE NO." prompt for the next zone.                                                                                                    |
| 000 = QUIT 011                            | When all zones have been programmed, enter "000" to quit.                                                                                                    |

After you have enrolled each wireless device, remove ONE of the serial number labels from that device and affix it in the appropriate column on the worksheets provided later in this *Programming Guide*; then enter the other information (zone number, zone type, etc.) relevant to that device.

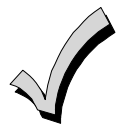

When you have finished programming all zones, test each using the system's Test Mode. Do not use the Transmitter ID Sniffer Mode. The system checks only for transmission of one zone on a particular transmitter, NOT the zones assigned to each additional loop, and also does not verify polling loop type zones.

### **Expert Mode Zone Programming**

Expert mode allows you to program zones using the minimum number of screens and keystrokes.

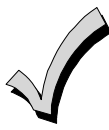

Expert Mode Zone Programming does not provide the capability to program some of the zone's attributes, such as Arm w/Fault, Vent Zone, STAY mode, Auto-STAY, Bypass Group, etc. If you want to program a zone for any of these attributes, you must use Zone Programming.

Enter the Programming mode with [Installer Code] + 8 0 0 0

Before programming your zones, do the following:

1. Program field 2\*00: Number of Partitions.

2. Enable your RF Receiver in *Device Programming* menu mode.

To program your zones, press **\***93 to display the "ZONE PROG?" prompt. Enter "0" (NO) to each prompt until the "EXPERT MODE?" prompt appears.

| PROMPT                                     | EXPLANATION                                                                                                    |  |  |
|--------------------------------------------|----------------------------------------------------------------------------------------------------|--|--|
| EXPERT MODE?<br>1 = YES 0 = NO 0           | Press 1 to enter Expert mode.                                                                                                    |  |  |
| SET TO CONFIRM?<br>0 = NO 1 = YES 0        | This prompt appears once upon entering Expert Mode.<br>If you select "Yes," Confirmation prompts will be displayed after the device's Serial and Loop numbers have<br>been entered later.                                                                                                    |  |  |
| Zn ZT P RC In L<br>001 03 1 10 HW -        | A summary display appears, showing zone 1's current programming or default values.                                                                                                    |  |  |
| Zn ZT P RC In L<br>010 03 1 10 RF 1s       | Enter the desired 3-digit zone number and press <b>[*]</b> .<br><b>NOTE:</b> If you want to exit the Expert mode, enter "000" + <b>[*]</b> .<br>If an "s" appears after the loop number, it indicates that the transmitter's serial number has been enrolled.<br>Use the [D] key to enter and duplicate wireless keys (see "Entering Wireless Keys" later)                                                                                                    |  |  |
| Zn ZT P RC In L<br>010 <u>03</u> 1 10 RF - | Enter all zone information except for Loop number, or press "C" to copy the zone information on this screen<br>from the last saved zone (including Loop).<br>ZT = Zone Type<br>P = Partition<br>RC = Report Code<br>In = Input Device Type<br>L = Loop number to which the sensor is connected.<br>NOTE: Pressing the [C] copies the zone information from the last saved zone, which includes the<br>input type. Verify this information is correct for this zone.<br>On this screen: |  |  |
|                                            | Use the [A] key to move to the right.                                                                                                    |  |  |
|                                            | <ul> <li>Use the [B] key to move to left and to back up to "ZT" field.</li> <li>Press [*] to accept the existing or newly-entered zone information.</li> </ul>                                                                                                    |  |  |

| PROMPT                                    | EXPLANATION                                                                                                    |
|-------------------------------------------|----------------------------------------------------------------------------------------------------|
| ZN B M V A C E AD<br>010 1 011 01         | <ul> <li>Enter the remainder of the zone's information, or press the [C] key to copy the zone attributes on this screen from the last saved zone.</li> <li>B = Not Applicable</li> <li>M = Not Applicable</li> <li>V = V-plex Relay? (only used if "In" = 6)</li> <li>AC = Access Point (only used if ZT = 27, 29 or In = 6, 11, 12, 13)</li> <li>E = Entry or Exit? (only used if ZT = 27)</li> <li>AD = Address (only used if "In" = 9 or 10)</li> <li>If "In" = 10, enter the Device Address</li> <li>If "In" = 10, enter the PassPoint Zone Number</li> </ul> NOTE: Pressing the [C] copies the zone attributes from the last saved zone. Verify the attributes for this zone are correct. On this screen: <ul> <li>Use the [A] key to move to the right.</li> <li>Use the [B] key to move to left and to back up to "V" field.</li> <li>Press [*] to accept existing information.</li> </ul> If you entered RM, RF, BR, UR or SL for the Input Type, this screen displays. Otherwise the summary screen for the next zone displays. |
|                                           | <ul> <li>Enter the 7-digit serial number, using one of the following methods:</li> <li>a. Transmit two open and close (or close and open) sequences. For a button-type transmitter, press and release the button, wait approximately 4 seconds, then press and release the button a second time. OR</li> <li>b. Manually enter the 7-digit serial number printed on a label on the transmitter, using the alpha touchpad. Then press the [*] key, the cursor will move to the "L" position. You can edit the loop number, if necessary. When the loop number is acceptable, press [*]. OR</li> <li>c. Press key [C] to copy the last serial number enrolled (used when programming a transmitter with several input loops).</li> <li>Remember, you can use the [A] key to move to the right or the [B] key to move to the left. You can also use the [#] key to back up without saving.</li> </ul>                                                                                                    |
| 010 INPUT S/N: L<br>A022-4064 1           | Press [*] to accept the serial number and advance to the "L" position (if method "a" or "c" was used), then<br>enter the loop number.<br>If necessary, press the [#] key to back up without saving, and re-enter or edit the serial number before<br>pressing [*] to save<br>The system checks for a duplicate. If a duplicate serial/loop number combination is found, the touchpad will<br>emit a single long beep, and display the serial number along with a "?" for the loop number, allowing you to<br>re-enter the correct loop number.                                                                                                    |
| 010 INPUT S/N: L<br>A000-0000 1           | <b>To Delete an Existing Serial Number</b> , enter " <b>0</b> " in the loop number field. The serial number will change to "0"s.<br>"0" was entered in error, simply re-enter the loop number or press [#], and the serial number will return to the display.                                                                                                    |
| XMIT TO CONFIRM<br>PRESS <b>*</b> TO SKIP | The prompt to confirm appears. This prompt only appears if you answered "Yes" at the "SET TO CONFIRM?" prompt.<br>The system enters a confirmation mode so that the operation of the actual programmed input can be confirmed. Activate the loop input or button that corresponds to this zone. At any time during this step, you may press the [*] key on the touchpad to save the serial and loop number combination without confirming.                                                                                                    |
| Entd A022-4063 1<br>Rcvd A022-4064        | If the serial number transmitted <u>does not</u> match the serial number entered, a display similar to the one at the left appears. If the loop number does not match, it also is displayed.<br>If so, activate the loop input or button on the transmitter once again. If a match is not obtained (i.e., summary display for the next zone does not appear), press the [#] key twice and then enter or transmit the correct serial number.<br>Activate the button on the wireless key again after re-entering the serial number.                                                                                                    |
| Zn ZT P RC In L<br>011 00 1 10 00 1       | If the serial number transmitted <u>matches</u> the serial number entered, the system beeps three times and advances to the summary display for the next zone's programming.<br>After all the zones have been programmed, enter 000 for the zone number to quit.                                                                                                    |

After you have enrolled each wireless device, remove ONE of the serial number labels from that device and affix it in the appropriate column on the worksheets provided later in this *Programming Guide*; then enter the other information (zone number, zone type, etc.) relevant to that device.

### Entering Wireless Keys

If you pressed the D key previously to enter defaults for 5804 and/or 5804BD wireless keys, the following screens appear:

| PROMPT                                                                                                    | EXPLANATION                                                                                                    |
|----------------------------------------------------------------------------------------------------|----------------------------------------------------------------------------------------------------|
| FROM TEMPLATE<br>1–6 1                                                                                                    | Enter template number (1–6).<br>1–3 = 5804 templates; 4–6 = 5804BD templates. See the defaults provided for each template in the chart<br>that follows these procedures.<br>Select from templates. Press [ <b>*</b> ] to display template (template 1 shown selected).<br><b>NOTE</b> : If necessary, press [ <b>#</b> ] to back up and re-enter template number.<br>Press [ <b>#</b> ] if you want to return to zone attributes screen.                                                                                                    |
| L 01 02 03 04<br>ZT 23 22 21 23 1                                                                                                    | When you press [ <b>*</b> ], the selected template is displayed.<br>Top line of display represents loop numbers; bottom line represents zone type.<br>Press [ <b>*</b> ] to accept template.                                                                                                    |
| PARTITION 1                                                                                                    | Enter partition number for wireless key.<br>Press [ <b>*</b> ] to continue.                                                                                                    |
| ENTER ZONE NO<br>000 = QUIT 024<br>▲<br>Example of zone number<br>suggested by the system.<br>This indicates that zones<br>24, 25, 26, and 27 are<br>available. | The system searches for the highest available, consecutive 4-zone group (the four zones required for the 5804 and 5804BD), and displays the lowest zone number of the group.<br>If you want to start at a different zone number, enter the zone desired and press [ <b>*</b> ].<br>If that zone number is displayed, the system has the required number of consecutive zones available, beginning with the zone you entered. If not, the system again displays a suggested zone that can be used.<br>If the required number of consecutive zones is not available at all, the system will display "000."<br>Press [ <b>*</b> ] to accept. |
| 024 INPUT S/N L<br>AXXX-XXXX 1                                                                                                    | <ul> <li>To enter the serial number:</li> <li>Press and release a button on the wireless key.<br/>OR</li> <li>Manually enter the 7-digit serial number printed on the device's label.</li> <li>Press [*] to accept serial number. The system checks for a duplicate.</li> <li>If a duplicate exists, a long error beep will sound and the serial number reverts to all "X"s allowing you to re-enter the serial number.</li> <li>Use the [A] key to move forward within the screen, and the [B] key to back up.</li> </ul>                                                                                                    |
| XMIT TO CONFIRM<br>PRESS <b>*</b> TO SKIP                                                                                                    | If you entered YES previously at the SET TO CONFIRM prompt (see first prompt following entry into the <b>Expert Programming Mode</b> ), the display on the left appears.<br>To confirm, activate the button on the wireless key that corresponds to this zone.                                                                                                    |
| Entd A022-4063<br>Rcvd A022-4064                                                                                                    | If the serial number transmitted <u>does not</u> match the serial number entered, a display similar to the one at the left appears.<br>If so, activate the loop input or button on the transmitter once again. If a match is not obtained (i.e., summary display does not appear), press the [#] key and then enter the correct serial number.<br>Activate the button on the wireless key again after re-entering the serial number.                                                                                                    |
| ENTER ZONE NO<br>000 = QUIT 028                                                                                                    | If the serial number transmitted <u>matches</u> the serial number entered, the system will beep three times<br>and revert to the "Start Zone No." prompt and will show the lowest numbered zone of the next available 4-<br>zone group (4 consecutive zones) that is available for programming.<br>After all the wireless keys have been entered, enter <b>000</b> for the zone number to quit.                                                                                                    |

After you have enrolled each wireless device, remove ONE of the serial number labels from that device and affix it in the appropriate column on the worksheets provided later in this *Programming Guide*; then enter the other information (zone number, zone type, etc.) relevant to that device.

### Wireless Key Default Templates

| 5804       |      |               |           | 5804BD     |      |               |           |
|------------|------|---------------|-----------|------------|------|---------------|-----------|
| Template 1 | Loop | Function      | Zone Type | Template 4 | Loop | Function      | Zone Type |
|            | 1    | No Response   | 23        |            | 1    | No Response   | 23        |
|            | 2    | Disarming     | 22        |            | 2    | No Response   | 23        |
|            | 3    | Arm AWAY      | 21        |            | 3    | Arm AWAY      | 21        |
|            | 4    | No Response   | 23        |            | 4    | Disarming     | 22        |
| Template 2 | Loop | Function      | Zone Type | Template 5 | Loop | Function      | Zone Type |
|            | 1    | No Response   | 23        |            | 1    | No Response   | 23        |
|            | 2    | Disarming     | 22        |            | 2    | Arm STAY      | 20        |
|            | 3    | Arm AWAY      | 21        |            | 3    | Arm AWAY      | 21        |
|            | 4    | Arm STAY      | 20        |            | 4    | Disarming     | 22        |
| Template 3 | Loop | Function      | Zone Type | Template 6 | Loop | Function      | Zone Type |
|            | 1    | 24-Hour Panic | 07        |            | 1    | 24-Hour Panic | 07        |
|            | 2    | Disarming     | 22        |            | 2    | Arm STAY      | 20        |
|            | 3    | Arm AWAY      | 21        |            | 3    | Arm AWAY      | 21        |
|            | 4    | Arm STAY      | 20        |            | 4    | Disarming     | 22        |

### **Report Code Programming**

All report codes are entered using #93 Menu Mode Programming, either through Report Code Programming, or through Zone Programming while entering other zone information. The reports are divided into six categories. These categories represent the main menu options in Report Code Programming. Reports and the categories in which they are found are as follows:

| ALARM CODES           | RESTR, SUPV. CODES<br>(for groups of 16 zones) | SYSTEM GROUP #1     |
|-----------------------|------------------------------------------------|---------------------|
| Zone Alarm Reports    | Alarm Restore                                  | Closing (arm AWAY)  |
|                       | Trouble                                        | Opening (disarm)    |
|                       | Trouble Restore                                | System Low Battery  |
|                       | Bypass                                         | Low Battery Restore |
|                       | Bypass Restore                                 | AC Loss             |
|                       |                                                | AC Restore          |
|                       |                                                | Periodic Test       |
|                       |                                                | Power Up            |
|                       |                                                | Cancel              |
|                       |                                                | Program Tamper      |
|                       | OVOTEM OBOUD #0                                |                     |
| SYSTEM GROUP #2       | SYSTEM GROUP #3                                | SYSTEM GROUP #4     |
| Arm STAY              | Early Open                                     | Walk-Test Start     |
| Time Set, Log Reset   | Early Close                                    | Walk-Test End       |
| Dialer Queue Overflow | Late Open                                      |                     |
| Exit Error by Zone    | Late Close                                     |                     |
| Recent Close          | Failed to Open                                 |                     |
|                       | Failed to Close                                |                     |
|                       | Auto-Arm Failed                                |                     |
|                       |                                                |                     |

**NOTE:** The following reports are enabled with the ADT defaults: Alarm, Alarm Restore, Trouble, Trouble Restore, System Low Battery, Low Battery Restore, Periodic Test, Power-Up, Cancel, Program Tamper, Exit Error by Zone, and Recent Close. All other non-alarm report codes are disabled.

The programming sequence that follows assumes that you will be entering all reports for the system at one time. In actuality, you may skip from one main menu option to another by pressing  $\mathbf{0}$  (N) at each main menu option. To enter report codes, do the following:

Enter Program Mode: **[Installer Code] + 8 0 0 0**. Then press **#93**. Enter **0** (N) at each main menu option until the *Report Code Programming* option is displayed.

| PROMPT           | EXPLANATION                                      |
|------------------|--------------------------------------------------|
| REPORT CODE PROG | Press 1 (Y) to enter to Report Code Programming. |

### **Zone Alarm Reports**

| PROMPT                               | EXPLANATION                                                                                                    |  |  |
|--------------------------------------|----------------------------------------------------------------------------------------------------|--|--|
| ALARM, ID DIGIT?<br>1 = YES 0 = NO 0 | Press [1] (Y) to enter Alarm Report Codes for zones. Press [0] (N) to skip to the next main menu option.                                                                          |  |  |
| ENTER ZONE NO.                       | Enter the zone number for which you are entering the report code.                                                                                                    |  |  |
| 000 = QUIT 001                       | Press [ <b>*</b> ] to continue.                                                                                                    |  |  |
| 001 REPORT CODE                      | Enter the first digit of the Alarm report code (double-digit entry) and press [ <b>*</b> ]. Enter the 2nd digit of the Alarm Report code.                                         |  |  |
| 1st 00 2nd 00 00                     | Press [ <b>*</b> ] to continue.                                                                                                    |  |  |
| ENTER ZONE NO.                       | Enter the zone number for which you are entering the report code. When all zone Alarm Codes have been programmed, enter 000 to Quit.                                              |  |  |
| 000 = QUIT 001                       | Press [*] to continue.                                                                                                    |  |  |
| QUIT REPORT MENU                     | If you have completely finished entering report codes, press [1] (Y) to quit <i>Report Code Programming</i> . If you wish to enter other system report codes, enter <b>0</b> (N). |  |  |
| 1 = YES 0 = NO 0                     | Press [*] to continue.                                                                                                    |  |  |

### **Restore/Supervisory Codes**

| PROMPT                                | EXPLANATION                                                                                                    |  |  |
|---------------------------------------|----------------------------------------------------------------------------------------------------|--|--|
| RESTR, SUPV. CODE<br>1 = YES 0 = NO 0 | Press [1] (Y) to enter Restore and Supervisory Codes for zones.                                                                                                    |  |  |
| ENTER ZN FOR GRP<br>000 = QUIT 001    | Enter one zone for each group of 16 zones (001-016, 017-032, etc.).                                                                                                    |  |  |
| ALARM RESTORE                         | Enter the first digit of the Alarm Restore Report Code for this group of zones (double-digit entry). The second digit (for two-digit reporting formats) is automatically the ID (second) digit of the Alarm Report Code for each zone (if programmed).                                     |  |  |
| GRP 001-016 00                        | Press [ <b>*</b> ] to continue.                                                                                                    |  |  |
| TROUBLE                               | Enter the first digit of the Trouble Report Code for this group of zones (double-digit entry). The second digit (for two-digit reporting formats) is automatically the ID (second) digit of the Alarm Report Code for each zone (if programmed).                                           |  |  |
| GRP 001-016 00                        | Press [ <b>*</b> ] to continue.                                                                                                    |  |  |
| TROUBLE RESTORE<br>GRP 001-016 00     | Enter the first digit of the trouble restore code (single-digit entry) and press [ <b>*</b> ]. The second digit (for two-<br>digit reporting formats) is automatically the ID (second) digit of the alarm report code for each zone (if<br>programmed).<br>Press [ <b>*</b> ] to continue. |  |  |
| BYPASS<br>GRP 001-016 00              | Enter the first digit of the Bypass Report Code (double-digit entry) and press [ <b>*</b> ]. The second digit (for two-<br>digit reporting formats) is automatically the ID (second) digit of the Alarm Report Code for each zone (if<br>programmed).<br>Press [ <b>*</b> ] to continue.   |  |  |
| BYPASS RESTORE                        | Enter the first digit of the Bypass Restore Report Code (double-digit entry) and press [ <b>*</b> ]. The second digit (for two-digit reporting formats) is automatically the ID (second) digit of the Alarm Report Code for each zone (if programmed).                                     |  |  |
| GRP 001-016 00                        | Press [ <b>*</b> ] to continue.                                                                                                    |  |  |
| ENTER ZN FOR GRP                      | Enter one zone for each group of 16 zones. When you are finished entering Restore and Supervisory Codes for all zone groups, enter <b>000</b> .                                                                                                    |  |  |
| 000 = QUIT 017                        | Press [ <b>*</b> ] to continue.                                                                                                    |  |  |
| QUIT REPORT MENU                      | If you have completely finished entering report codes, press [1] (Y) to quit <i>Report Code Programming</i> . If you wish to enter other system report codes, enter <b>0</b> (N).                                                                                                    |  |  |
| 1 = YES 0 = NO 0                      | Press [ <b>*</b> ] to continue.                                                                                                    |  |  |

### System Group #1 Codes

| PROMPT                               | EXPLANATION                                                                                                    |
|--------------------------------------|----------------------------------------------------------------------------------------------------|
| SYSTEM GROUP #1?<br>1 = YES 0 = NO 0 | To enter System Group #1 codes, press 1 (Y).                                                                                                    |
| CLOSE<br>1st 00 2nd 00               | Enter the first digit of the Closing (Arm-AWAY) report. Press [ <b>*</b> ]. Enter the second digit of the report. If the user number is desired as the second digit, enter <b>01</b> (not necessary for Contact ID or High Speed formats). Press [ <b>*</b> ] to continue. |

### PROMPT EXPLANATION

Enter the rest of the codes in the same manner. Other report codes in System Group #1 are:

- Opening (Disarm) Also, enable this if you desire Callback Requested reports (the panel answers a phone call from the downloader).
- System Low Battery
- Low Battery Restore
- AC Loss
- AC Restore
- Periodic Test
- Power

**NOTE:** Upon a total power failure, the control unit will ignore and not transmit alarm supervisory information for a stabilization period of 120 seconds following restoration of power. Within 60 seconds at the end of the stabilization period, the control unit shall initiate the transmission of a power restoration signal code. If this report code is enabled, this is the report that will be sent.

- Cancel Starting at the end of the Abort Window the period of time in which a user can cancel the alarm is 5 minutes. If an alarm has been previously transmitted, a cancel signal is transmitted if either the alarm system is disarmed or both a disarm and a function key is depressed during the Cancel Window. Additionally, when an alarm cancel has been sent on the keypad within the 5 minutes, the bell will ding momentarily.
- Program Tamper

Once you have entered these report codes, the system prompts you with the Quit menu.

|                    | If you have completely finished entering report codes, press <b>1</b> (Y) to quit <i>Report Code Programming</i> . If you wish to enter other system report codes, enter <b>0</b> (N). |
|--------------------|----------------------------------------------------------------------------------------------------|
| 1 = YES  0 = NO  0 | Press [*] to continue.                                                                                                    |

#### System Group #2 Codes

| PROMPT                                | EXPLANATION                                                                                                    |  |
|---------------------------------------|----------------------------------------------------------------------------------------------------|--|
| SYSTEM GROUP #2 ?<br>1 = YES 0 = NO 0 | To enter System Group #2 codes, press [1] (Y).                                                                                                    |  |
| STAY<br>1st 00 2nd 00                 | Enter the first digit of the Arm-STAY report. Press [*]. Enter the second digit of the report. If the user number is desired as the second digit, enter <b>01</b> (not necessary for Contact ID or High Speed formats). Press [*] to continue.                                                                                                    |  |
|                                       | <ul> <li>Enter the rest of the codes in the same manner. Other codes in System Group #2 are:</li> <li>Time Set, Log Reset</li> <li>Dialer Queue Overflow</li> <li>Exit Error by Zone</li> <li>Recent Close – A Recent Closing transmission is sent if an alarm occurs within 2 minutes of the expiration of the Exit Time. The user number is included in the Recent Closing transmission when available.</li> <li>Once you have entered these report codes, the system prompts you with the Quit menu.</li> </ul> |  |
| QUIT REPORT MENU<br>1 = YES 0 = NO 0  | If you have completely finished entering report codes, press [1] (Y) to quit <i>Report Code Programming</i> . If you wish to enter other system report codes, enter <b>0</b> (N). Press [*] to continue.                                                                                                    |  |

### System Group #3 Codes

| PROMPT                                | EXPLANATION                                                                                                    |
|---------------------------------------|----------------------------------------------------------------------------------------------------|
| SYSTEM GROUP #3 ?<br>1 = YES 0 = NO 0 | To enter System Group #3 codes, press [1] (Y).                                                                                                    |
| EARLY OPEN<br>1st 00 2nd 00           | Enter the first digit of the Early Opening Report Code. Press [ <b>*</b> ]. Enter the second digit of the report code.<br>If the user number is desired as the second digit, enter <b>01</b> (not necessary for Contact ID or High Speed<br>formats).<br>Press [ <b>*</b> ] to continue.                                                                             |
|                                       | <ul> <li>Enter the rest of the codes in the same manner. Other codes in System Group #3 are:</li> <li>Early Close</li> <li>Late Open</li> <li>Late Close</li> <li>Failed to Open</li> <li>Failed to Close</li> <li>Auto-Arm Failed</li> <li>Schedule Change</li> <li>Once you have entered these report codes, the system prompts you with the Quit menu.</li> </ul> |
| QUIT REPORT MENU<br>1 = YES 0 = NO 0  | If you have completely finished entering report codes, press [1] (Y) to quit <i>Report Code Programming</i> . If you wish to enter other system report codes, enter <b>0</b> (N) Press [*] to continue.                                                                                                    |

### System Group #4 Codes

| PROMPT                                | EXPLANATION                                                                                                    |
|---------------------------------------|----------------------------------------------------------------------------------------------------|
| SYSTEM GROUP #4 ?<br>1 = YES 0 = NO 0 | To enter System Group #4 codes, press [1] (YES).                                                                                                    |
| WALK TEST START<br>1st 00 2nd 00      | Enter the first digit of the Walk Test Start Report Code. Press [*]. Enter the second digit of the report code. Press [*] to continue.                                                                                        |
|                                       | <ul> <li>Enter the rest of the codes in the same manner. Other codes in System Group #4 are:</li> <li>Walk-Test End.</li> <li>Once you have entered these report codes, the system prompts you with the Quit menu.</li> </ul> |
| QUIT MENU MODE?<br>1 = YES 0 = NO 0   | Enter 1 to exit back to normal Programming mode. Enter 0 to stay in Menu mode.                                                                                                    |

### **Alpha Descriptors Programming**

You can program a user-friendly English language description/location for all protection zones, relays, touchpad panics, polling loop short, and RF receiver supervision troubles.

Each description can be composed of a combination of words (up to 3) that are selected from a vocabulary of 244 words stored in memory, and any word can have an "s" or " 's " added to it.

**NOTE:** Due to the use of 3-digit zone numbers, the first word of the descriptor is limited to 6 characters if you want it to fit on the top line of the display.

In addition, up to 60 installer-defined words can be added to those already in memory. Thus, when an alarm or trouble occurs in a zone, an appropriate description for the location of that zone will be displayed at the touchpad.

A custom installer's message can be programmed for each partition which is displayed when the system is "Ready" (e.g., THE PETERSONS').

- 1. To program alpha descriptors, enter Programming mode, then press #93 to display "ZONE PROG?"
- 2. Press [0] (NO) twice to display "ALPHA PROG?".
- 3. Press [1] to enter *Alpha Programming*.

There are 6 submenu selections that will be displayed one at a time.

Press [1] to select the mode desired.

Press **[0]** to display the next mode available. The alpha menu selections are:

| ZONE DESCRIP?   | For entering zone descriptors.                               |
|-----------------|--------------------------------------------------------------|
| DEFAULT SCREEN? | For creating custom message; displayed when system is ready. |
| CUSTOM WORD?    | For creating custom words for use in descriptors.            |
| PART DESCRIP?   | For creating 4-character partition names.                    |
| MACRO DESCRIP?  | For entering macro descriptors.                              |
| EXIT EDIT MODE? | Press [1] to exit back to #93 Menu Mode.                     |

4. Refer to the sections that follow for procedures for adding alpha descriptors.

### **Zone Descriptors**

### 1. Select ZONE DESCRIPTOR mode.

- The touchpad keys perform the following functions:
- [3] Scrolls both alphabet and actual words in ascending alphabetical order.
- [1] Scrolls both alphabet and actual words in descending alphabetical order.
- [2] Adds or removes an "s" or " 's " to a vocabulary word.
- [6] Switches between alphabet and actual word list; used to accept entries.
- [8] Saves the zone description in the system's memory.
- [#] [#] plus zone number displays the description for that zone.

### 2. Enter the zone number to which you want to assign a descriptor.

For example, key **[\*] 001** to begin entering the description for Zone 1, (key **[\*] 002** for Zone 2, **[\*] 003** for Zone 3, etc.). The following is displayed: **\*** ZN 001 A.

Note that the first letter of the alphabet appears after the zone number, and that the zone number is automatically included with the description.

### 3. Enter the descriptor for that zone.

Use one of two methods as follows:

(Assume, for example, that the desired description for Zone 1 is BACK DOOR.)

a) Press [#] followed by the 3-digit number of the first word from the fixed dictionary shown later in this section (e.g., [0][1][3] for BACK).

Press [6] in order to accept the word and proceed, or press [8] to store the complete descriptor and exit; or

b) Select the first letter of the desired description (note that "A" is already displayed). Use the [3] key to advance through the alphabet and the [1] key to go backward.

Press [3] key repeatedly until "B" appears (press [1] to go backwards if you happen to pass it), then press [6] to display the first available word beginning with "B".

Press [3] repeatedly to advance through the available words until the word "BACK" is displayed.

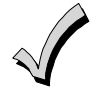

To add an "s" or " 's," if you need to, press **2**. The first depression adds an "s," the second depression adds an " 's, " the third depression displays no character (to erase the character), the fourth depression adds an "s," etc.

### 4. Accept the word.

To accept the word, press [6], which switches back to the alphabet list for the next word, or press [8] to store the complete descriptor and then exit.

### 5. Select the next word.

For selection of the next word (DOOR), repeat step 3a (word #057) or 3b, but selecting the word "DOOR." To accept the word, press [6], which again switches back to alphabet list.

### 6. Store the descriptor.

When all desired words have been entered, press [8] to store the description in memory.

To review the zone descriptors, key [#] plus zone number (e.g., #001).

To edit zone descriptors, key [\*] plus zone number (e.g., \*001)

#### 7. Exit Zone Description Mode: enter 000.

#### Default Screen (Custom Message Display)

Normally, when the system is in the disarmed state, the following display is present on the touchpad.

| ****DISARMED**** |
|------------------|
| READY TO ARM     |

Part or all of the above message can be modified to create a custom installer message for each partition. For example, "\*\*\*\*DISARMED\*\*\*\*" on the first line or "READY TO ARM" on the second line could be replaced by the installation company name or phone number for service.

NOTE: There are only 16 character spaces on each of the two lines.

To create a custom display message, proceed as follows:

#### 1. Select Default Screen mode.

The touchpad asks for the partition number for this message.

Enter the partition number. Press [\*] to accept entry.

The following display appears:

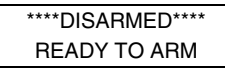

A cursor is present at the extreme left of the first line (over the first "star"). Press [6] to move the cursor to the right and [4] to move the cursor to the left. Press [7] to insert spaces or erase existing characters.

#### 2. Create the message.

For example, to replace "READY TO ARM" with the message "SERVICE 424-0177," proceed as follows:

Press [6] to move the cursor to the right, and continue until the cursor is positioned over the first location on the second line.

Press [3] to advance through the alphabet to the first desired character (in this case, "S"). Press [1] to go backward, when necessary. When the desired character is reached, press [6].

The cursor then moves to the next position, ready for entry of the next character (in this example, "E"). When the cursor reaches a position over an existing character, press [3] or [1] to advance or back up from that character in the alphabet. Proceed in this manner until all characters in the message have been entered.

### 3. Save the message.

Store the new display message in memory by pressing [8].

#### 4. The system asks for a new partition number.

Enter **0** to quit or **1-8** for a new partition number.

#### **Custom Words**

Up to 60 installer-defined words can be added to the built-in vocabulary. Each of the 60 "words" can actually consist of several words, but bear in mind that a maximum of 10 characters can be used for each word string.

### 1. Select CUSTOM WORD Mode.

The keys perform the following functions:

- [3] Advances through alphabet in ascending order.
- [1] Advances through alphabet in descending order.
- [6] Selects desired letter; moves the cursor 1 space to the right.
- [4] Moves the cursor one space to the left.
- [7] Inserts a space at the cursor location, erasing any character at that location.
- [8] Saves the new word in the system's memory.
- [**\***] Returns to Description Entry Mode.

#### 2. Enter the custom word number (01-60) you want to create.

For example, if you are creating the first word (or word string), enter **01**; when creating the second word, enter **02**, and so on. A cursor now appears at the beginning of the second line.

### 3. Type the word using one of two methods as follows:

- a) Press [#], followed by the 2-digit entry for the first letter you would like to display (e.g., 65 for "A").
   When the desired character appears, press [6] to select it. The cursor will then move to the right, in position for the next character. Press [#] plus the 2-digit entry for the next letter of the word.
- b) Press **3** to advance through the list of symbols, numbers, and letters. Press **1** to move back through the list.

When you have reached the desired character, press [6] to select it. The cursor then moves to the right, in position for the next character.

### 4. Repeat step 3 to create the desired custom word (or words).

Press [4] to move the cursor to the left if necessary.

Press [7] to enter a blank (or to erase an existing character).

Each word or word string cannot exceed 10 characters.

### 5. Save the word by pressing [8].

This returns you to the "CUSTOM WORD?" display. The custom word (or string of words) is automatically added to the built-in vocabulary at the end of the group of words beginning with the same letter.

Custom words are retrieved as word numbers 245 to 304 for words 1 to 60, respectively, when using method 3a to enter alpha descriptors.

When using method 3b to enter alpha descriptors, each word appears at the end of the group of words that begin with the same letter as it does.

6. Repeat steps 2 through 6 to create up to a maximum of 60 custom words (or word strings).

### 7. Exit Custom Word Mode by entering 00 at the "CUSTOM WORD" prompt.

### **Partition Descriptors**

- 1. Select "Part DESCRIPT." Mode.
  - The system asks for the partition number desired. Enter the number as a single-key entry 1-8.

### 2. Follow the same procedure as for custom words.

NOTE: The partition descriptors are limited to 4 characters (e.g., WHSE for warehouse).

#### **Macro Descriptors**

### 1. Select "MACRO DESCRIPT." Mode.

- The keys perform the following functions:
- [3] Advances through alphabet in ascending order.
- [1] Advances through alphabet in descending order.
- [6] Selects desired letter; moves the cursor 1 space to the right.
- [4] Moves the cursor one space to the left.
- [7] Inserts a space at the cursor location, erasing any character at that location.
- [8] Saves the new word in the system's memory.
- [**\***] Returns to Description Entry Mode.

### 2. Enter the macro number (01-32) you want to create.

A cursor now appears at the beginning of the second line.

### 3. Type the word using one of two methods as follows:

- a) Press [#], followed by the 2-digit entry for the first letter you would like to display (e.g., 65 for "A").
   When the desired character appears, press [6] to select it. The cursor will then move to the right, in position for the next character. Press [#] plus the 2-digit entry for the next letter of the word.
- b) Press 3 to advance through the list of symbols, numbers, and letters.Press 1 to move back through the list.

When you have reached the desired character, press [6] to select it. The cursor then moves to the right, in position for the next character.

### 4. Repeat step 3 to create the desired macro descriptor.

Press **[4]** to move the cursor to the left if necessary. Press **[7]** to enter a blank (or to erase an existing character). Each word or word string cannot exceed 10 characters.

5. Save the word by pressing [8].

This returns you to the "MACRO DESCRIPT?" display.

- 6. Repeat steps 2 through 6 to create up to a maximum of 32 macro descriptors.
- 7. Exit Macro Descriptor Mode by entering 00 at the "MACRO DESCRIPT." prompt.

### **Alpha Descriptor Vocabulary**

(For entering alpha descriptors. To select a word, press [#] followed by the word's 3-digit number.) NOTE: This vocabulary is not to be used for relay voice descriptors. See the Relay Voice Descriptors section when

|    |                   | programmin          | ng rela | y voi      | ce descripto           | rs. |     |       |               |        |                     |                 |   |     |                       |
|----|-------------------|---------------------|---------|------------|------------------------|-----|-----|-------|---------------|--------|---------------------|-----------------|---|-----|-----------------------|
| •  | 000<br><b>001</b> | (Word Space)<br>AIR | •       | 052<br>053 | DETECTOR *<br>DINING * |     |     | 103   | INTRUSION     |        | 152<br>• <b>153</b> | POOL *<br>POWER |   | 203 | TRAP                  |
| •  | <i>002</i>        |                     |         | 054        |                        | OR  |     | 104   |               |        | 154                 |                 |   | 204 | ULTRA                 |
|    | 003               |                     |         | 055        | DISFLAT                |     | •   | 105   | KII CHEN *    |        | 154                 | QUAD            |   | 205 | UPPER                 |
|    | 004               | AMBUSH              |         | 057        | DOOR *                 |     | •   | 106   | LAUNDRY *     |        | 155                 | RADIO           | • | 207 | UPSTAIRS *            |
| •  | 006               | AREA                |         | 058        | DORMER                 |     |     |       |               |        | • 156               | REAR            | • | 208 | UTILITY               |
| •  | 007               | APARTMENT           | •       | 059        | DOWN                   |     | •   | 107   | LEFT          |        | 157                 | RECREATION      |   | 209 | VALVE                 |
|    | 800               | ART                 | •       | 060        | DOWNSTAIRS             | 3   |     | 108   | LEVEL         |        | 158                 | REFRIG          |   | 210 | VAULT                 |
| •  | 009               | ATTIC *             |         | 061        | DRAWER                 |     |     | 109   |               |        | 159                 | REFRIGERATION   |   | 211 | VIBRATION             |
|    | 010               | AUDIO               | •       | 062        | DRIVEWAY               |     | •   | 111   |               |        | 160                 | RF              |   | 212 | VOLTAGE               |
|    | 011               | AUXILIARY           |         | 063        | DRUG                   |     |     | 112   | LIQUOR        |        | • 161               |                 |   | 010 | 14/411                |
|    | 012               | BARV ¥              | •       | 004        | DUCI                   |     | •   | 113   | LIVING *      |        | 163                 |                 |   | 213 | WAREHOUSE             |
| •  | 013               | BACK *              | •       | 065        | EAST                   |     | •   | 114   | LOADING       |        | 105                 | 1001            |   | 215 | WASH                  |
| •  | 014               | BAR                 |         | 066        | ELECTRIC               |     |     | 115   | LOCK          |        | 164                 | SAFE            | • | 216 | WEST                  |
|    | 015               | BARN                |         | 067        | EMERGENCY              | *   |     | 116   | LOOP          |        | 165                 | SCREEN          | • | 217 | WINDOW *              |
| •  | 016               | BASEMENT *          |         | 068        | ENTRY                  |     |     | 117   | LOW           |        | 166                 | SENSOR          |   | 218 | WINE                  |
| •  | 017               | BATHROOM *          | •       | 069        | EQUIPMENT              |     | •   | 110   | LOWER         |        | • 167               | SERVICE         | • | 219 | WING                  |
| •  | 018               | BED                 |         | 070        | EXECUTIVE              |     | •   | 119   | MACHINE       |        | • 168               | SHED *          |   | 220 | WIRELESS              |
| •  | 019               |                     | •       | 071        |                        |     |     | 120   | MAGNETIC      |        | 169                 | SHOCK           |   | 221 | WORK                  |
| •  | 020               |                     |         | 072        | LATENION               |     |     | 121   | MAIDS         |        | 171                 | SHORT           |   | 222 | XMITTER               |
| •  | 022               | BOILER              | •       | 073        | FACTORY                |     |     | 122   | MAIN *        |        | 172                 | SHOW            |   |     |                       |
|    | 023               | BOTTOM              |         | 074        | FAILURE                |     | •   | 123   | MASTER *      |        | • 173               | SIDE *          |   | 223 | YARD *                |
|    | 024               | BOX                 |         | 075        | FAMILY                 |     |     | 124   | MAT           |        | 174                 | SKYLIGHT        |   |     |                       |
|    | 025               | BREAK               | •       | 076        | FATHERS                |     | •   | 125   |               |        | 175                 | SLIDING *       |   | 224 | ZONE (No.)            |
| •  | 026               | BUILDING            | •       | 077        | FENCE                  |     |     | 120   | MICROWAVE     |        | • 176               | SMOKE *         | • | 225 | ZONE *                |
|    | 027               | BURNER              |         | 078        | FILE                   |     |     | 128   | MONEY         |        | 1//                 | SONIC           |   | 226 | <b>0</b> ¥            |
|    | 028               | CABINET             |         | 079        |                        |     |     | 129   | MONITOR       |        | • 170               | SOUTH           |   | 220 | 0*<br>1*              |
| •  | 020               | CALL                |         | 081        | FLOW                   |     | •   | 130   | MOTHERS       |        | 180                 | SPRINKLER       | • | 228 | 1ST *                 |
|    | 030               | CAMERA              |         | 082        | FOIL                   |     | •   | 131   | MOTION *      |        | 181                 | STAMP           | • | 229 | 2*                    |
|    | 031               | CAR                 | •       | 083        | FOYER                  |     |     | 132   | MOTOR         |        | • 182               | STATION         | • | 230 | 2ND *                 |
|    | 032               | CASE                |         | 084        | FREEZER                |     |     | 133   | MUD           |        | 183                 | STEREO          | • | 231 | <b>3</b> *            |
|    | 033               | CASH                | •       | 085        | FRONT *                |     |     | 134   | NORTH         |        | 184                 | STORE           | • | 232 | 3RD *                 |
|    | 034               |                     |         | 086        | FUR                    |     |     | 135   | NURSERY       |        | • 185               | STORAGE *       | • | 233 | 4 *<br>4TU            |
|    | 035               |                     |         | 087        | FURNAGE                |     |     | 100   | NonoLin       |        | 180                 | STORY           | : | 234 | 41日<br>5坐             |
| •  | 030               | CENTRAL             |         | 088        | GALLERY                |     | •   | 136   | OFFICE *      |        | 188                 | STRIKE          | • | 236 | 5TH                   |
|    | 038               | CIRCUIT             | •       | 085        | FRONT *                |     |     | 137   | OIL           |        | 189                 | SUMP            | • | 237 | 6*                    |
|    | 039               | CLIP                | •       | 090        | GAS                    |     | •   | 138   | OPEN *        |        | 190                 | SUPERVISED *    | • | 238 | 6TH                   |
| •  | 040               | CLOSED *            |         | 091        | GATE                   |     |     | 139   | OPENING       |        | 191                 | SUPERVISION     | • | 239 | 7*                    |
|    | 041               | COIN                | •       | 092        | GLASS                  |     | •   | 1/1   |               |        | 192                 | SWIMMING        | • | 240 | 7TH                   |
|    | 042               | COLD                |         | 093        | GUEST                  |     |     | 142   | OVERHEAD      |        | 193                 | SWITCH          | • | 241 | 8 <del>*</del><br>отц |
|    | 043               |                     |         | 094        | GUN                    |     |     |       |               |        | 194                 |                 |   | 242 | 9<br>4                |
|    | 045               | COMBUSTION          | •       | 095        | HALL *                 |     |     | 143   | PAINTING      |        | 195                 | TAPE            | • | 244 | 9TH                   |
| •  | 046               | COMPUTER            | •       | 096        | HEAT                   |     | •   | 144   | PANIC *       |        | 196                 | TELCO           |   | 245 | Custom Word 1         |
|    | 047               | CONTACT             |         | 097        | HIGH                   |     |     | 145   | PASSIVE       |        | 197                 | TELEPHONE       |   |     | to                    |
|    |                   |                     |         | 098        | HOLDUP<br>HOUSE *      |     | •   | 140   |               |        | 198                 | TELLER          |   | 304 | Custom Word 60        |
| •  | 048               | DAUGHIERS           |         | 000        | HOUGE A                |     | •   | 148   | PHONE         |        | • 199               |                 |   |     |                       |
|    | 049               | DELATED             |         | 100        | INFRARED               |     |     | 149   | PHOTO         |        | • 200               |                 |   |     |                       |
|    | 051               | DESK                | •       | 101        | INSIDE *               |     |     | 150   | POINT         |        | 202                 | TRANSMITTER     |   |     |                       |
|    |                   |                     |         | 102        | INTERIOR               |     |     | 151   | POLICE *      |        |                     |                 |   |     |                       |
|    |                   |                     |         |            |                        | Cł  | IAR | AC    | FER (ASCII    | ) CHA  | RT                  |                 |   |     |                       |
|    |                   |                     |         |            |                        |     | (Fo | or Ad | ding Custom V | Vords) |                     |                 |   |     |                       |
| 32 | 2 (               | (space)             | 42      | *          |                        | 52  | 4   |       | 62            | > ́    |                     | 72 H            |   |     | 82 R                  |
| 33 | 3 !               |                     | 43      | +          |                        | 53  | 5   |       | 63            | ?      |                     | 73 I            |   |     | 83 S                  |
| 34 | 1 '               | I                   | 44      | ,          |                        | 54  | 6   |       | 64            | @      |                     | 74 J            |   |     | 84 T                  |
| 35 | 5 i               | <b>#</b>            | 45      | -          |                        | 55  | 7   |       | 65            | А      |                     | 75 K            |   |     | 85 U                  |
| 36 | 6 9               | \$                  | 46      |            |                        | 56  | 8   |       | 66            | В      |                     | 76 L            |   |     | 86 V                  |
| 37 | 7 (               | %                   | 47      | /          |                        | 57  | 9   |       | 67            | С      |                     | 77 M            |   |     | 87 W                  |
| 38 | 3 8               | &                   | 48      | 0          |                        | 58  | :   |       | 68            | D      |                     | 78 N            |   |     | 88 X                  |
| 39 | ) '               |                     | 49      | 1          |                        | 59  | ;   |       | 69            | Е      |                     | 79 O            |   |     | 89 Y                  |
| 40 | ) (               | (                   | 50      | 2          |                        | 60  | <   |       | 70            | F      |                     | 80 P            |   |     | 90 Z                  |
| 41 |                   |                     | 51      | 3          |                        | 61  | =   |       | 71            | G      |                     | 81 Q            |   |     |                       |

NOTES: This factory-provided vocabulary of words is subject to change.

Bulleted words in **bold face type** are those that are also available for use by the 4286 VIP Module. If you are using a VIP Module, and words other than these are selected for alpha descriptors, the Voice Module will not provide annunciation of those words.

Words italicized followed by an asterisk indicate those words supported by the 6160ADT Voice touchpad.

### **Device Programming**

This menu is used to program touchpads, receivers, and relay modules, etc.

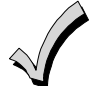

Device Address **00** is always set as an alpha touchpad assigned to Partition 1 with no sounder suppression options, and these settings cannot be changed.

From Data Field Programming mode, press **#93** to display "ZONE PROG?" Press **[0]** repeatedly to display "DEVICE PROG?"

| PROMPT                           |    | EXPLANATION                                                                                                    |                                                                                                    |
|----------------------------------|----|----------------------------------------------------------------------------------------------------|----------------------------------------------------------------------------------------------------|
| DEVICE PROG?<br>1=YES 0=NO       | 0  | Press [1] to enter Device Programming.                                                                                                    |                                                                                                    |
| DEVICE ADDRESS<br>01-30, 00=QUIT | 01 | <ul> <li>The device address identifies the device to the control the device's physical address setting (01-30).</li> <li>NOTES: <ul> <li>Device Address 01 is defaulted for an alpha</li> <li>Device Address 04 must be used for the 428 another device type.</li> </ul> </li> <li>Press [*] to accept entry.</li> </ul>                                                                             | ontrol. Enter the 2-digit device address number to match<br>Touchpad Global arm/disarm disabled.<br>36 Voice Module, if one is utilized. If not, it can be used for                                             |
| DEVICE TYPE                      | 00 | Select the type of addressable device as follows:<br>00 = device not used<br>01 = alpha touchpad (6160ADT, AUI)<br>03 = RF receiver (5881)<br>04 = output relay module (4204)<br>05 = voice (VIP) Module (4286)<br>Press [*] to accept entry.                                                                                                    | <ul> <li>06 = long range radio</li> <li>08 = fire display (FSA)</li> <li>09 = Vista Gateway Module (VGM)</li> <li>10 = panel link module</li> <li>12 = RIS (Remote Interactive Services)</li> </ul>             |
| Alpha Touchpad<br>PROMPT         |    | EXPLANATION                                                                                                    |                                                                                                    |
| 01 CONSOLE PART                  | 1  | If you selected device type 01 (alpha touchpad), t<br>partition number (01 to maximum number of partit<br>primary partition for the device. Enter 9 to make t<br>Press [*] to accept entry.                                                                                                    | his prompt appears. Enter the addressable device's default<br>tions programmed for system in field 2*00). This is the<br>this touchpad a "Master" touchpad for the system.                                      |
| 01 SOUND OPTION                  | 0  | If you entered device type 01 (alpha touchpad), the<br>programmed to suppress arm/disarm beeps, entry<br>unwanted sounds from disturbing users in other a<br>Enter a number 0-3 for the touchpad sounding su<br>0 = no suppression<br>1 = suppress arm/disarm & entry/exit beeps<br>2 = suppress chime mode beeps only<br>3 = suppress arm/disarm, entry/exit and chime<br>Press [*] to accept entry | nis prompt appears. Touchpads can be individually<br>y/exit beeps and chime mode beeps. This helps prevent<br>treas of the premises.<br>ppression options desired for the touchpad as follows:<br>ne mode beeps |

| 01 KEYPAD GLBL?               | 0 | If you entered device type 01 (alpha touchpad), this prompt appears. Each touchpad can give users with access to multiple partitions the ability to arm and disarm those partitions from it. To enable this touchpad for global arming/disarming, enter <b>1</b> . To prevent the ability to use this touchpad for global arming/disarming, enter <b>0</b> .<br>Press [ <b>*</b> ] to accept entry. |
|-------------------------------|---|----------------------------------------------------------------------------------------------------|
| 01 AUTO-STAY ARM<br>DISABLED? | 0 | 0 = No, 1 = Yes. If enabled (1=yes), Auto-Stay Arming is turned off for the selected touchpad address (system does not automatically revert to Stay Arm mode if armed Away and no entry/exit doors are opened). Default is No. Panel revision 7.1 or higher is required for this feature. Must be 0 for SIA installations. Press [ <b>*</b> ] to accept entry.                                      |
| 01 AUI ?<br>1 = YES 0 = NO    | 0 | If you selected device type 01 (alpha touchpad), this prompt appears. Enter <b>1</b> (YES) if the device is an AUI (iCenter 8132iADT). See the iCenter instructions for the installation and operation. Press [ <b>*</b> ] to accept entry.                                                                                                    |

| RF Expander                  |                                                                                                    |  |  |  |  |  |  |
|------------------------------|----------------------------------------------------------------------------------------------------|--|--|--|--|--|--|
| PROMPT                       | EXPLANATION                                                                                                    |  |  |  |  |  |  |
| 01 RF EXPANDER<br>HOUSE I 00 | If you selected device type 03 (RF receiver), this prompt appears. Enter the 2-digit House ID ( <b>00-31</b> ). This is required if you are using a wireless touchpad (5827/5827BD).<br>Press [ <b>*</b> ] to accept entry. |  |  |  |  |  |  |
| Output Relay Module          |                                                                                                    |  |  |  |  |  |  |

| PROMPT                 | EXPLANATION                                                                                                    |
|------------------------|----------------------------------------------------------------------------------------------------|
| 01 SUPERVISED CF?<br>0 | If you selected device type 04 (relay module), this prompt appears. Enter <b>1</b> if the unit is a 4204CF. If not, enter <b>0</b> . If you enter <b>1</b> , only Relay 1 (Output A) and Relay 3 (Output B) on each module may be programmed for functions. This module is usually used to add two additional supervised bell outputs to the system. Press [ <b>*</b> ] to accept entry. |

#### Long Range Radio

If device type 6 is chosen, the 6160ADT Touchpad will function similar to the 7720PLRR Programming Tool. See chart below for the functions of the keys on the 6160ADT.

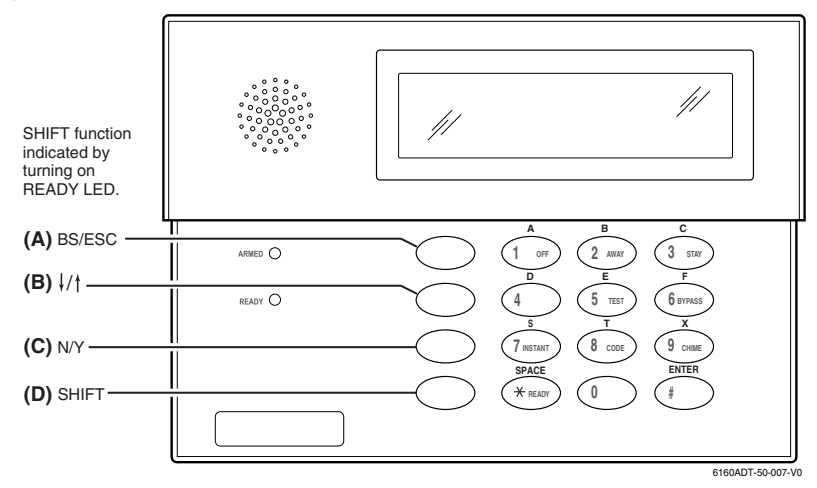

Figure 1: 6160ADT Key Functions for Programming the ECP Radio

Each key has two possible functions: a normal function and a SHIFT function. To perform a normal key function, simply press the desired key. To perform a SHIFT key function, press SHIFT key, then press desired function key. **Normal and SHIFT key Functions:** 

| Key                   | Normal Key Function                                   | SHIFT Key Function                       |
|-----------------------|-------------------------------------------------------|------------------------------------------|
| BS/ESC                | [BS]: Press to delete entry                           | [ESC]: Press to quit Program Mode        |
|                       | Also, can reset EEPROM defaults *                     |                                          |
| $\downarrow/\uparrow$ | $[\downarrow]$ : Scroll down programming              | $[\uparrow]$ : Scroll up programming     |
| N/Y                   | [N]: Press for "NO" answer                            | [Y]: Press SHIFT-Y for "YES" answer      |
| SHIFT                 | Press before pressing a SHIFT key function. Will ligh | nt READY LED. LED goes out once a key is |
|                       | pressed. Press again for each SHIFT function desire   | ed.                                      |
| 1/A                   | [1]: For entering the number 1                        | [A]: Used for entering C.S. ID number    |
| 2/B                   | [2]: For entering the number 2                        | [B]: Used for entering C.S. ID number    |
| 3/C                   | [3]: For entering the number 3                        | [C]: Used for entering C.S. ID number    |
| 4/D                   | [4]: For entering the number 4                        | [D]: Used for entering C.S. ID number    |
| 5/E                   | [5]: For entering the number 5                        | [E]: Used for entering C.S. ID number    |
| 6/F                   | [6]: For entering the number 6                        | [F]: Used for C.S. ID & FAST Mode        |
| 7/S                   | [7]: For entering the number 7                        | [S]: Press to display diagnostic status  |
| 8/T                   | [8]: For entering the number 8                        | [T]: Press to send TEST messages         |
| 9/X                   | [9]: For entering the number 9                        | [X]: Press to reset the 7845i-ent        |
| */SPACE               | [*]: Not used with 7845i-ent                          | [SPACE]: Not used with 7845i-ent         |
| 0                     | [0]: For entering the number 0                        | No SHIFT function                        |
| #/ENTER               | [#/ENTER]: Press to accept entries                    | No SHIFT function                        |

\* Active only when the "REVIEW?" prompt is displayed.

The 6160ADT Touchpad displays the following prompts, which are sent by the Long Range Radio transmitter to the control. **NOTE:** These prompts are for the 7845i-ent Radio only. If you are using a different radio, refer to the radio's instructions for the correct prompts.

| PROMPT         | EXPLANATION                                                                                                    |
|----------------|----------------------------------------------------------------------------------------------------|
| DEVICE ADDRESS | Enter the device address of the radio. The default address is 3.                                                                                                    |
| ID #<br>(1234) | Enter the 4-digit customer account number, <b>0001-9999</b> . This ID number will appear in the messages generated by the radio. Messages generated by the panel and transmitted by the radio will contain the ID number programmed into the panel. The radio and the panel should have the same ID number, if possible. |

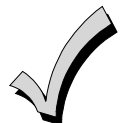

If a different 4-digit customer account number is used in the radio than is programmed into the alarm control, the radio will transmit radio-specific messages (power-on reset, AC fail, etc.) using the radio customer number, and alarm messages using the control panel's customer number. If these numbers are different, you will be billed for two AlarmNet radio accounts.

| PROMPT                  | EXPLANATION                                                                                                    |
|-------------------------|----------------------------------------------------------------------------------------------------|
| En.AlarmNetl Y/N        | Press [Y] to enable alarm delivery via the Internet to an AlarmNet central station.<br>Press [N] to disable AlarmNet-i functionality. |
| AES Encrypt. Y/N<br>(N) | Press [Y] to use the AES Encryption method.<br>Press [N] to use the Blowfish Encryption.                                              |
| Web Port<br>(433)       | Using the keypad, enter Port (443).                                                                                                   |
| Use Mstr Act [Y/N] (N)  | Press [Y] to use the account information assigned for Remote Access.<br>Press [N] to use AlarmNet-i specific account information.     |
| Primary City ID         | Enter the 2-digit primary city code, 01-99 (decimal).                                                                                 |
| Primary CS ID           | Enter the primary central station's system ID number, 01-FE.                                                                          |
| Primary Sub ID          | Enter the 4-digit customer account number, 0001-9999.                                                                                 |
| En. 2nd CS Y/N          | Press [Y] if redundant reporting to a second central station is desired.<br>Press [N] if not desired.                                 |
| 2nd City ID             | Enter the 2-digit secondary city code, 01-99 (decimal).                                                                               |
| 2nd CS ID               | Enter the secondary central station's system ID number, 01-FE.                                                                        |
| 2nd Sub ID              | Enter the secondary 4-digit customer account number, 0001-9999.                                                                       |
| Enable DW Y/N<br>(N)    | Press [Y] to enable Direct Wire Downloading over IP.<br>Press [N] to disable Direct Wire Downloading over IP.                         |

| PROMPT                                | EXPLANATION                                                                                                    |
|---------------------------------------|----------------------------------------------------------------------------------------------------|
| Supervision<br>(24 Hour)              | Choices: 24 hours, 1 hour, US UL Line 6 min, CN UL Line Lvl 3 (3 min.), US UL Line 90 (seconds), CN UL Line Lvl 4 (90 seconds), CN UL Line Lvl 5 (75 seconds), None.                                                                                                    |
| · · · · · · · · · · · · · · · · · · · | <b>NOTE:</b> For_Commercial Fire installations must be set to 90 seconds.<br>The 7845i-ent sends a supervision message once during the supervision period. AlarmNet transmits a communications failure alarm to the central station if the supervision message is not received within the period.<br>To scroll through the available choices:                                                                                                 |
|                                       | <ul> <li>Press the [space] key to scroll forward through the list of choices.</li> <li>Press the [backspace] key to scroll back through the list if the desired entry has scrolled past.</li> <li>Press the [Enter] key to select the time displayed.</li> </ul>                                                                                                    |
| Old Alarm Time<br>(10 Minutes)        | The old alarm time sets how long an undeliverable alarm is retried for delivery to AlarmNet. If the message is not validated, it is retried until the old alarm time is reached or the message is validated. The choices available are: 10 Min., 15 Min., 30 Min., 1Hr, 2Hr, 4Hr, 8Hr, 12Hr and 24Hr. To scroll through the available choices:                                                                                                |
|                                       | Press the [space] key to scroll forward through the list of choices.                                                                                                    |
|                                       | <ul> <li>Press the [backspace] key to scroll back through the list if the desired entry has scrolled past.</li> <li>Press the [Enter] key to select the time displayed.</li> </ul>                                                                                                    |
| Fault Time (mins)<br>(05)             | Enter the time delay (01-99 minutes) before the 7845i-ent notifies the control panel that there is loss of contact with the network, or enter "00" if you do not want the 7845i-ent to alert the control panel of loss of contact with the network. The 7845i-ent will alert the control panel of the loss of contact via a dedicated status message. Refer to Table 3-5 in this Section for more information regarding the ECP Status Codes. |

| Panel Linking Module       |                                                                                                    |
|----------------------------|----------------------------------------------------------------------------------------------------|
| PROMPT                     | EXPLANATION                                                                                                    |
| 01 PANEL ID#<br>(01-08) 01 | If you selected device type 10 (panel linking module), this prompt appears. Enter the panel's ID # ( <b>01-08</b> ).<br>Each panel must have its own unique ID #. This device is supervised as zone "8xx," where "xx" = the device's address. If you want to supervise this device, program that zone with response type 05.<br>If you want to supervise panel link modules from other controls, also program them into <i>Zone Programming</i> on a regular zone (010-128) with a response type of 12. |

**NOTE:** Response type 12 can not be assigned to HW zones (1 to 9).

Press [\*] to accept entry.

### VIP Module, VISTA Gateway Module and Panel Linking Module

| PROMPT               | EXPLANATION                                                                                                    |
|----------------------|----------------------------------------------------------------------------------------------------|
| 01 MODULE PART.<br>1 | If you selected device type 05 (VIP Module), type 09 (VGM), or type 10 (PLM) this prompt appears. Enter the partition number <b>1-8</b> in which the module is located.<br>Press [ <b>*</b> ] to accept entry.<br>Press <b>00</b> + [ <b>*</b> ] to exit Menu mode.<br>Press <b>*99</b> to exit Program mode. |
## **Output Programming**

The system supports up to 96 outputs. Outputs can be used to perform many different functions and actions. Each output must be programmed to begin one of four types of ACTIONS at a designated START event, and end that ACTION at a designated STOP event. The options used to start and stop these devices are described below, followed by the actual screen prompts and available entries.

# NOTE: You may use up to 25 polling loop outputs (e.g., 4101SN) programmed for the same START or STOP. Also, if you are using ZONE # for the START of a polling loop output and want that output to stop when the same zone restores, the STOP programming MUST BE BLANK.

The letter(s) in parentheses after each function described below, such as (A) after ACTION, are those that appear in the various summary displays of programmed data during programming.

# ACTION (A) The "ACTION" of the device is how the device will respond when it is activated by the "START" programming. You may want the device to activate momentarily, to pulse on and off continuously, or to remain activated until some other event occurs to stop it. There are five different action choices:

- ACTIVATE for 2 SECONDS and then reset. If selected, it is not necessary to program a stop parameter.
- ACTIVATE and REMAIN ACTIVATED until stopped by some other event.
- PULSE ON and OFF until stopped by some other event (do not use with an FSA device).
- NO RESPONSE when the device is not used.
- TOGGLE on and off alternately with each activation of event. **Do not program a stop parameter as** this may cause unpredictable results.

#### START (STT)

The "START" programming determines when and under what conditions the device is activated. The following START options are available:

- EVENT (EV) is the condition (alarm, fault, trouble) that must occur to a zone or group of zones (zone list) in order to activate the device. These conditions apply *only* when a zone list is used. The different choices for "EVENT" are listed below and in "Programming Relays" later in this section.
  - ALARM Action begins upon any alarm in an assigned zone in the zone list.
  - FAULT Action begins upon any opening of an assigned zone in the zone list.
  - TROUBLE Action begins upon any trouble condition in an assigned zone in the zone list.
  - NOT USED Action is not dependent upon one of the above events.

**ZONE LIST (ZL)** is a group of zones to which the "EVENT" applies in order to activate a particular device. Note that there are a total of 15 zone lists that can be programmed; when the selected EVENT (alarm, fault or trouble) occurs in **any** zone in the selected "Start" ZONE LIST (01-15), activation of the selected device will START.

- 2) ZONE # A specific zone going into alarm, fault, trouble, or restore (Event programming) can be used to start the relay action. Enter the 3-digit zone number (000-128).
- 3) ZONE TYPE/SYSTEM OPERATION (ZT). If all zones to be used to start the device have the same response type, and there are no other zones of this type that are not to activate this device, then "ZONE TYPE" may be used instead of a "ZONE LIST" and "EVENT" to activate the device.

If a system operation, such as "DISARMING" or "ANY FIRE ALARM," is to activate the device, enter the appropriate choice under the "ZONE TYPE" option.

## The "ZONE TYPE/SYSTEM OPERATION" option functions independently of the "EVENT/ZONE LIST" combination.

If a specific "ZONE TYPE" is chosen, any zone of that response type going into alarm, trouble, or fault will cause the device to activate as selected in "ACTION." If the same "ZONE TYPE" is also chosen for the STOP programming, any zone of that type that *restores* will de-activate the device.

If a "SYSTEM OPERATION" is chosen, that operation will cause the device to activate as selected in "ACTION." The different choices for "ZONE TYPE" and "SYSTEM OPERATION" are listed in "Programming Relays" later in this section, and on the Programming Form.

4) **PARTITION NO. (P).** The device's "Start" ZONE TYPE/SYSTEM OPERATION may be limited to an occurrence on one partition (1-8), or any partition (0).

**STOP (STP):** The "STOP" programming determines when and under what conditions the device is de-activated. The following options are available:

- RESTORE ZONE LIST (ZL). If a "ZONE LIST" is used as the "Stop" event, the device de-activates when all the zones in that list restore from a previous fault, trouble, or alarm condition. This occurs regardless of what is programmed to "START" the device; therefore, a "RESTORE ZONE LIST" is normally only used when a "ZONE LIST" is used to start the device.
- 2) ZONE TYPE/SYSTEM OPERATION (ZT). Instead of using a "RESTORE ZONE LIST," you can select a specific zone (response) type or system operation action to de-activate the device.

If you choose a specific "ZONE TYPE," any zone of that response type that restores from a previous alarm, trouble, or fault condition will cause the device to de-activate.

If you choose a "SYSTEM OPERATION," that operation causes the device to de-activate. The different choices for "ZONE TYPE" and "SYSTEM OPERATION" are listed in "Programming Relays" later in this section, and in the Programming Form.

3) **PARTITION NO. (P).** The device's "Stop" Zone Type/System Operation may be limited to an occurrence on one partition (1-8), or on any partition (0).

The "ZONE TYPE/SYSTEM OPERATION" option functions independently of the "RESTORE/ZONE LIST" combination.

#### **Output Devices Programming**

From Data Field Programming Mode, press **#93** to display the "ZONE PROG?" prompt. Press **[0]** (NO) to each menu option until the "OUTPUT PGM?" prompt appears. Press **[1]** (YES).

While in this mode, press [\*] to advance to next screen. Press [#] to back up to the previous screen.

| PROMPT                             | EXPLANATION                                                                                                    |
|------------------------------------|----------------------------------------------------------------------------------------------------|
| ENTER RELAY #                      | Enter the relay (output device) identification number <b>01-96</b> . This is a reference number only, used for identification purposes. The actual module address and relay number on the module are programmed in the last two prompts.                                                                                                    |
| (00=QUIT) 01                       | Press [ <b>*</b> ] to continue.                                                                                                    |
| 02 A EV ZL ZT P<br>STT 0 0 00 00 0 | Press [ <b>*</b> ] to continue.                                                                                                    |
| 02 A ZL ZT P                       | The touchpad displays a summary STOP screen.                                                                                                    |
| STOP 0 00 00 0                     | Press [ <b>*</b> ] to continue.                                                                                                    |
| 02 RELAY ACTION                    | The Relay Action is the way in which the relay will respond when activated by the "start" event. Enter the desired action for this relay as follows:                                                                                                    |
| NO RESPONSE 0                      | <b>0</b> =not used; <b>1</b> =close for 2 seconds; <b>2</b> =stay closed; <b>3</b> =pulse on/off; <b>4</b> = toggle on and off alternately                                                                                                    |
| 02 START EVENT<br>NOT USED 0       | An output may be activated by an Event/Zone List combination, <b>and/or</b> by a Zone Type/System Operation.<br>For an Event/Zone List combination, enter the event code as follows:<br><b>0</b> =not used; <b>1</b> =alarm; <b>2</b> =fault; <b>3</b> =trouble<br>If you are not using a Zone List to activate the relay, enter <b>0</b> .<br>Press [ <b>*</b> ] to continue. |
| 02 START: ZN LIST<br>00            | A zone list is a set of zones that can be used to initiate the start or stop relay action. If a zone list is being used to start this relay action, enter the zone list number, <b>1-15</b> . If a zone list is not being used, enter <b>0</b> . Press [ <b>*</b> ] to continue.                                                                                               |
| 02 START: ZONE #                   | A specific zone can be used <b>instead</b> of or <b>in addition</b> to an Event/Zone List or Zone Type/System Operation combination to start the relay action. Enter the 3-digit zone number.                                                                                                    |
| 000                                | Press [ <b>*</b> ] to continue.                                                                                                    |
| 02 START: ZN TYPE                  | A Zone Type/System Operation can be used <b>instead</b> of or <b>in addition</b> to an Event/Zone List combination or a specific zone to start the relay action. If a Zone Type/System Operation is being used, enter the 2-digit code as listed in the table that follows.                                                                                                    |
| NO RESPONSE 00                     | Press [ <b>*</b> ] to continue.                                                                                                    |

#### Choices for Start/Stop Zone Types and System Operations:

| 00 = No Response (Not Used)  | 23 = No Alarm Response                  | 42 = System Battery Low                    |
|------------------------------|-----------------------------------------|--------------------------------------------|
| 01 = Entry/Exit #1           | 27 = Access Point (allows more than one | 43 = Communication failure                 |
| 02 = Entry/exit #2           | relay to be controlled by activation if | 44 = RF Low Battery                        |
| 03 = Perimeter               | access point request)                   | 45 = Polling Loop Failure                  |
| 04 = Interior Follower       | 28 = MLB Supervision                    | 47 = Console Failure                       |
| 05 = Trouble Day/Alarm Night | 29 = Momentary Exit                     | 51 = RF Receiver Failure                   |
| 06 = 24-Hr. Silent           | 31 = End of Exit Time                   | 52 = Kissoff                               |
| 07 = 24-Hr. Audible          | 32 = Start of Entry Time                | 54 = Fire Zone Reset                       |
| 08 = 24-Hr. Auxiliary        | 33 = Any Burglary Alarm                 | 55 = Disarm + 1 Minute                     |
| 09 = Fire Alarm or Trouble   | 34 = Code + [#] + 71 Key Entry          | 56 = XX Minutes (enter XX in field 1*74) * |
| 10 = Interior W/Delay        | 35 = Code + [#] + 72 Key Entry          | 57 = YY Seconds (enter YY in field 1*75) * |
| 12 = PLM Supervision         | 36 = At Bell Timeout **                 | 58 = Duress                                |
| 14 = CO Detector Alarm       | 37 = 2 Times Bell Timeout **            |                                            |
| 16 = Fire With Verification  | 38 = Chime                              |                                            |
| 20 = Arming-STAY***          | 39 = Fire Alarm                         | 60 = Audio Alarm Verification (must be     |
| 21 = Arming-AWAY****         | 40 = Bypassing                          | selected for both START and STOP           |
| 22 = Disarming (Code)        | 41 = AC Power Fail                      | operation)                                 |

\* Stop condition only

\*\* Or at disarming, whichever occurs earlier

The output also activates when the partition is armed in the INSTANT mode The output also activates when the partition is armed in the MAXIMUM mode \*\*\*

\*\*\*\*

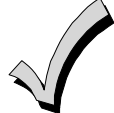

If you are using options 56 and/or 57 (usually as the STOP Zone Type), you must program data fields 1\*74 and 1\*75 for the respective relay timeouts for minutes and seconds.

| PROMPT                             | EXPLANATION                                                                                                    |  |  |  |
|------------------------------------|----------------------------------------------------------------------------------------------------|--|--|--|
| 02 START: ACS PT<br>(00-31) 00     | If the start zone type you selected was 27 (access point), this prompt is displayed. Enter the access point <b>(00-31)</b> that will start the relay action.<br>Press [ <b>*</b> ] to continue.                              |  |  |  |
| 02 START: PARTN<br>ANY PARTITION 0 | If the starting event will be limited to occurring on a specific partition, enter the partition number ( <b>1-8</b> ) in which the start event will occur. Enter <b>0</b> for any partition. Press [ <b>*</b> ] to continue. |  |  |  |

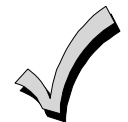

Do not use a zone programmed with an RF Button (Input Type BR) to STOP a relay. The system will not deactivate the relay.

| PROMPT           | EXPLANATION                                                                                                    |  |  |  |
|------------------|----------------------------------------------------------------------------------------------------|--|--|--|
| 02 STOP: ZN LIST | If a zone list is being used to stop this relay action, enter the zone list number, <b>1-15</b> . The <b>restore</b> of a zone on the zone list stops the relay. If a zone list is not being used, enter <b>0</b> . |  |  |  |
| 00               | Press [ <b>*</b> ] to continue.                                                                                                    |  |  |  |
| 02 STOP: ZN TYPE | If a Zone Type/System Operation is being used to stop the relay action, enter the 2-digit code listed in the Choices for Start/Stop System Operation chart.                                                         |  |  |  |
| NO RESPONSE 00   | Press [ <b>*</b> ] to continue.                                                                                                    |  |  |  |
| 02 STOP: ACS PT  | If the stop zone type you selected was 27 (access point), this prompt is displayed. Enter the access point <b>(00-31)</b> which will stop the relay action.                                                         |  |  |  |
| (00-31) 00       | Press [ <b>*</b> ] to continue.                                                                                                    |  |  |  |
| 02 STOP: PARTN   | This is the partition to which the stop condition will be limited. Enter <b>0</b> for any partition. Enter <b>1-8</b> for specific partition number.                                                                |  |  |  |
| ANY PARTITION 0  | Press [ <b>*</b> ] to continue.                                                                                                    |  |  |  |
| 02 RELAY GROUP   | Relays may be grouped for common activation by time-driven events (commands 06-10). Enter 00 (no group) or 01-15 for a specific group number.                                                                       |  |  |  |
| 00               | Press [*] to continue.                                                                                                    |  |  |  |

| PROMPT                         | EXPLANATION                                                                                                    |  |  |  |  |  |
|--------------------------------|----------------------------------------------------------------------------------------------------|--|--|--|--|--|
| 02 RESTRICTION<br>1=YES 0=NO 0 | The system may have some devices that are not intended to be under end user control, such as relays activating fire doors or machinery. Enter <b>1</b> if the end user will be restricted from accessing this relay group. Press [ <b>*</b> ] to continue.                                                                                                    |  |  |  |  |  |
| 02 RELAY TYPE<br>V-PLEX 0      | Enter <b>0</b> for V-Plex (polling loop) devices. Enter <b>1</b> for (ECP) relay modules (4204/4204CF). Enter <b>2</b> for X10 devices. Enter <b>3</b> for (FSA) Fire System Annunciator. Press [ <b>*</b> ] to continue.                                                                                                    |  |  |  |  |  |
| 02 V-PLEX ZONE #<br>000        | For polling loop trigger outputs (4101SN), enter the protection zone number (001-128) linked to each output, if used. Be sure to enroll the module's serial number (see Zone Programming).<br>Press [*] to continue.                                                                                                    |  |  |  |  |  |
| 02 ECP ADDRESS<br>00           | If you selected <b>1</b> or <b>3</b> for (4204/4204CF or FSA), enter the actual module's address (01-15 – 4204/4204CF)<br>(08-23 – FSA) as set by its DIP switches. Up to 8 4204/4204CF modules and up to 4 FSA modules may be<br>used.<br>Press [ <b>*</b> ] to continue.                                                                                              |  |  |  |  |  |
| 02 MODULE RELAY#<br>0          | For 4204 Relay Outputs, enter the specific relay number on that module (1-4). For 4204CF outputs, enter only module relay number 1 (Output A) or relay number 3 (Output B). These are the only two programmable relays on the 4204CF Module.<br>Press [*] to continue.<br>The touchpad will display the Start and Stop summary screens again.<br>Press [*] to continue. |  |  |  |  |  |
| 02 HOUSE CODE<br>A 00          | If you selected <b>2</b> for X-10 devices, enter the numerical equivalent of the House Code of the device, as follows:<br>$\begin{array}{c c} A=00 & D=03 & G=06 & J=09 & M=12 & P=15 \\ B=01 & E=04 & H=07 & K=10 & N=13 \\ C=02 & F=05 & I=08 & L=11 & O=14 \\ \end{array}$                                                                                           |  |  |  |  |  |
| 02 UNIT CODE<br>00             | Enter the numerical unit code of the X-10 device (00-15).<br>Press [ <b>*</b> ] to continue.<br>The touchpad displays the Start and Stop summary screens again.<br>Press [ <b>*</b> ] to continue.                                                                                                    |  |  |  |  |  |
| 01 LED #<br>00                 | Enter the LED number on the FSA module (01-08 for FSA-8; 01-24 for FSA-24).<br>Press [*] to continue.<br>The touchpad displays the Start and Stop summary screens again.<br>Press [*] to continue.                                                                                                    |  |  |  |  |  |

When all relays have been programmed, enter 00 at the "ENTER RELAY NO." prompt.

If you are defining a zone list, continue to the next section. If not, enter 00 + [\*] at the next two prompts. You will then be asked "Quit Menu Mode?" Enter 1 for "Yes," 0 for "No." Then enter **\*99** to exit programming completely.

If supervision of the 4204CF Relay Output is desired, enter a response type for that output's corresponding supervisory zone. This is equal to 600 + [Relay ID No.]. For example, if you are programming Relay ID No. 1, the relay's supervisory zone 601. Program this zone with response type 05 (Day/Night) in *Zone Programming*.

#### Zone List Programming

After all relays have been programmed, upon entering **00** at the "ENTER RELAY NO." prompt, you are asked to enter a zone list. If a zone list number was used to start or stop a relay, you must define the zones belonging to that list as follows:

| PROMPT                    |     | EXPLANATION                                                                                                    |  |  |  |
|---------------------------|-----|----------------------------------------------------------------------------------------------------|--|--|--|
| ENTER Zn LIST?<br>00=QUIT | 00  | Enter the zone list number <b>01-15</b> . Enter <b>00</b> to quit.                                                                                                    |  |  |  |
| 01 ADD ZONE #<br>000=QUIT | 000 | Using 3-digit entries enter each zone to be included in this zone list. Press [ <b>*</b> ] after you enter each zone number.<br>When you have entered all zones, enter <b>000</b> .<br>Press [ <b>*</b> ] to continue. |  |  |  |

| PROMPT                            | EXPLANATION                                                                                                    |
|-----------------------------------|----------------------------------------------------------------------------------------------------|
| 01 Del Zn LIST ?<br>1=YES 0=NO 0  | Enter <b>0</b> to save this zone list. Enter <b>1</b> to delete it.                                                                                                    |
| 01 DEL ZONES ?<br>1=YES 0=NO 0    | Enter <b>1</b> to delete one or more zones in that zone list. Enter <b>0</b> if no changes are necessary. If you enter 1, the following screen appears; otherwise, the "Enter Zone LIST" prompt reappears. |
| 01 Zn to DELETE ?<br>000=QUIT 000 | Enter each zone number to be deleted from the zone list, pressing [*] after each number.                                                                                                    |
| VIEW Zn LIST ?<br>00=QUIT 00      | This display appears if you pressed <b>00</b> at the "Enter Zone LIST" prompt. Enter the zone list number that you wish to view.<br>Press [ <b>*</b> ] to continue.                                        |
| 01 ASSIGNED ZONE<br>000=QUIT 000  | Press [ <b>*</b> ] to scroll through all zones in that list. Enter <b>000</b> +[ <b>*</b> ] to quit.<br>Press [ <b>1</b> ] to exit Menu Mode.<br>Press <b>*99</b> to exit Program Mode.                    |

### **Relay Voice Descriptors**

If you are using the 4286 VIP Module, voice descriptors can be programmed for outputs 1-32 (even though the system has 96 outputs, only 1-32 can have a Relay Voice Descriptor programmed). These descriptors are announced by the voice module when you access the relays via the # 70 Relay Access Mode over the telephone.

Each voice descriptor can consist of up to 3 words selected from the Relay Voice Descriptors and Custom Word Substitutes Vocabulary list (later in this section).

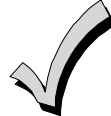

The index numbers from this vocabulary list are to be used for relay voice descriptors only. For normal system voice annunciation (e.g., alarms, troubles, status), use the highlighted words in the alpha vocabulary list in the *Alpha Programming* part of this guide.

To enter relay voice descriptors, do the following:

- 1. From Data Field Programming mode, press #93 to display the "ZONE PROG?" prompt.
- 2. Press [0] (NO) to each menu option until the "RLY VOICE DESCR?" prompt is displayed. Follow the instructions below. While in this mode, press [\*] to advance to next screen. Press [#] to back up to previous screen.

| PROMPT                           | EXPLANATION                                                                                                    |
|----------------------------------|----------------------------------------------------------------------------------------------------|
| RLY VOICE DESCR?<br>1=YES 0=NO 0 | Press [1] to program voice descriptors for relays.                                                                                                    |
| ENTER RELAY NO.<br>00=QUIT 01    | Enter the 2-digit relay number ( <b>01-32</b> ) for the relay desired, or enter <b>00</b> to quit Relay Voice Descriptor Programming Mode.<br>Press [ <b>*</b> ]                                                                                                    |
| 01 ENTER DESC d1                 | From the Relay Voice Descriptors and Custom Word Substitutes Vocabulary list, enter the 3-digit index number for the first word of the relay descriptor phrase.<br>Press [ <b>*</b> ] to accept entry.                                                                                                    |
| 01 ENTER DESC d2                 | From the Relay Voice Descriptors and Custom Word Substitutes Vocabulary list, enter the 3-digit index number for the second word of the relay descriptor phrase. If second word is not desired, press <b>[000]</b> . Press <b>[*]</b> to accept entry.                                                                                                    |
| 01 ENTER DESC d3                 | From the Relay Voice Descriptors and Custom Word Substitutes Vocabulary list, enter the 3-digit index number for the third word of the relay descriptor phrase. If third word is not desired, press <b>[000]</b> .<br>Press <b>[*]</b> to accept entry. The "ENTER RELAY NO." prompt appears. Enter the next relay number to be programmed. When you have programmed all output devices, enter <b>00</b> to quit.<br>Enter <b>*</b> 99 to exit Program Mode. |

## **Relay Voice Descriptors and Custom Word Substitutes Vocabulary**

Words *italicized* indicate those words supported by the 6160ADT Voice touchpad.

| Word       | Index | Word       | Index | Word     | Index | Word      | Index | Word         | Index |
|------------|-------|------------|-------|----------|-------|-----------|-------|--------------|-------|
| Air        | 116   | Daughter's |       | Front    |       | No        | 165   | Side         | 153   |
| Alarm      | 255   | Den        | 052   |          |       | North     | 146   | Six          | 075   |
| And        | 067   | Detector   |       | Garage   |       | Not       | 012   | Sixth        | 219   |
| Apartment  | 117   | Device     |       | Gas      |       |           |       | Smoke        | 024   |
| Appliances | 161   | Dim        | 163   | Glass    |       | Off       | 011   | Son's        | 223   |
| Area       | 118   | Dining     | 031   |          |       | Office    | 147   | South        | 155   |
| Attic      | 119   | Door       | 016   | Hall     |       | On        | 058   | Stairs       | 006   |
|            |       | Down       |       | Heat     | 010   | One       | 070   | Station      | 156   |
| Baby       | 120   | Downstairs |       |          |       | Open      | 148   | Storage      | 157   |
| Back       | 121   | Driveway   | 130   | Inside   |       | Outside   |       | Sun          | 154   |
| Bar        | 122   | Duct       | 131   |          |       |           |       | System       |       |
| Basement   | 021   |            |       | Kitchen  |       | Panic     | 013   | -            |       |
| Bathroom   | 051   | East       | 132   |          |       | Partition | 090   | Temperature. | 158   |
| Battery    | 053   | Eight      | 077   | Laundry  |       | Patio     | 149   | Third        | 159   |
| Bed        | 092   | Eighth     |       | Left     | 027   | Phone     | 061   | Three        | 072   |
| Bedroom    | 015   | Equipment  | 133   | Library  | 141   | Power     | 063   | Tool         | 213   |
| Blower     | 123   | Exit       | 004   | Light    | 019   | Pump      | 166   | Тwo          | 071   |
| Boiler     | 124   |            |       | Living   | 030   |           |       |              |       |
| Bright     | 162   | Factory    | 134   | Loading  | 142   | Rear      | 088   | Up           | 025   |
| Building   | 125   | Father's   | 211   | Lower    |       | Right     | 028   | Upper        | 187   |
| Burglary   | 039   | Fence      | 135   |          |       | Room      | 018   | Upstairs     | 183   |
|            |       | Fifth      | 218   | Machine  | 143   |           |       | Utility      | 185   |
| Call       | 009   | Fire       | 040   | Master   |       | 's        | 007   |              |       |
| Central    | 089   | First      | 136   | Medical  | 014   | Second    | 056   | West         | 215   |
| Chime      | 054   | Five       | 074   | Mother's | 212   | Service   | 150   | Window       | 017   |
| Closed     | 126   | Floor      | 029   | Motion   |       | Seven     | 076   | Wing         | 216   |
| Computer   | 127   | Four       | 073   |          |       | Seventh   | 220   |              |       |
| Console    | 066   | Fourth     | 217   | Nine     | 078   | Shed      | 151   | Zero         |       |
|            |       | Fover      |       | Ninth    |       | Shop      |       | Zone         |       |

## **Custom Word Substitutes for VIP Module Annunciation**

A substitute word can be programmed for each of the 60 custom words used in your alpha zone descriptions. The VIP Module announces this substitute word in place of the custom word that is displayed on the alpha touchpad. For example, an alarm display of "John's Bedroom" could be announced as "Son's Bedroom," as there is no annunciation for the custom word "John." Note that if a substitute word is not assigned, the VIP Module will not annunciate the zone descriptor at all, but will only annunciate the zone number.

To enter custom word substitutes, do the following:

- 1. From Data Field Programming Mode, press #93 to display the "ZONE PROG?" prompt.
- 2. Press [0] (NO) to each menu option until the "CUSTOM INDEX ?" prompt is displayed.

| PROMPT                         | EXPLANATION                                                                                                    |  |  |  |
|--------------------------------|----------------------------------------------------------------------------------------------------|--|--|--|
| CUSTOM INDEX ?<br>1=YES 0=NO 0 | Enter [1] at this prompt.                                                                                                    |  |  |  |
| CUSTOM WORD NO.<br>00=QUIT     | Enter the custom word number (01-60) for which a voice substitute is desired. Enter 00 to quit this Programming Mode.<br>Press [*] to accept entry.                                                                                                    |  |  |  |
| 01 ENTER INDEX #               | Enter the 3-digit substitute word index number from the Relay Voice Descriptors and Custom Word<br>Substitutes Vocabulary list in the <i>Relay Voice Descriptors</i> part of this section.<br>Press [ <b>*</b> ] to accept entry.<br>The "CUSTOM WORD NO." prompt is displayed. Enter the next custom word number to be substituted, or<br>enter <b>00</b> to quit. |  |  |  |

## **Scheduled Check-in**

The system can be programmed to call the downloader automatically, at a scheduled time. Once the connection is made, the downloader can perform any and all functions (arm, disarm, upload, etc.). The downloader determines the functions it performs.

To enter scheduled check-in, do the following:

1. From Data Field Programming mode, press **#93** to display the "ZONE PROG?" prompt.

2. Press [0] (NO) to each menu option until the "SCHEDULED CHK-IN" prompt is displayed.

| PROMPT                                  | EXPLANATION                                                                                                    |
|-----------------------------------------|----------------------------------------------------------------------------------------------------|
| SCHEDULED CHK-IN<br>1=YES 0=NO 0        | Enter [1] at this prompt.                                                                                                    |
| Chk-In Interval<br>None 0               | Enter the check-in interval.<br><b>0</b> = None; <b>1</b> = Weekly; <b>2</b> = Monthly; <b>3</b> = Quarterly; <b>4</b> = Yearly.<br>Press [ <b>*</b> ] to accept entry.                                                                                                    |
| DAY: M T WT F S S<br>1 2 3 4 5 6 7 1    | If you selected 1 (weekly), the <b>Day of the Week</b> prompt is displayed. Enter the day of the week (1-7).<br>Press [*] to accept entry and move to the <b>Time of the Day</b> prompt.                                                                                                    |
| Quarter of Year<br>JAN, APR, JUL, OCT 0 | If you selected 3 (quarterly), the <i>Quarter of the Year</i> prompt is displayed. Enter the quarter of the year. <b>0</b> = January, April, July, and October; <b>1</b> = February, May, August, and November; <b>2</b> = March, June, September, and December.<br>Press [ <b>*</b> ] to accept entry and move to the <i>Day of the Month</i> prompt.                                                                                                    |
| Month of Year<br>(01-12) 01             | If you selected 4 (yearly), the <i>Month of Year</i> prompt is displayed. Enter the month (01-12).<br>Press [*] to accept entry and move to the <i>Day of the Month</i> prompt.                                                                                                    |
| Day of Month<br>(01-28) 01              | If you selected 2 (monthly), the <i>Day of the Month</i> prompt. Enter the day of the month (01-28).<br>Press [*] to accept entry and move to the <i>Time of the Day</i> prompt.                                                                                                    |
| Time of Day<br>12:00AM                  | The <i>Time of the Day</i> prompt is displayed. Enter the time of day for the check-in. Enter the hour of the day (01-12). Press [*] to accept entry. The cursor moves to the minutes position. (Press the [#] to move the cursor backwards.)<br>Enter the minutes of the hour (00-59). Press [*] to accept entry.<br>The cursor moves to the AM/PM position. Press [*] to accept the current selection or press any key (1-9) except the [*] or [#] to toggle the AM/PM selection.<br>NOTE: The programming of field 1*71 determines the time of day format (12- or 24-hour). |
| QUIT MENU MODE?<br>1 = YES 0 = NO 0     | Enter 1 to exit back to normal programming mode. Enter 0 to stay in menu mode.                                                                                                    |

### System Layout Worksheets

Before programming any security system, you should first define the installation. This includes determining how many partitions will be used, how many zones per partition, and how many users per partition. You also need to determine what peripheral devices will be needed, and basic system options such as exit/entry delays, etc. The control panel itself should be located in an area that facilitates wire runs to all partitions, and allows access to power and telephone circuits.

To help you lay out a partitioned system, use the following worksheet. This will further simplify the programming process.

| PARTITIONS                                    |                                              |                 |                |                                                 |  |
|-----------------------------------------------|----------------------------------------------|-----------------|----------------|-------------------------------------------------|--|
| Partition #                                   | Descriptor<br>(4-char max)                   | Prim.<br>Sub. # | Sec.<br>Sub. # | Alpha Default Message<br>(32-character maximum) |  |
| Partition 1                                   |                                              |                 |                |                                                 |  |
| Partition 2                                   |                                              |                 |                |                                                 |  |
| Partition 3                                   |                                              |                 |                |                                                 |  |
| Partition 4                                   |                                              |                 |                |                                                 |  |
| Partition 5                                   |                                              |                 |                |                                                 |  |
| Partition 6                                   |                                              |                 |                |                                                 |  |
| Partition 7                                   |                                              |                 |                |                                                 |  |
| Partition 8                                   |                                              |                 |                |                                                 |  |
| Keyswitch Arming                              | Keyswitch Arming Partition Assignment (1-8): |                 |                |                                                 |  |
| Wireless Touchpad Partition Assignment (1-8): |                                              |                 |                |                                                 |  |
| Voice Module Partition Assignment (1-8):      |                                              |                 |                |                                                 |  |
| Use Partition Descriptor (yes/no)?            |                                              |                 |                |                                                 |  |
| Common Lobby P                                | Common Lobby Partition Assignment (1-8):     |                 |                |                                                 |  |

#### COMMUNICATION OPTIONS BY PARTITION

| Option                                             | Part. 1 | Part. 2 | Part. 3 | Part. 4 | Part. 5 | Part. 6 | Part. 7 | Part. 8 |
|----------------------------------------------------|---------|---------|---------|---------|---------|---------|---------|---------|
| Swinger Suppression Count 00-15; 00=no suppression |         |         |         |         |         |         |         |         |
| Cancel Report After Disarm                         |         |         |         |         |         |         |         |         |
| Dialer Reports for Panic (* + 1)                   |         |         |         |         |         |         |         |         |
| Dialer Reports for Panic (# + 3)                   |         |         |         |         |         |         |         |         |
| Dialer Reports for Panic (* + #)                   |         |         |         |         |         |         |         |         |
| Dialer Reports for Duress                          |         |         |         |         |         |         |         |         |
| Burglary Alarm Communications Delay (16 sec.)      |         |         |         |         |         |         |         |         |

#### SYSTEM DEFINITIONS BY PARTITION (enter values or yes/no)

| Part. 1 | Part. 2 | Part. 3                                                                                                    | Part. 4                                                                                                    | ,<br>Part. 5                                                                                                    | Part. 6                                                                                                    | Part. 7                                                                                 | Part. 8                                                                                                 |
|---------|---------|----------------------------------------------------------------------------------------------------|----------------------------------------------------------------------------------------------------|----------------------------------------------------------------------------------------------------|----------------------------------------------------------------------------------------------------|-----------------------------------------------------------------------------------------|----------------------------------------------------------------------------------------------------|
| 1       |         |                                                                                                    |                                                                                                    |                                                                                                    |                                                                                                    |                                                                                         |                                                                                                    |
|         |         |                                                                                                    |                                                                                                    |                                                                                                    |                                                                                                    |                                                                                         |                                                                                                    |
|         |         |                                                                                                    |                                                                                                    |                                                                                                    |                                                                                                    |                                                                                         |                                                                                                    |
|         |         |                                                                                                    |                                                                                                    |                                                                                                    |                                                                                                    |                                                                                         |                                                                                                    |
|         |         |                                                                                                    |                                                                                                    |                                                                                                    |                                                                                                    |                                                                                         |                                                                                                    |
|         |         |                                                                                                    |                                                                                                    |                                                                                                    |                                                                                                    |                                                                                         |                                                                                                    |
|         |         |                                                                                                    |                                                                                                    |                                                                                                    |                                                                                                    |                                                                                         |                                                                                                    |
|         |         |                                                                                                    |                                                                                                    |                                                                                                    |                                                                                                    |                                                                                         |                                                                                                    |
|         |         |                                                                                                    |                                                                                                    |                                                                                                    |                                                                                                    |                                                                                         |                                                                                                    |
|         |         |                                                                                                    |                                                                                                    |                                                                                                    |                                                                                                    |                                                                                         |                                                                                                    |
|         |         |                                                                                                    |                                                                                                    |                                                                                                    |                                                                                                    |                                                                                         |                                                                                                    |
|         |         |                                                                                                    |                                                                                                    |                                                                                                    |                                                                                                    |                                                                                         |                                                                                                    |
|         |         |                                                                                                    |                                                                                                    |                                                                                                    |                                                                                                    |                                                                                         |                                                                                                    |
|         |         |                                                                                                    |                                                                                                    |                                                                                                    |                                                                                                    |                                                                                         |                                                                                                    |
|         |         |                                                                                                    |                                                                                                    |                                                                                                    |                                                                                                    |                                                                                         |                                                                                                    |
|         |         |                                                                                                    |                                                                                                    |                                                                                                    |                                                                                                    |                                                                                         |                                                                                                    |
|         |         |                                                                                                    |                                                                                                    |                                                                                                    |                                                                                                    |                                                                                         |                                                                                                    |
|         |         |                                                                                                    |                                                                                                    |                                                                                                    |                                                                                                    |                                                                                         |                                                                                                    |
|         |         |                                                                                                    |                                                                                                    |                                                                                                    |                                                                                                    |                                                                                         |                                                                                                    |
|         |         |                                                                                                    |                                                                                                    |                                                                                                    |                                                                                                    |                                                                                         |                                                                                                    |
|         |         |                                                                                                    |                                                                                                    |                                                                                                    |                                                                                                    |                                                                                         |                                                                                                    |
|         |         |                                                                                                    |                                                                                                    |                                                                                                    |                                                                                                    |                                                                                         |                                                                                                    |
|         | Part. 1 | Part. 1       Part. 2         -       -         -       -         -       -         -       -         -       -         -       -         -       -         -       -         -       -         -       -         -       -         -       -         -       -         -       -         -       -         -       -         -       -         -       -         -       -         -       -         -       -         -       -         -       -         -       -         -       -         -       -         -       -         -       -         -       -         -       -         -       -         -       -         -       -         -       -         -       -         -       -         -       - | Part. 1       Part. 2       Part. 3         -       -       -         -       -       -         -       -       -         -       -       -         -       -       -         -       -       -         -       -       -         -       -       -         -       -       -         -       -       -         -       -       -         -       -       -         -       -       -         -       -       -         -       -       -         -       -       -         -       -       -         -       -       -         -       -       -         -       -       -         -       -       -         -       -       -         -       -       -         -       -       -         -       -       -         -       -       -         -       -       -         -       -       - </td <td>Part. 1       Part. 2       Part. 3       Part. 4         -       -       -       -         -       -       -       -         -       -       -       -         -       -       -       -         -       -       -       -         -       -       -       -         -       -       -       -         -       -       -       -         -       -       -       -         -       -       -       -         -       -       -       -         -       -       -       -         -       -       -       -         -       -       -       -         -       -       -       -         -       -       -       -         -       -       -       -         -       -       -       -         -       -       -       -         -       -       -       -         -       -       -       -         -       -       -       -      -</td> <td>Part. 1         Part. 2         Part. 3         Part. 4         Part. 5           -         -         -         -         -         -           -         -         -         -         -         -           -         -         -         -         -         -           -         -         -         -         -         -           -         -         -         -         -         -           -         -         -         -         -         -           -         -         -         -         -         -         -           -         -         -         -         -         -         -         -           -         -         -         -         -         -         -         -         -         -         -         -         -         -         -         -         -         -         -         -         -         -         -         -         -         -         -         -         -         -         -         -         -         -         -         -         -         -         -         -         <t< td=""><td>Part. 1         Part. 2         Part. 3         Part. 4         Part. 5         Part. 6          </td><td>Part. 1         Part. 2         Part. 3         Part. 4         Part. 5         Part. 6         Part. 7          </td></t<></td> | Part. 1       Part. 2       Part. 3       Part. 4         -       -       -       -         -       -       -       -         -       -       -       -         -       -       -       -         -       -       -       -         -       -       -       -         -       -       -       -         -       -       -       -         -       -       -       -         -       -       -       -         -       -       -       -         -       -       -       -         -       -       -       -         -       -       -       -         -       -       -       -         -       -       -       -         -       -       -       -         -       -       -       -         -       -       -       -         -       -       -       -         -       -       -       -         -       -       -       -      - | Part. 1         Part. 2         Part. 3         Part. 4         Part. 5           -         -         -         -         -         -           -         -         -         -         -         -           -         -         -         -         -         -           -         -         -         -         -         -           -         -         -         -         -         -           -         -         -         -         -         -           -         -         -         -         -         -         -           -         -         -         -         -         -         -         -           -         -         -         -         -         -         -         -         -         -         -         -         -         -         -         -         -         -         -         -         -         -         -         -         -         -         -         -         -         -         -         -         -         -         -         -         -         -         -         - <t< td=""><td>Part. 1         Part. 2         Part. 3         Part. 4         Part. 5         Part. 6          </td><td>Part. 1         Part. 2         Part. 3         Part. 4         Part. 5         Part. 6         Part. 7          </td></t<> | Part. 1         Part. 2         Part. 3         Part. 4         Part. 5         Part. 6 | Part. 1         Part. 2         Part. 3         Part. 4         Part. 5         Part. 6         Part. 7 |

\*Can be any zone 001-128. \*\*no= 3 beeps yes=continuous

#### PRINTER OPTIONS

| Parallel or Serial printer          |  |
|-------------------------------------|--|
| 12- or 24-hour Time format          |  |
| Printer On-Line (yes/no)            |  |
| *1200 or 300 baud Printer Baud Rate |  |

#### EVENT LOG TYPES

| Option     | No | Yes |
|------------|----|-----|
| Alarm      |    |     |
| Trouble    |    |     |
| Bypass     |    |     |
| Open/Close |    |     |
| System     |    |     |

|      |      | 1    | D            | EVICES (    | oucnpads,   | 4204, ri r    | eceiver | s, vip mo   | dule, irr, vgm, pim) |                              |
|------|------|------|--------------|-------------|-------------|---------------|---------|-------------|----------------------|------------------------------|
| Addr | Туре | Part | Sound<br>Opt | Supv<br>CF? | House<br>ID | Kypd<br>Glbal | AUI     | Panel<br>ID |                      |                              |
| 00.  | (01) | (1)  | (0)          | (0)         | (0)         | (1)           | (0)     | (0)         | Device Types:        |                              |
| 01.  | (01) | (1)  | (0)          | (0)         | (0)         | (0)           | (0)     | (0)         | 00 = Device Not Us   | sed                          |
| 02.  |      |      |              |             |             |               |         |             | 01 = Alpha Consol    | е                            |
| 03.  |      |      |              |             |             |               |         |             | 03 = RF Receiver     |                              |
| 04.  |      |      |              |             |             |               |         |             | - 04 = Output Relay  | Module                       |
| 05.  |      |      |              |             |             |               |         |             |                      | Padia                        |
| 06.  |      |      |              |             |             |               |         |             | 08 – Fire Display M  | Indule                       |
| 07.  |      |      |              |             |             |               |         |             | 09 = Vista Gateway   | v Module                     |
| 08   |      |      |              |             |             |               |         |             | 10 = Panel Link Mo   | odule                        |
| 09   |      |      |              |             |             |               |         |             | NOTES:               |                              |
| 10   |      |      |              |             |             |               |         |             | If using the Voice I | Module, it must be used at   |
| 11.  |      |      |              |             |             |               |         |             | Address 04.          |                              |
| 12.  |      |      |              |             |             |               |         |             | Console Sounder Op   | tions:                       |
| 13.  |      |      |              |             |             |               |         | 1           | 0 = No Suppressio    | n                            |
| 14.  |      |      |              |             |             |               |         |             | 1 = Suppress Arm/    | Disarm and Entry/Exit Beeps  |
| 15.  |      |      |              |             |             |               |         |             | 2 = Suppress Chim    | ne Mode Beeps Only           |
| 16.  |      |      |              |             |             |               |         |             | 3 = Suppress Arm/    | Disarm, Entry/Exit and Chime |
| 17.  |      |      |              |             |             |               |         |             | - Mode Beeps         |                              |
| 18.  |      |      |              |             |             |               |         |             | Defaults:            |                              |
| 19.  |      |      |              |             |             |               |         |             | Address 00 = A       | Alpha Touchpad; No           |
| 20.  |      |      |              |             |             |               |         |             | 5                    | Suppression                  |
| 21.  |      |      |              |             |             |               |         |             | Address 01 = A       | Alpha Touchpad; No           |
| 22.  |      |      |              |             |             |               |         |             |                      | Juppression                  |
| 23.  |      |      |              |             |             |               |         |             |                      |                              |
| 24.  |      |      |              |             |             |               |         |             |                      |                              |
| 25.  |      |      |              |             |             |               |         |             |                      |                              |
| 26.  |      |      |              |             |             |               |         |             |                      |                              |
| 27.  |      |      |              |             |             |               |         |             | ]                    |                              |
| 28.  |      |      |              |             |             |               |         |             | ]                    |                              |
| 29.  |      |      |              |             |             |               |         |             |                      |                              |
| 30.  |      |      |              |             |             |               |         |             |                      |                              |

## DEVICES (touchpads, 4204, rf receivers, vip module, Irr, vgm, plm)

## ACCESS CODES & USER DEFINITIONS FOR PARTITIONS 1 & 2

| 4-digit          | Access          |                   |                | Partiti        | on 1            |           |               |                   |                | Partiti        | on 2            |           |               |
|------------------|-----------------|-------------------|----------------|----------------|-----------------|-----------|---------------|-------------------|----------------|----------------|-----------------|-----------|---------------|
| Security<br>Code | Group<br>0; 1-8 | 3-Digit<br>User # | Auth.<br>Level | Open/<br>Close | Group<br>Bypass | RF<br>Key | Global<br>Arm | 3-Digit<br>User # | Auth.<br>Level | Open/<br>Close | Group<br>Bypass | RF<br>Key | Global<br>Arm |
| (4140)           | (0)             | (001)             | (0)            | (0)            | (0)             | (000)     | (0)           |                   |                |                |                 |           |               |
| (1234)           | (0)             | (002)             | (1)            | (1)            | (0)             | (000)     | (0)           |                   |                |                |                 |           |               |
|                  |                 |                   |                |                |                 |           |               |                   |                |                |                 |           |               |
|                  |                 |                   |                |                |                 |           |               |                   |                |                |                 |           |               |
|                  |                 |                   |                |                |                 |           |               |                   |                |                |                 |           |               |
|                  |                 |                   |                |                |                 |           |               |                   |                |                |                 |           |               |
|                  |                 |                   |                |                |                 |           |               |                   |                |                |                 |           |               |
|                  |                 |                   |                |                |                 |           |               |                   |                |                |                 |           |               |
|                  |                 |                   |                |                |                 |           |               |                   |                |                |                 |           |               |
|                  |                 |                   |                |                |                 |           |               |                   |                |                |                 |           |               |

| 4-digit  | Access |         |       | Partiti | on 3   |     |        |         |       | Partiti | on 4   |     |        |
|----------|--------|---------|-------|---------|--------|-----|--------|---------|-------|---------|--------|-----|--------|
| Security | Group  | 3-Digit | Auth. | Open/   | Group  | RF  | Global | 3-Digit | Auth. | Open/   | Group  | RF  | Global |
| Code     | 0; 1-8 | User #  | Level | Close   | Bypass | Кеу | Arm    | User #  | Level | Close   | Bypass | Кеу | Arm    |
|          |        |         |       |         |        |     |        |         |       |         |        |     |        |
|          |        |         |       |         |        |     |        |         |       |         |        |     |        |
|          |        |         |       |         |        |     |        |         |       |         |        |     |        |
|          |        |         |       |         |        |     |        |         |       |         |        |     |        |
|          |        |         |       |         |        |     |        |         |       |         |        |     |        |
|          |        |         |       |         |        |     |        |         |       |         |        |     |        |
|          |        |         |       |         |        |     |        |         |       |         |        |     |        |
|          |        |         |       |         |        |     |        |         |       |         |        |     |        |
|          |        |         |       |         |        |     |        |         |       |         |        |     |        |
|          |        |         |       |         |        |     |        |         |       |         |        |     |        |

### ACCESS CODES & USER DEFINITIONS FOR PARTITIONS 3 & 4

### **ACCESS CODES & USER DEFINITIONS FOR PARTITIONS 5 & 6**

| 4-digit  | Access |         |       | Partiti | on 5   |     |        |         |       | Partiti | on 6   |     |        |
|----------|--------|---------|-------|---------|--------|-----|--------|---------|-------|---------|--------|-----|--------|
| Security | Group  | 3-Digit | Auth. | Open/   | Group  | RF  | Global | 3-Digit | Auth. | Open/   | Group  | RF  | Global |
| Code     | 0; 1-8 | User #  | Level | Close   | Bypass | Key | Arm    | User #  | Level | Close   | Bypass | Key | Arm    |
|          |        |         |       |         |        |     |        |         |       |         |        |     |        |
|          |        |         |       |         |        |     |        |         |       |         |        |     |        |
|          |        |         |       |         |        |     |        |         |       |         |        |     |        |
|          |        |         |       |         |        |     |        |         |       |         |        |     |        |
|          |        |         |       |         |        |     |        |         |       |         |        |     |        |
|          |        |         |       |         |        |     |        |         |       |         |        |     |        |
|          |        |         |       |         |        |     |        |         |       |         |        |     |        |
|          |        |         |       |         |        |     |        |         |       |         |        |     |        |
|          |        |         |       |         |        |     |        |         |       |         |        |     |        |
|          |        |         |       |         |        |     |        |         |       |         |        |     |        |

#### **ACCESS CODES & USER DEFINITIONS FOR PARTITIONS 7 & 8**

| 4-digit  | Access |         |       | Partiti | on 7   |     |        |         |       | Partiti | on 8   |     |        |
|----------|--------|---------|-------|---------|--------|-----|--------|---------|-------|---------|--------|-----|--------|
| Security | Group  | 3-Digit | Auth. | Open/   | Group  | RF  | Global | 3-Digit | Auth. | Open/   | Group  | RF  | Global |
| Code     | 0; 1-8 | User #  | Level | Close   | Bypass | Key | Arm    | User #  | Level | Close   | Bypass | Key | Arm    |
|          |        |         |       |         |        |     |        |         |       |         |        |     |        |
|          |        |         |       |         |        |     |        |         |       |         |        |     |        |
|          |        |         |       |         |        |     |        |         |       |         |        |     |        |
|          |        |         |       |         |        |     |        |         |       |         |        |     |        |
|          |        |         |       |         |        |     |        |         |       |         |        |     |        |
|          |        |         |       |         |        |     |        |         |       |         |        |     |        |
|          |        |         |       |         |        |     |        |         |       |         |        |     |        |
|          |        |         |       |         |        |     |        |         |       |         |        |     |        |
|          |        |         |       |         |        |     |        |         |       |         |        |     |        |
|          |        |         |       |         |        |     |        |         |       |         |        |     |        |

Authority Levels: 1=Master (arm, disarm, bypass, and/or modify lower level users) 2=Manager (arm, disarm, bypass, and/or modify lower level users) 3=Operator A (arm, disarm, bypass)

| 3= | =Operator | А | (arm, | disarm, | D |
|----|-----------|---|-------|---------|---|
| 4  | Oneveter  | р | 10000 |         |   |

4=Operator B (arm, disarm) 5=Operator C (arm, disarm only if system was armed with this code) 6=Duress code (arm, disarm, triggers silent panic alarm)

Defaults:

| User               | 4-Digits | Alpha  |
|--------------------|----------|--------|
| User 1 (Installer) | 4140     | INSTLR |
| User 2             | 1234     | MASTER |

|             |              |             |               |               | ZON          | E DEFIN      |               | OR ZON | 4ES 001-(       | 025 (ADT        | defaults      | noted in | oarenthesis        | _            |                                                                      |
|-------------|--------------|-------------|---------------|---------------|--------------|--------------|---------------|--------|-----------------|-----------------|---------------|----------|--------------------|--------------|----------------------------------------------------------------------|
| Zone<br>No. | Zone<br>Type | Part<br>1-8 | Input<br>Type | Arm<br>w/Faul | Vent<br>Zone | STAY<br>Mode | Auto-<br>STAY | Silent | Bypass<br>Group | Access<br>Point | Panel<br>ID # | Tamper   | Serial # /<br>Loop | Rpt.<br>Code | Zone Information (part numbers) &<br>Alpha Descriptor (3 words max.) |
| -           | (60)         |             |               |               |              |              |               |        |                 |                 |               |          |                    |              |                                                                      |
| 7           | (01)         |             |               |               |              |              |               |        |                 |                 |               |          |                    |              |                                                                      |
| e           | (01)         |             |               |               |              |              |               |        |                 |                 |               |          |                    |              |                                                                      |
| 4           | (10)         |             |               |               |              |              | (YES)         |        |                 |                 |               |          |                    |              |                                                                      |
| 5           | (10)         |             |               |               |              |              | (YES)         |        |                 |                 |               |          |                    |              |                                                                      |
| 9           | (01)         |             |               |               |              |              |               |        |                 |                 |               |          |                    |              |                                                                      |
| 7           | (01)         |             |               |               |              |              |               |        |                 |                 |               |          |                    |              |                                                                      |
| 8           | (01)         |             |               |               |              |              |               |        |                 |                 |               |          |                    |              |                                                                      |
| 6           | (01)         |             |               |               |              |              |               |        |                 |                 |               |          |                    |              |                                                                      |
| 10          |              |             |               |               |              |              |               |        |                 |                 |               |          |                    |              |                                                                      |
| 11          |              |             |               |               |              |              |               |        |                 |                 |               |          |                    |              |                                                                      |
| 12          |              |             |               |               |              |              |               |        |                 |                 |               |          |                    |              |                                                                      |
| 13          |              |             |               |               |              |              |               |        |                 |                 |               |          |                    |              |                                                                      |
| 14          |              |             |               |               |              |              |               |        |                 |                 |               |          |                    |              |                                                                      |
| 15          |              |             |               |               |              |              |               |        |                 |                 |               |          |                    |              |                                                                      |
| 16          |              |             |               |               |              |              |               |        |                 |                 |               |          |                    |              |                                                                      |
| 17          |              |             |               |               |              |              |               |        |                 |                 |               |          |                    |              |                                                                      |
| 18          |              |             |               |               |              |              |               |        |                 |                 |               |          |                    |              |                                                                      |
| 19          |              |             |               |               |              |              |               |        |                 |                 |               |          |                    |              |                                                                      |
| 20          |              |             |               |               |              |              |               |        |                 |                 |               |          |                    |              |                                                                      |
| 21          |              |             |               |               |              |              |               |        |                 |                 |               |          |                    |              |                                                                      |
| 22          |              |             |               |               |              |              |               |        |                 |                 |               |          |                    |              |                                                                      |
| 23          |              |             |               |               |              |              |               |        |                 |                 |               |          |                    |              |                                                                      |
| 24          |              |             |               |               |              |              |               |        |                 |                 |               |          |                    |              |                                                                      |
| 25          |              |             |               |               |              |              |               |        |                 |                 |               |          |                    |              |                                                                      |

|             |              |             |               |               |              |              | 07            |        |                 | NOZ HO-         | IES 026-      | ილი    |                    |              |                                                                      |
|-------------|--------------|-------------|---------------|---------------|--------------|--------------|---------------|--------|-----------------|-----------------|---------------|--------|--------------------|--------------|----------------------------------------------------------------------|
| Zone<br>No. | Zone<br>Type | Part<br>1-8 | Input<br>Type | Arm<br>w/Faul | Vent<br>Zone | STAY<br>Mode | Auto-<br>STAY | Silent | Bypass<br>Group | Access<br>Point | Panel<br>ID # | Tamper | Serial # /<br>Loop | Rpt.<br>Code | Zone Information (part numbers) &<br>Alpha Descriptor (3 words max.) |
| 26          |              |             |               |               |              |              |               |        |                 |                 |               |        |                    |              |                                                                      |
| 27          |              |             |               |               |              |              |               |        |                 |                 |               |        |                    |              |                                                                      |
| 28          |              |             |               |               |              |              |               |        |                 |                 |               |        |                    |              |                                                                      |
| 29          |              |             |               |               |              |              |               |        |                 |                 |               |        |                    |              |                                                                      |
| 30          |              |             |               |               |              |              |               |        |                 |                 |               |        |                    |              |                                                                      |
| 31          |              |             |               |               |              |              |               |        |                 |                 |               |        |                    |              |                                                                      |
| 32          |              |             |               |               |              |              |               |        |                 |                 |               |        |                    |              |                                                                      |
| 33          |              |             |               |               |              |              |               |        |                 |                 |               |        |                    |              |                                                                      |
| 34          |              |             |               |               |              |              |               |        |                 |                 |               |        |                    |              |                                                                      |
| 35          |              |             |               |               |              |              |               |        |                 |                 |               |        |                    |              |                                                                      |
| 36          |              |             |               |               |              |              |               |        |                 |                 |               |        |                    |              |                                                                      |
| 37          |              |             |               |               |              |              |               |        |                 |                 |               |        |                    |              |                                                                      |
| 38          |              |             |               |               |              |              |               |        |                 |                 |               |        |                    |              |                                                                      |
| 39          |              |             |               |               |              |              |               |        |                 |                 |               |        |                    |              |                                                                      |
| 40          |              |             |               |               |              |              |               |        |                 |                 |               |        |                    |              |                                                                      |
| 41          |              |             |               |               |              |              |               |        |                 |                 |               |        |                    |              |                                                                      |
| 42          |              |             |               |               |              |              |               |        |                 |                 |               |        |                    |              |                                                                      |
| 43          |              |             |               |               |              |              |               |        |                 |                 |               |        |                    |              |                                                                      |
| 44          |              |             |               |               |              |              |               |        |                 |                 |               |        |                    |              |                                                                      |
| 45          |              |             |               |               |              |              |               |        |                 |                 |               |        |                    |              |                                                                      |
| 46          |              |             |               |               |              |              |               |        |                 |                 |               |        |                    |              |                                                                      |
| 47          |              |             |               |               |              |              |               |        |                 |                 |               |        |                    |              |                                                                      |
| 48          |              |             |               |               |              |              |               |        |                 |                 |               |        |                    |              |                                                                      |
| 49          |              |             |               |               |              |              |               |        |                 |                 |               |        |                    |              |                                                                      |
| 50          |              |             |               |               |              |              |               |        |                 |                 |               |        |                    |              |                                                                      |

| Zone | Zone | Part | Input | Arm    | Vent | STAY | Auto- | VE UELI<br>Silent | Bypass | -OH ZUN<br>Access | Panel  | c / U<br>Tamper | Serial # / | Rpt. | Zone Information (part numbers) & |
|------|------|------|-------|--------|------|------|-------|-------------------|--------|-------------------|--------|-----------------|------------|------|-----------------------------------|
| No   | Type | 1-8  | Type  | w/Faul | Zone | Mode | STAY  |                   | Group  | Point             | #<br>0 |                 | Loop       | Code | Alpha Descriptor (3 words max.)   |
| 51   |      |      |       | Ī      |      |      |       |                   |        |                   |        |                 |            |      |                                   |
| 52   |      |      |       |        |      |      |       |                   |        |                   |        |                 |            |      |                                   |
| 53   |      |      |       |        |      |      |       |                   |        |                   |        |                 |            |      |                                   |
| 54   |      |      |       |        |      |      |       |                   |        |                   |        |                 |            |      |                                   |
| 55   |      |      |       |        |      |      |       |                   |        |                   |        |                 |            |      |                                   |
| 56   |      |      |       |        |      |      |       |                   |        |                   |        |                 |            |      |                                   |
| 57   |      |      |       |        |      |      |       |                   |        |                   |        |                 |            |      |                                   |
| 58   |      |      |       |        |      |      |       |                   |        |                   |        |                 |            |      |                                   |
| 59   |      |      |       |        |      |      |       |                   |        |                   |        |                 |            |      |                                   |
| 60   |      |      |       |        |      |      |       |                   |        |                   |        |                 |            |      |                                   |
| 61   |      |      |       |        |      |      |       |                   |        |                   |        |                 |            |      |                                   |
| 62   |      |      |       |        |      |      |       |                   |        |                   |        |                 |            |      |                                   |
| 63   |      |      |       |        |      |      |       |                   |        |                   |        |                 |            |      |                                   |
| 64   |      |      |       |        |      |      |       |                   |        |                   |        |                 |            |      |                                   |
| 65   |      |      |       |        |      |      |       |                   |        |                   |        |                 |            |      |                                   |
| 66   |      |      |       |        |      |      |       |                   |        |                   |        |                 |            |      |                                   |
| 67   |      |      |       |        |      |      |       |                   |        |                   |        |                 |            |      |                                   |
| 68   |      |      |       |        |      |      |       |                   |        |                   |        |                 |            |      |                                   |
| 69   |      |      |       |        |      |      |       |                   |        |                   |        |                 |            |      |                                   |
| 70   |      |      |       |        |      |      |       |                   |        |                   |        |                 |            |      |                                   |
| 71   |      |      |       |        |      |      |       |                   |        |                   |        |                 |            |      |                                   |
| 72   |      |      |       |        |      |      |       |                   |        |                   |        |                 |            |      |                                   |
| 73   |      |      |       |        |      |      |       |                   |        |                   |        |                 |            |      |                                   |
| 74   |      |      |       |        |      |      |       |                   |        |                   |        |                 |            |      |                                   |
| 75   |      |      |       |        |      |      |       |                   |        |                   |        |                 |            |      |                                   |

|             |              |             |               |               |              |              | 07            |        |                 | NOZ HO-         | 1ES 0/6-      | 001    |                    |              |                                                                      |
|-------------|--------------|-------------|---------------|---------------|--------------|--------------|---------------|--------|-----------------|-----------------|---------------|--------|--------------------|--------------|----------------------------------------------------------------------|
| Zone<br>No. | Zone<br>Type | Part<br>1-8 | Input<br>Type | Arm<br>w/Faul | Vent<br>Zone | STAY<br>Mode | Auto-<br>STAY | Silent | Bypass<br>Group | Access<br>Point | Panel<br>ID # | Tamper | Serial # /<br>Loop | Rpt.<br>Code | Zone Information (part numbers) &<br>Alpha Descriptor (3 words max.) |
| 76          |              |             |               |               |              |              |               |        |                 |                 |               |        |                    |              |                                                                      |
| 17          |              |             |               |               |              |              |               |        |                 |                 |               |        |                    |              |                                                                      |
| 78          |              |             |               |               |              |              |               |        |                 |                 |               |        |                    |              |                                                                      |
| 62          |              |             |               |               |              |              |               |        |                 |                 |               |        |                    |              |                                                                      |
| 80          |              |             |               |               |              |              |               |        |                 |                 |               |        |                    |              |                                                                      |
| 81          |              |             |               |               |              |              |               |        |                 |                 |               |        |                    |              |                                                                      |
| 82          |              |             |               |               |              |              |               |        |                 |                 |               |        |                    |              |                                                                      |
| 83          |              |             |               |               |              |              |               |        |                 |                 |               |        |                    |              |                                                                      |
| 84          |              |             |               |               |              |              |               |        |                 |                 |               |        |                    |              |                                                                      |
| 85          |              |             |               |               |              |              |               |        |                 |                 |               |        |                    |              |                                                                      |
| 86          |              |             |               |               |              |              |               |        |                 |                 |               |        |                    |              |                                                                      |
| 87          |              |             |               |               |              |              |               |        |                 |                 |               |        |                    |              |                                                                      |
| 88          |              |             |               |               |              |              |               |        |                 |                 |               |        |                    |              |                                                                      |
| 89          |              |             |               |               |              |              |               |        |                 |                 |               |        |                    |              |                                                                      |
| 06          |              |             |               |               |              |              |               |        |                 |                 |               |        |                    |              |                                                                      |
| 91          |              |             |               |               |              |              |               |        |                 |                 |               |        |                    |              |                                                                      |
| 92          |              |             |               |               |              |              |               |        |                 |                 |               |        |                    |              |                                                                      |
| 93          |              |             |               |               |              |              |               |        |                 |                 |               |        |                    |              |                                                                      |
| 94          |              |             |               |               |              |              |               |        |                 |                 |               |        |                    |              |                                                                      |
| 95          |              |             |               |               |              |              |               |        |                 |                 |               |        |                    |              |                                                                      |
| 96          |              |             |               |               |              |              |               |        |                 |                 |               |        |                    |              |                                                                      |
| 97          |              |             |               |               |              |              |               |        |                 |                 |               |        |                    |              |                                                                      |
| 86          |              |             |               |               |              |              |               |        |                 |                 |               |        |                    |              |                                                                      |
| 66          |              |             |               |               |              |              |               |        |                 |                 |               |        |                    |              |                                                                      |
| 100         |              |             |               |               |              |              |               |        |                 |                 |               |        |                    |              |                                                                      |

|          | Zone Information (part numbers) &<br>Alpha Descriptor (3 words max.) |     |     |     | enthesis)     |            | rmation (part numbers) &<br>criptor (3 words maximum) |             |      |      |            | ly one device can be connected to the tions. |      |     |     |      |
|----------|----------------------------------------------------------------------|-----|-----|-----|---------------|------------|-------------------------------------------------------|-------------|------|------|------------|----------------------------------------------|------|-----|-----|------|
|          | Rpt.<br>Code                                                         |     |     |     | d in par      |            | one Info<br>pha Des                                   |             |      |      |            | e installa                                   |      |     |     |      |
|          | Serial # /<br>Loop                                                   |     |     |     | lefaults note |            | Z                                                     |             |      |      | ), & 997   | ell output (zone<br>) for UL and Fir         |      |     |     |      |
| -128     | Tamper                                                               |     |     |     | 99 (ADT d     |            | de                                                    |             |      |      | , 988, 990 | vising the b<br>als 4 and 5                  |      |     |     |      |
| ES 126   | Panel<br>ID #                                                        |     |     |     | 96, & 99      |            | sport Coo                                             |             |      |      | :S; 970    | nen super<br>ut (termir                      |      |     |     |      |
| FOR ZON  | Access<br>Point                                                      |     |     |     | ES 995, 9     |            | Ř                                                     |             |      |      | em zone    | NOTE: Wh<br>alarm outp                       |      |     |     |      |
| INTION F | Bypass<br>Group                                                      |     |     |     | NIC ZONI      |            | 8                                                     |             |      |      | JR SYST    |                                              |      |     |     |      |
|          | Silent                                                               |     |     |     | AD PA         | 22         | 7                                                     |             |      |      | ONS FC     | nbers) &<br>naximum                          |      |     |     |      |
| ZOZ      | Auto-<br>STAY                                                        |     |     |     | OUCHP         | rtition *: | 9                                                     |             |      |      | EFINITI    | (part nur<br>3 words r                       |      |     |     |      |
|          | STAY<br>Mode                                                         |     |     |     | FOR TO        | each pai   | 2                                                     |             |      |      |            | formation<br>scriptor (                      |      |     |     |      |
|          | Vent<br>Zone                                                         |     |     |     | ITIONS        | s/no for   | 4                                                     |             |      |      |            | Zone In<br>Alpha De                          |      |     |     |      |
|          | Arm<br>w/Faul                                                        |     |     |     | DEFIN         | Enter ye   | 3                                                     |             |      |      |            |                                              |      |     |     |      |
|          | Input<br>Type                                                        |     |     |     | ZONE          | ш          | 7                                                     |             |      |      |            | port<br>ode                                  |      |     |     |      |
|          | Part<br>1-8                                                          |     |     |     |               |            | -                                                     |             |      |      |            | e o                                          |      |     |     |      |
|          | Zone<br>Type                                                         |     |     |     |               |            | Zone<br>Type                                          | (60)        | (00) | (07) |            | Zone<br>Type                                 | (05) |     |     | (05) |
|          | Zone<br>No.                                                          | 126 | 127 | 128 |               |            | Zone<br>No.                                           | <b>3</b> 66 | 966  | 666  |            | Zone<br>No.                                  | 970  | 988 | 066 | 266  |

#### ZONE DEFINITIONS FOR RELAY SUPERVISORY ZONES 601-632

| Zone<br>No. | Zone<br>Type | Report<br>Code | Zone Information (part numbers) &<br>Alpha Descriptor (3 words max.) | Zone<br>No. | Zone<br>Type | Report<br>Code | Zone Information (part numbers) &<br>Alpha Descriptor (3 words max.) |
|-------------|--------------|----------------|----------------------------------------------------------------------|-------------|--------------|----------------|----------------------------------------------------------------------|
| 601         |              |                |                                                                      | 617         |              |                |                                                                      |
| 602         |              |                |                                                                      | 618         |              |                |                                                                      |
| 603         |              |                |                                                                      | 619         |              |                |                                                                      |
| 604         |              |                |                                                                      | 620         |              |                |                                                                      |
| 605         |              |                |                                                                      | 621         |              |                |                                                                      |
| 606         |              |                |                                                                      | 622         |              |                |                                                                      |
| 607         |              |                |                                                                      | 623         |              |                |                                                                      |
| 608         |              |                |                                                                      | 624         |              |                |                                                                      |
| 609         |              |                |                                                                      | 625         |              |                |                                                                      |
| 610         |              |                |                                                                      | 626         |              |                |                                                                      |
| 611         |              |                |                                                                      | 627         |              |                |                                                                      |
| 612         |              |                |                                                                      | 628         |              |                |                                                                      |
| 613         |              |                |                                                                      | 629         |              |                |                                                                      |
| 614         |              |                |                                                                      | 630         |              |                |                                                                      |
| 615         |              |                |                                                                      | 631         |              |                |                                                                      |
| 616         |              |                |                                                                      | 632         |              |                |                                                                      |

NOTE: Only the relays on 4204CF modules may be supervised. If supervision is programmed for other types of Output Devices, unpredictable results may occur.

ZONE DEFINITIONS FOR SUPERVISORY OF ECP DEVICE ZONES 800-830

| Zone<br>No. | Zone<br>Type | Repo | ort<br>e | Zone Informati<br>Alpha Descrip | on (part numbers) &<br>otor (3 words max.) | Zone<br>No. | Zone<br>Type | Report<br>Code | Zon<br>Al          | e Information (part numbers) & pha Descriptor (3 words max.) |
|-------------|--------------|------|----------|---------------------------------|--------------------------------------------|-------------|--------------|----------------|--------------------|--------------------------------------------------------------|
| 800         | - 77         |      | -        |                                 | (• • • • • • • • • • • • • • • • • • •     | 816         | - 71         |                |                    | ,                                                            |
| 801         |              |      |          |                                 |                                            | 817         |              |                |                    |                                                              |
| 802         |              |      |          |                                 |                                            | 818         |              |                |                    |                                                              |
| 803         |              |      |          |                                 |                                            | 819         |              |                |                    |                                                              |
| 804         |              |      |          |                                 |                                            | 820         |              |                |                    |                                                              |
| 805         |              |      |          |                                 |                                            | 821         |              |                |                    |                                                              |
| 806         |              |      |          |                                 |                                            | 822         |              |                |                    |                                                              |
| 807         |              |      |          |                                 |                                            | 823         |              |                |                    |                                                              |
| 808         |              |      |          |                                 |                                            | 824         |              |                |                    |                                                              |
| 809         |              |      |          |                                 |                                            | 825         |              |                |                    |                                                              |
| 810         |              |      |          |                                 |                                            | 826         |              |                |                    |                                                              |
| 811         |              |      |          |                                 |                                            | 827         |              |                |                    |                                                              |
| 812         |              |      |          |                                 |                                            | 828         |              |                |                    |                                                              |
| 813         |              |      |          |                                 |                                            | 829         |              |                |                    |                                                              |
| 814         |              |      |          |                                 |                                            | 830         |              |                |                    |                                                              |
| 815         |              |      |          |                                 |                                            |             |              |                |                    |                                                              |
|             |              |      |          | Zone Types:                     |                                            |             |              |                | Input <sup>-</sup> | Гуреs:                                                       |
| 00=zon      | e not use    | ed   | 07=2     | 24-hour audible                 | 20=arm stay                                | 00=not      | used         |                |                    | 07=Dip switch-type polling loop                              |
| 01=ent      | ry/exit 1    |      | 08=2     | 24-hour auxiliary               | 21=arm away                                | 01=har      | dwired       |                |                    | 08=right loop dip switch poll loop                           |
| 02=ent      | ry/exit 2    |      | 09=      | supervised fire                 | 22=disarm                                  | 02=RF       | motion tra   | ansmitter      |                    | 09=touchpad input                                            |
| 03=per      | imeter       |      | 10=i     | interior (delay)                | 23=no alarm resp                           | 03=sup      | ervised F    | RF transmitte  | ər                 | 10=PassPoint ACS input                                       |
| 04=inte     | rior (follo  | wer) | 12=      | panel link superv               | 27=access control                          | 04=uns      | upervised    | d RF transm    | itter              | 11=VistaKey door status monitor                              |
| 05=day      | /night bu    | rg   | 14=0     | CO detector alm                 | 28=MLB supervision                         | 05=RF       | button tra   | ansmitter      |                    | 12=VistaKey request to exit                                  |
| 06=24-      | hour siler   | nt   | 16=1     | fire w/verification             | 29=momentary exit                          | 06=seri     | al numbe     | r polling loo  | р                  | 13=VistaKey general purpose                                  |

### NON-ALARM REPORT CODES WORKSHEET

NOTE: All zones are enabled, by default, to report to the central station for Alarm, Alarm Restore, Trouble and Trouble Restore. The report codes sent to the central station, except for Alarms, are programmed in groups of 16 zones. For example, the same report code for trouble is sent to the central station for zones 001-016.

| Zones              | Alarm Resto       | re Trou          | ible          | Trouble Be | estore | Bynass          | Bynass | Restore  |
|--------------------|-------------------|------------------|---------------|------------|--------|-----------------|--------|----------|
| 201103             | Alarminesto       |                  |               |            | 531016 | Dypass          | Dypass | TIESTOLE |
| 001-016            | (01)              | (01)             | (0            | 01)        |        |                 |        |          |
| 017-032            | (01)              | (01)             | (0            | 01)        |        |                 |        |          |
| 033-048            | (01)              | (01)             | (0            | 01)        |        |                 |        |          |
| 049-064            | (01)              | (01)             | (0            | 01)        |        |                 |        |          |
| 065-080            | (01)              | (01)             | (0            | 01)        |        |                 |        |          |
| 081-096            | (01)              | (01)             | (0            | 01)        |        |                 |        |          |
| 097-112            | (01)              | (01)             | (0            | 01)        |        |                 |        |          |
| 113-128            | (01)              | (01)             | (0            | 01)        |        |                 |        |          |
|                    | -                 | SYSTEM           | A GROUP RE    | EPORT CO   | DDES   |                 | L      |          |
| Report Type        | Code              | Rej              | port Type     |            | Code   | Report Typ      | е      | Code     |
| Closing (AWAY)     |                   | Program Tampe    | er            |            | (01)   | Late Open       |        |          |
| Opening            |                   | Arm STAY         |               |            |        | Late Close      |        |          |
| System Low Battery | (01)              | Time Date Set, I | Event Log Res | set        |        | Failed To Open  |        |          |
| Low Battery Restor | e <sup>(01)</sup> | Dialer Queue Ov  | verflow       |            |        | Failed To Close |        |          |
| AC Loss            |                   | Exit Error By Zo | one           |            | (01)   | Auto-Arm Failed |        |          |
| AC Restore         |                   | Recent Close     |               |            | (01)   | Schedule Change |        |          |
| Periodic Test      | (01)              | Early Open       |               |            |        | Walk-Test Start |        |          |
| Power Up           | (01)              | Early Close      |               |            |        | Walk-Test End   |        |          |

### **Output Devices Worksheets**

Cancel

(01)

Applicable only if relays (4204/4204CF), FSA Modules, V-Plex or X-10 devices are used.

**Output Devices** – Programmed in the #93 Menu Mode in the Output Programming Section. Fill in the required data on the worksheet below and follow the procedure in the installation instructions as you enter the data during the displays and prompts that appear in sequence.

- **NOTES:1.** For 4204/4204CF and FSA, the Device Programming section must be programmed for the device address. Set the DIP switches on the device for that address.
  - 2. For V-Plex, devices must be programmed in the Zone Programming section.
  - 3. You may use up to 25 V-Plex (polling loop) outputs (e.g., 4101SN) programmed for the same START or STOP. Also, if you are using ZONE # for the START of a polling loop output and want that output to stop when the same zone restores, the STOP programming MUST BE BLANK.
  - 4. For X-10 devices, use the 1361X10 transformer in place of the transformer that comes in the box with the control panel.

|                 |   |    | S    | ТАГ  | R T |     | S  | то | Ρ   |                |          |                                       | V-Plex Zone #                                             | Relay # for                                                |
|-----------------|---|----|------|------|-----|-----|----|----|-----|----------------|----------|---------------------------------------|-----------------------------------------------------------|------------------------------------------------------------|
| OUTPUT<br>DEV # | A | E۱ | //ZL | Zone | ZТ  | / P | ZL | ZТ | / P | Relay<br>Group | Restrict | 0=V-Plex<br>1=4204<br>2=X-10<br>3=FSA | or<br>Dev Add 4204<br>or FSA<br>or House Code<br>for X-10 | 4204 Of<br>LED # for<br>FSA<br>or<br>Unit Code<br>for X-10 |
| 1.              |   |    |      |      |     |     |    |    |     |                |          |                                       |                                                           |                                                            |
| 2.              |   |    |      |      |     |     |    |    |     |                |          |                                       |                                                           |                                                            |
| 3.              |   |    |      |      |     |     |    |    |     |                |          |                                       |                                                           |                                                            |
| 4.              |   |    |      |      |     |     |    |    |     |                |          |                                       |                                                           |                                                            |
| 5.              |   |    |      |      |     |     |    |    |     |                |          |                                       |                                                           |                                                            |
| 6.              |   |    |      |      |     |     |    |    |     |                |          |                                       |                                                           |                                                            |

|                 |   |    | S    | ТАБ  | R Τ |     | S  | ТΟ | Р   |                |          |                                       | V-Plex Zone #                                             | Relay # for                                                |
|-----------------|---|----|------|------|-----|-----|----|----|-----|----------------|----------|---------------------------------------|-----------------------------------------------------------|------------------------------------------------------------|
| OUTPUT<br>DEV # | A | EV | //ZL | Zone | ZT  | / P | ZL | ZT | / P | Relay<br>Group | Restrict | 0=V-Plex<br>1=4204<br>2=X-10<br>3=FSA | or<br>Dev Add 4204<br>or FSA<br>or House Code<br>for X-10 | 4204 or<br>LED # for<br>FSA<br>or<br>Unit Code<br>for X-10 |
| 7.              |   |    |      |      |     |     |    |    |     |                |          |                                       |                                                           |                                                            |
| 8.              |   |    |      |      |     |     |    |    |     |                |          |                                       |                                                           |                                                            |
| 9.              |   |    |      |      |     |     |    |    |     |                |          |                                       |                                                           |                                                            |
| 10.             |   |    |      |      |     |     |    |    |     |                |          |                                       |                                                           |                                                            |
| 11.             |   |    |      |      |     |     |    |    |     |                |          |                                       |                                                           |                                                            |
| 12.             |   |    |      |      |     |     |    |    |     |                |          |                                       |                                                           |                                                            |
| 13.             |   |    |      |      |     |     |    |    |     |                |          |                                       |                                                           |                                                            |
| 14.             |   |    |      |      |     |     |    |    |     |                |          |                                       |                                                           |                                                            |
| 15.             |   |    |      |      |     |     |    |    |     |                |          |                                       |                                                           |                                                            |
| 16.             |   |    |      |      |     |     |    |    |     |                |          |                                       |                                                           |                                                            |
| 17.             |   |    |      |      |     |     |    |    |     |                |          |                                       |                                                           |                                                            |
| 18.             |   |    |      |      |     |     |    |    |     |                |          |                                       |                                                           |                                                            |
| 19.             |   |    |      |      |     |     |    |    |     |                |          |                                       |                                                           |                                                            |
| 20.             |   |    |      |      |     |     |    |    |     |                |          |                                       |                                                           |                                                            |
| 21.             |   |    |      |      |     |     |    |    |     |                |          |                                       |                                                           |                                                            |
| 22.             |   |    |      |      |     |     |    |    |     |                |          |                                       |                                                           |                                                            |
| 23.             |   |    |      |      |     |     |    |    |     |                |          |                                       |                                                           |                                                            |
| 24.             |   |    |      |      |     |     |    |    |     |                |          |                                       |                                                           |                                                            |
| 25.             |   |    |      |      |     |     |    |    |     |                |          |                                       |                                                           |                                                            |
| 26.             |   |    |      |      |     |     |    |    |     |                |          |                                       |                                                           |                                                            |
| 27.             |   |    |      |      |     |     |    |    |     |                |          |                                       |                                                           |                                                            |
| 28.             |   |    |      |      |     |     |    |    |     |                |          |                                       |                                                           |                                                            |
| 29.             |   |    |      |      |     |     |    |    |     |                |          |                                       |                                                           |                                                            |
| 30.             |   |    |      |      |     |     |    |    |     |                |          |                                       |                                                           |                                                            |
| 31.             |   |    |      |      |     |     |    |    |     |                |          |                                       |                                                           |                                                            |
| 32.             |   |    |      |      |     |     |    |    |     |                |          |                                       |                                                           |                                                            |
| 33.             |   |    |      |      |     |     |    |    |     |                |          |                                       |                                                           |                                                            |
| 34.             |   |    |      |      |     |     |    |    |     |                |          |                                       |                                                           |                                                            |
| 35.             |   |    |      |      |     |     |    |    |     |                |          |                                       |                                                           |                                                            |
| 36.             |   |    |      |      |     |     |    |    |     |                |          |                                       |                                                           |                                                            |
| 37.             |   |    |      |      |     |     |    |    |     |                |          |                                       |                                                           |                                                            |
| 38.             |   |    |      |      |     |     |    |    |     |                |          |                                       |                                                           |                                                            |
| 39.             |   |    |      |      |     |     |    |    |     |                |          |                                       |                                                           |                                                            |
| 40.             |   |    |      |      |     |     |    |    |     |                |          |                                       |                                                           |                                                            |
| 41.             |   |    |      |      |     |     |    |    |     |                |          |                                       |                                                           |                                                            |
| 42.             |   |    |      |      |     |     |    |    |     |                |          |                                       |                                                           |                                                            |
| 43.             |   |    |      |      |     |     |    |    |     |                |          |                                       |                                                           |                                                            |
| 44.             |   |    |      |      |     |     |    |    |     |                |          |                                       |                                                           |                                                            |
| 45.             |   |    |      |      |     |     |    |    |     |                |          |                                       |                                                           |                                                            |
| 46.             |   |    |      |      |     |     |    |    |     |                |          |                                       |                                                           |                                                            |
| 47.             |   |    |      |      |     |     |    |    |     |                |          |                                       |                                                           |                                                            |
| 48.             |   |    |      |      |     |     |    |    |     |                |          |                                       |                                                           |                                                            |
| 49.             |   |    |      |      |     |     |    |    |     |                |          |                                       |                                                           |                                                            |

## OUTPUT DEVICES WORKSHEET (cont'd)

| DEV         A         EV/ZL         Zone         ZT / P         ZL         ZT / P         Relay<br>(Group         Relay<br>(Group         Relay (Group         Relay (Group         Relay (Group         Relay (Group        Relay (Group         Relay (Grou                                                                                                    |                 |   |    | S    | ТАБ  | RΤ |          | S  | то | Р   |                |          |                                       | V-Plox Zono #                                             | Relay # for                                                |
|----------------------------------------------------------------------------------------------------|-----------------|---|----|------|------|----|----------|----|----|-----|----------------|----------|---------------------------------------|-----------------------------------------------------------|------------------------------------------------------------|
| 50.     51.     51.     52.     6     6     6     6     6     6     6     6     6     6     6     6     6     6     6     6     6     6     6     6     6     6     6     6     6     6     6     6     6     6     6     6     6     6     6     6     6     6     6     6     6     6     6     6     6     6     6     6     6     6     6     6     6     6     6     6     6     6     6     6     6     6     6     6     6     6     6     6     6     6     6     6     6     6     6     6     6     6     6     6     6     6     6     6     6     6     6     6     6     6     6     6     6     6     6     6     6     6     6     6     6     6     6     6     6     6     6     6     6     6     6     6     6     6     6     6     6     6     6     6     6     6     6     6     6     6     6     6     6     6     6                                                                                                    | OUTPUT<br>DEV # | A | EV | //ZL | Zone | ZT | / P      | ZL | ZT | / P | Relay<br>Group | Restrict | 0=V-Plex<br>1=4204<br>2=X-10<br>3=FSA | or<br>Dev Add 4204<br>or FSA<br>or House Code<br>for X-10 | 4204 or<br>LED # for<br>FSA<br>or<br>Unit Code<br>for X-10 |
| 51.                                                                                                    | 50.             |   |    |      |      |    |          |    |    |     |                |          |                                       |                                                           |                                                            |
| 52.       0       0       0       0       0       0       0       0       0       0       0       0       0       0       0       0       0       0       0       0       0       0       0       0       0       0       0       0       0       0       0       0       0       0       0       0       0       0       0       0       0       0       0       0       0       0       0       0       0       0       0       0       0       0       0       0       0       0       0       0       0       0       0       0       0       0       0       0       0       0       0       0       0       0       0       0       0       0       0       0       0       0       0       0       0       0       0       0       0       0       0       0       0       0       0       0       0       0       0       0       0       0       0       0       0       0       0       0       0       0       0       0       0       0       0       0       0       0                                                                                                    | 51.             |   |    |      |      |    |          |    |    |     |                |          |                                       |                                                           |                                                            |
| 53.                                                                                                    <                                                                                                    | 52.             |   |    |      |      |    |          |    |    |     |                |          |                                       |                                                           |                                                            |
| 54.                                                                                                    | 53.             |   |    |      |      |    |          |    |    |     |                |          |                                       |                                                           |                                                            |
| 55.                                                                                                    | 54.             |   |    |      |      |    |          |    |    |     |                |          |                                       |                                                           |                                                            |
| 56.                                                                                                    | 55.             |   |    |      |      |    |          |    |    |     |                |          |                                       |                                                           |                                                            |
| 57.                                                                                                    | 56.             |   |    |      |      |    |          |    |    |     |                |          |                                       |                                                           |                                                            |
| 58.                                                                                                    | 57.             |   |    |      |      |    |          |    |    |     |                |          |                                       |                                                           |                                                            |
| 59                                                                                                    <                                                                                                    | 58.             |   |    |      |      |    |          |    |    |     |                |          |                                       |                                                           |                                                            |
| 60.       1       1       1       1       1       1       1       1       1       1       1       1       1       1       1       1       1       1       1       1       1       1       1       1       1       1       1       1       1       1       1       1       1       1       1       1       1       1       1       1       1       1       1       1       1       1       1       1       1       1       1       1       1       1       1       1       1       1       1       1       1       1       1       1       1       1       1       1       1       1       1       1       1       1       1       1       1       1       1       1       1       1       1       1       1       1       1       1       1       1       1       1       1       1       1       1       1       1       1       1       1       1       1       1       1       1       1       1       1       1       1       1       1       1       1       1       1       1                                                                                                    | 59.             |   |    |      |      |    |          |    |    |     |                |          |                                       |                                                           |                                                            |
| 61.       1       1       1       1       1       1       1       1       1       1       1       1       1       1       1       1       1       1       1       1       1       1       1       1       1       1       1       1       1       1       1       1       1       1       1       1       1       1       1       1       1       1       1       1       1       1       1       1       1       1       1       1       1       1       1       1       1       1       1       1       1       1       1       1       1       1       1       1       1       1       1       1       1       1       1       1       1       1       1       1       1       1       1       1       1       1       1       1       1       1       1       1       1       1       1       1       1       1       1       1       1       1       1       1       1       1       1       1       1       1       1       1       1       1       1       1       1       1                                                                                                    | 60.             |   |    |      |      |    |          |    |    |     |                |          |                                       |                                                           |                                                            |
| 62.       1       1       1       1       1       1       1       1       1       1       1       1       1       1       1       1       1       1       1       1       1       1       1       1       1       1       1       1       1       1       1       1       1       1       1       1       1       1       1       1       1       1       1       1       1       1       1       1       1       1       1       1       1       1       1       1       1       1       1       1       1       1       1       1       1       1       1       1       1       1       1       1       1       1       1       1       1       1       1       1       1       1       1       1       1       1       1       1       1       1       1       1       1       1       1       1       1       1       1       1       1       1       1       1       1       1       1       1       1       1       1       1       1       1       1       1       1       1                                                                                                    | 61.             |   |    |      |      |    |          |    |    |     |                |          |                                       |                                                           |                                                            |
| 63.                                                                                                    | 62.             |   |    |      |      |    |          |    |    |     |                |          |                                       |                                                           |                                                            |
| 64.       1       1       1       1       1       1       1       1       1       1       1       1       1       1       1       1       1       1       1       1       1       1       1       1       1       1       1       1       1       1       1       1       1       1       1       1       1       1       1       1       1       1       1       1       1       1       1       1       1       1       1       1       1       1       1       1       1       1       1       1       1       1       1       1       1       1       1       1       1       1       1       1       1       1       1       1       1       1       1       1       1       1       1       1       1       1       1       1       1       1       1       1       1       1       1       1       1       1       1       1       1       1       1       1       1       1       1       1       1       1       1       1       1       1       1       1       1       1                                                                                                    | 63.             |   |    |      |      |    |          |    |    |     |                |          |                                       |                                                           |                                                            |
| 65.       1       1       1       1       1       1       1       1       1       1       1       1       1       1       1       1       1       1       1       1       1       1       1       1       1       1       1       1       1       1       1       1       1       1       1       1       1       1       1       1       1       1       1       1       1       1       1       1       1       1       1       1       1       1       1       1       1       1       1       1       1       1       1       1       1       1       1       1       1       1       1       1       1       1       1       1       1       1       1       1       1       1       1       1       1       1       1       1       1       1       1       1       1       1       1       1       1       1       1       1       1       1       1       1       1       1       1       1       1       1       1       1       1       1       1       1       1       1                                                                                                    | 64.             |   |    |      |      |    |          |    |    |     |                |          |                                       |                                                           |                                                            |
| 66.       1       1       1       1       1       1       1       1       1       1       1       1       1       1       1       1       1       1       1       1       1       1       1       1       1       1       1       1       1       1       1       1       1       1       1       1       1       1       1       1       1       1       1       1       1       1       1       1       1       1       1       1       1       1       1       1       1       1       1       1       1       1       1       1       1       1       1       1       1       1       1       1       1       1       1       1       1       1       1       1       1       1       1       1       1       1       1       1       1       1       1       1       1       1       1       1       1       1       1       1       1       1       1       1       1       1       1       1       1       1       1       1       1       1       1       1       1       1                                                                                                    | 65.             |   |    |      |      |    |          |    |    |     |                |          |                                       |                                                           |                                                            |
| 67.       1       1       1       1       1       1       1       1       1       1       1       1       1       1       1       1       1       1       1       1       1       1       1       1       1       1       1       1       1       1       1       1       1       1       1       1       1       1       1       1       1       1       1       1       1       1       1       1       1       1       1       1       1       1       1       1       1       1       1       1       1       1       1       1       1       1       1       1       1       1       1       1       1       1       1       1       1       1       1       1       1       1       1       1       1       1       1       1       1       1       1       1       1       1       1       1       1       1       1       1       1       1       1       1       1       1       1       1       1       1       1       1       1       1       1       1       1       1                                                                                                    | 66.             |   |    |      |      |    |          |    |    |     |                |          |                                       |                                                           |                                                            |
| 68.                                                                                                    | 67.             |   |    |      |      |    |          |    |    |     |                |          |                                       |                                                           |                                                            |
| 69.       I       I                                                                                                    | 68.             |   |    |      |      |    |          |    |    |     |                |          |                                       |                                                           |                                                            |
| 70.       1       1       1       1       1       1       1       1       1       1       1       1       1       1       1       1       1       1       1       1       1       1       1       1       1       1       1       1       1       1       1       1       1       1       1       1       1       1       1       1       1       1       1       1       1       1       1       1       1       1       1       1       1       1       1       1       1       1       1       1       1       1       1       1       1       1       1       1       1       1       1       1       1       1       1       1       1       1       1       1       1       1       1       1       1       1       1       1       1       1       1       1       1       1       1       1       1       1       1       1       1       1       1       1       1       1       1       1       1       1       1       1       1       1       1       1       1       1                                                                                                    | 69.             |   |    |      |      |    |          |    |    |     |                |          |                                       |                                                           |                                                            |
| 71.       1       1       1       1       1       1       1       1       1       1       1       1       1       1       1       1       1       1       1       1       1       1       1       1       1       1       1       1       1       1       1       1       1       1       1       1       1       1       1       1       1       1       1       1       1       1       1       1       1       1       1       1       1       1       1       1       1       1       1       1       1       1       1       1       1       1       1       1       1       1       1       1       1       1       1       1       1       1       1       1       1       1       1       1       1       1       1       1       1       1       1       1       1       1       1       1       1       1       1       1       1       1       1       1       1       1       1       1       1       1       1       1       1       1       1       1       1       1                                                                                                    | 70.             |   |    |      |      |    |          |    |    |     |                |          |                                       |                                                           |                                                            |
| 72.       Image: Constraint of the second second seco        | 71.             |   |    |      |      |    |          |    |    |     |                |          |                                       |                                                           |                                                            |
| 73.       I       I                                                                                                    | 72.             |   |    |      |      |    |          |    |    |     |                |          |                                       |                                                           |                                                            |
| 74.       Image: Constraint of the second second seco        | 73.             |   |    |      |      |    |          |    |    |     |                |          |                                       |                                                           |                                                            |
| 75.       1       1       1       1       1       1       1       1       1       1       1       1       1       1       1       1       1       1       1       1       1       1       1       1       1       1       1       1       1       1       1       1       1       1       1       1       1       1       1       1       1       1       1       1       1       1       1       1       1       1       1       1       1       1       1       1       1       1       1       1       1       1       1       1       1       1       1       1       1       1       1       1       1       1       1       1       1       1       1       1       1       1       1       1       1       1       1       1       1       1       1       1       1       1       1       1       1       1       1       1       1       1       1       1       1       1       1       1       1       1       1       1       1       1       1       1       1       1                                                                                                    | 74.             |   |    |      |      |    |          |    |    |     |                |          |                                       |                                                           |                                                            |
| 76.       Image: Constraint of the second second seco        | 75.             |   |    |      |      |    |          |    |    |     |                |          |                                       |                                                           |                                                            |
| 77.                                                                                                    | 76.             |   |    |      |      |    |          |    |    |     |                |          |                                       |                                                           |                                                            |
| 78.                                                                                                    | 77.             |   |    |      |      |    |          |    |    |     |                |          |                                       |                                                           |                                                            |
| 79.       Image: Constraint of the second second seco        | 78.             |   |    |      |      |    |          |    |    |     |                |          |                                       |                                                           |                                                            |
| 80.       Image: Constraint of the second second seco        | 79.             |   |    |      |      |    |          |    |    |     |                |          |                                       |                                                           |                                                            |
| 81.       Image: Sector of the sector of the s        | 80.             |   |    |      |      |    |          |    |    |     |                |          |                                       |                                                           |                                                            |
| 82.                                                                                                    | 81.             |   |    |      |      |    |          |    |    |     |                |          |                                       |                                                           |                                                            |
| 83.       Image: Solution of the second second        | 82.             |   |    |      |      |    |          |    |    |     |                |          |                                       |                                                           |                                                            |
| 84.                                                                                                    | 83.             |   |    |      |      |    |          |    |    |     |                |          |                                       |                                                           |                                                            |
| 85.       85.       86.       97.       90.       91.       90.       91.       90.       91.       90.       90.       90.       90.       90.       90.       90.       90.       90.       90.       90.       90.       90.       90.       90.       90.       90.       90.       90.       90.       90.       90.       90.       90.       90.       90.       90.       90.       90.       90.       90.       90.       90.       90.       90.       90.       90.       90.       90.       90.       90.       90.       90.       90.       90.       90.       90.       90.       90.       90.       90.       90.       90.       90.       90.       90.       90.       90.       90.       90.       90.       90.       90.       90.       90.       90.       90.       90.       90.       90.       90.       90.       90.       90.       90.       90.       90.       90.       90.       90.       90.       90.       90.       90.       90.       90.       90.       90.       90.       90.       90.       90.       90.       90.       90.       90.       9                                                                                                    | 84.             |   | 1  | l    |      | İ  |          |    |    | 1   |                |          |                                       |                                                           |                                                            |
| 86.       86.       87.       87.       87.       90.       90.       91.       90.       90.       90.       90.       90.       90.       90.       90.       90.       90.       90.       90.       90.       90.       90.       90.       90.       90.       90.       90.       90.       90.       90.       90.       90.       90.       90.       90.       90.       90.       90.       90.       90.       90.       90.       90.       90.       90.       90.       90.       90.       90.       90.       90.       90.       90.       90.       90.       90.       90.       90.       90.       90.       90.       90.       90.       90.       90.       90.       90.       90.       90.       90.       90.       90.       90.       90.       90.       90.       90.       90.       90.       90.       90.       90.       90.       90.       90.       90.       90.       90.       90.       90.       90.       90.       90.       90.       90.       90.       90.       90.       90.       90.       90.       90.       90.       90.       90.       9                                                                                                    | 85.             |   | 1  | l    |      | İ  |          |    |    | 1   |                |          |                                       |                                                           |                                                            |
| 87.       87.       87.       87.       87.       90.       90.       91.       90.       90.       90.       90.       90.       90.       90.       90.       90.       90.       90.       90.       90.       90.       90.       90.       90.       90.       90.       90.       90.       90.       90.       90.       90.       90.       90.       90.       90.       90.       90.       90.       90.       90.       90.       90.       90.       90.       90.       90.       90.       90.       90.       90.       90.       90.       90.       90.       90.       90.       90.       90.       90.       90.       90.       90.       90.       90.       90.       90.       90.       90.       90.       90.       90.       90.       90.       90.       90.       90.       90.       90.       90.       90.       90.       90.       90.       90.       90.       90.       90.       90.       90.       90.       90.       90.       90.       90.       90.       90.       90.       90.       90.       90.       90.       90.       90.       90.       9                                                                                                    | 86.             |   |    | İ    |      |    |          |    |    | 1   |                |          |                                       |                                                           |                                                            |
| 88.         89.         90.         91.         91.         91.         91.         91.         91.         91.         91.         91.         91.         91.         91.         91.         91.         91.         91.         91.         91.         91.         91.         91.         91.         91.         91.         91.         91.         91.         91.         91.         91.         91.         91.         91.         91.         91.         91.         91.         91.         91.         91.         91.         91.         91.         91.         91.         91.         91.         91.         91.         91.         91.         91.         91.         91.         91.         91.         91.         91.         91.         91.         91.         91.         91.         91.         91.         91.         91.         91.         91.         91.         91.         91.         91.         91.         91.         91.         91.         91.         91.         91.         91.         91.         91.         91.         91.         91.         91.         91.         91.         91.         91.         91.         91.         91. <td>87.</td> <td></td> <td></td> <td> </td> <td></td> <td></td> <td><u> </u></td> <td>1</td> <td>1</td> <td> </td> <td></td> <td></td> <td></td> <td></td> <td></td>                                                                                                    | 87.             |   |    |      |      |    | <u> </u> | 1  | 1  |     |                |          |                                       |                                                           |                                                            |
| 89.         Image: Second second second | 88.             |   |    |      |      |    | <u> </u> | 1  | 1  |     |                |          |                                       |                                                           |                                                            |
| 90.         91.         91.         91.         91.         91.         91.         91.         91.         91.         91.         91.         91.         91.         91.         91.         91.         91.         91.         91.         91.         91.         91.         91.         91.         91.         91.         91.         91.         91.         91.         91.         91.         91.         91.         91.         91.         91.         91.         91.         91.         91.         91.         91.         91.         91.         91.         91.         91.         91.         91.         91.         91.         91.         91.         91.         91.         91.         91.         91.         91.         91.         91.         91.         91.         91.         91.         91.         91.         91.         91.         91.         91.         91.         91.         91.         91.         91.         91.         91.         91.         91.         91.         91.         91.         91.         91.         91.         91.         91.         91.         91.         91.         91.         91.         91.         91. <td>89.</td> <td></td> <td></td> <td></td> <td></td> <td></td> <td></td> <td></td> <td></td> <td></td> <td></td> <td></td> <td></td> <td></td> <td></td>                                                                                                    | 89.             |   |    |      |      |    |          |    |    |     |                |          |                                       |                                                           |                                                            |
| 91. 91.                                                                                                    | 90.             |   |    |      |      |    |          |    |    |     |                |          |                                       |                                                           |                                                            |
|                                                                                                    | 91.             |   |    | 1    |      |    |          |    |    | 1   |                |          |                                       |                                                           |                                                            |

#### OUTPUT DEVICES WORKSHEET (cont'd)

|                 |   |    | S   | TAF  | ₹ T |     | S  | тоі | Ρ   |                |          |                                       | V-Plex Zone #                                             | Relay # for                                                |
|-----------------|---|----|-----|------|-----|-----|----|-----|-----|----------------|----------|---------------------------------------|-----------------------------------------------------------|------------------------------------------------------------|
| OUTPUT<br>DEV # | Α | EV | /ZL | Zone | ZT  | / P | ZL | ZT  | / P | Relay<br>Group | Restrict | 0=V-Plex<br>1=4204<br>2=X-10<br>3=FSA | or<br>Dev Add 4204<br>or FSA<br>or House Code<br>for X-10 | 4204 or<br>LED # for<br>FSA<br>or<br>Unit Code<br>for X-10 |
| 92.             |   |    |     |      |     |     |    |     |     |                |          |                                       |                                                           |                                                            |
| 93.             |   |    |     |      |     |     |    |     |     |                |          |                                       |                                                           |                                                            |
| 94.             |   |    |     |      |     |     |    |     |     |                |          |                                       |                                                           |                                                            |
| 95.             |   |    |     |      |     |     |    |     |     |                |          |                                       |                                                           |                                                            |
| 96.             |   |    |     |      |     |     |    |     |     |                |          |                                       |                                                           |                                                            |

**DEVICE ACTION** Α =

EV = EVENT

ZL = ZONE LIST

0 = No Response; 1 = Close for 2 sec; 2 = Close and stay closed; 3 = Pulse on and off; 4 = Toggle alternately between START and STOP events

0 = Not used; 1 = Alarm; 2 = Fault; 3 = Trouble; 4 = Restore 01-15, 00 = Not Used "START" ZONE LIST: Upon alarm, fault, trouble or restore of ANY zone in this list, device action will START.

"STOP" ZONE LIST:

Upon restore of ALL zones on this list, device action will STOP. It need not be same list as used for START.

#### **ZONE TYPE/SYSTEM OPERATION** ZT =

#### Choices for Zone Types are:

| 00=zone not used       | 08=24-hour auxiliary   | 22=disarm            |
|------------------------|------------------------|----------------------|
| 01=entry/exit 1        | 09=supervised fire     | 23=no alarm response |
| 02=entry/exit 2        | 10=interior (delay)    | 26=VGM supervision   |
| 03=perimeter           | 12=PLM supervision     | 27=access control    |
| 04=interior (follower) | 14=CO detector alarm   | 28=MLB supervision   |
| 05=day/night burglary  | 16=fire w/verification | 29=momentary exit    |
| 06=24 hour silent      | 20=arm stay            |                      |
| 07=24-hour audible     | 21=arm away            |                      |

NOTE: Any zone in "ZT" for Start, going into alarm, fault, or trouble will activate the relay. Any zone in "ZT" for Stop, that restores will stop the relay action.

#### Choices for System Operation are:

| 00 = No Response (Not Used)  | 27 = Access Point (allows more than | 42 = System Battery Low             |
|------------------------------|-------------------------------------|-------------------------------------|
| 01 = Entry/Exit #1           | one relay to be controlled by       | 43 = Communication failure          |
| 02 = Entry/exit #2           | activation if access point          | 44 = RF Low Battery                 |
| 03 = Perimeter               | request)                            | 45 = Polling Loop Failure           |
| 04 = Interior Follower       | 28 = MLB Supervision                | 47 = Console Failure                |
| 05 = Trouble Day/Alarm Night | 29 = Momentary Exit                 | 51 = RF Receiver Failure            |
| 06 = 24-Hr. Silent           | 31 = End of Exit Time               | 52 = Kissoff                        |
| 07 = 24-Hr. Audible          | 32 = Start of Entry Time            | 54 = Fire Zone Reset                |
| 08 = 24-Hr. Auxiliary        | 33 = Any Burglary Alarm             | 55 = Disarm + 1 Minute              |
| 09 = Fire Alarm or Trouble   | 34 = Code + [#] + 71 Key Entry      | 56 = XX Minutes (enter XX in field  |
| 10 = Interior W/Delay        | 35 = Code + [#] + 72 Key Entry      | 1*74) *                             |
| 16 = Fire With Verification  | 36 = At Bell Timeout **             | 57 = YY Seconds (enter YY in field  |
| 20 = Arming-STAY***          | 37 = 2 Times Bell Timeout **        | 1*75) *                             |
| 21 = Arming-AWAY****         | 38 = Chime                          | 58 = Duress                         |
| 22 = Disarming (Code)        | 39 = Fire Alarm                     | 60 = Audio Alarm Verification (must |
| 23 = No Alarm Response       | 40 = Bypassing                      | be selected for both START and      |
|                              | 41 = AC Power Fail                  | STOP operation)                     |

Stop condition only

\*\* Or at Disarming, whichever occurs earlier

The output also activates when the partition is armed in the INSTANT mode

\*\*\*\* The output also activates when the partition is armed in the MAXIMUM mode

P = PARTITION No. 1-8, 0 = Any

ZONE LISTS FOR OUTPUT DEVICES - Programmed in the #93 Menu Mode in the Output Programming Section. Fill in the required data on the worksheet that follows and follow the procedure shown earlier in this Programming Guide as you enter the data during the displays and prompts that appear in sequence. Up to 15 zone lists may be created.

**NOTE:** More or fewer boxes than shown may be needed, as any list may include *any* or *all* of system's zone numbers. **Zone List 1**: Started or stopped by zone numbers (enter 000 to end entries)

| Zone |        | 5U I .: 3 | Star         | ted o  | or sto | ppea | by        | zone   | num   | bers  | (en        | ter u  | JU 10 | ena e | entri      | ies).  |          |              |   |   |   |          |           |   |      |
|------|--------|-----------|--------------|--------|--------|------|-----------|--------|-------|-------|------------|--------|-------|-------|------------|--------|----------|--------------|---|---|---|----------|-----------|---|------|
|      |        |           |              |        |        |      |           |        |       |       |            |        |       |       | 1          |        |          |              |   |   |   |          | 1 [       |   |      |
|      |        |           | 1            |        |        |      |           |        |       |       |            |        |       |       | -          |        |          |              | 1 |   |   | -        | J L<br>   |   |      |
|      |        |           |              |        |        |      |           |        |       |       |            |        |       |       |            |        |          |              |   |   |   |          |           |   |      |
| Zone | e I is | t 2.      | _<br>Stai    | rted c | or sto | nned | _<br>⊨hv  | zone   | num   | hers  | (en        | ter 0  | 00 to | end   | _<br>      | ies)   |          |              | 1 |   |   |          | J L       |   | 1    |
|      |        | . 2.      | ]            |        | 1 310  | ppcu | ]         | 20110  | num   |       | 1          |        |       |       | ]          |        | 1        |              |   |   |   |          | 1 [       |   |      |
|      |        |           |              |        |        |      |           |        |       |       |            |        |       |       |            |        |          |              |   |   |   |          | Ιl        |   |      |
|      |        |           | ]            |        |        |      | 1         |        |       |       | 1          |        |       |       | 1          |        |          |              |   |   |   |          | 1 [       |   |      |
|      |        |           | ]            |        |        |      |           |        |       |       |            |        |       |       | <u> </u>   |        |          |              |   |   |   |          | ] [       |   |      |
| Zone | e Lis  | st 3:     | Sta          | rted c | or sto | pped | by        | zone   | num   | bers  | (en        | ter 0  | 00 to | end   | entri      | ies).  | r        | <b>—</b> —–1 |   |   | 1 | 1        | n r       |   |      |
|      |        |           |              |        |        |      |           |        |       |       |            |        |       |       |            |        |          |              |   |   |   |          |           |   |      |
|      |        |           | ]            |        |        | 1    | -         |        |       |       | 1          |        |       |       | -          |        |          |              |   |   |   | 1        | <br>1 [   |   |      |
|      |        |           |              |        |        |      |           |        |       |       |            |        |       |       | <u> </u>   |        |          |              |   |   |   |          |           |   |      |
| Zone | e Lis  | st 4:     | Sta          | rted c | or sto | pped | by        | zone   | num   | bers  | (en        | ter 0  | 00 to | end   | entri      | ies).  |          |              |   |   |   |          |           |   |      |
|      |        |           |              |        |        |      |           |        |       |       |            |        |       |       | 1          |        |          |              |   |   |   |          | 1 [       |   |      |
|      |        |           | ]            |        | 1      | I    |           |        |       | 1     | ]  <br>    |        | 1     |       | 1          |        |          |              | l |   | 1 | 1        | JL<br>7r  |   |      |
|      |        |           |              |        |        |      |           |        |       |       |            |        |       |       |            |        |          |              |   |   |   |          |           |   |      |
| Zone | e Lis  | st 5: :   |              | rted c | or sto | pped | bv        | zone   | num   | bers  | (en        | ter 0  | 00 to | end   | -<br>entri | ies).  |          |              |   |   |   |          |           |   |      |
|      |        |           | ]            |        |        |      | ]         |        | -     |       | ]          |        |       |       | 1          | /      |          |              |   |   |   |          | 1 [       |   |      |
|      |        |           | ]            |        |        |      |           |        |       |       |            |        |       |       |            |        |          |              |   |   |   |          | ΙL        |   |      |
|      |        |           |              |        |        |      |           |        |       |       |            |        |       |       | ]          |        |          |              |   |   |   |          | ] [       |   |      |
| 700  |        | + C.      |              | tod a  |        | nnad | _<br>∟ hu |        |       | horo  | (an        | tor O  | 00 +0 | and   | J          | []     |          |              | I |   |   |          | 1 L       |   |      |
| Zone |        | 51 0:     | 31a<br>]     | rieu c | or sto | ppea | гру<br>Т  | zone   | num   | bers  | (en        |        | 00 10 | ena   | entr<br>1  | ies).  | <u> </u> |              | I |   |   | 1        | ז ו       |   |      |
|      |        |           |              |        |        |      |           |        |       |       |            |        |       |       | <u> </u>   |        |          |              |   |   |   |          |           |   |      |
|      |        |           | ]            |        |        |      | 1         |        |       |       | 1          |        |       |       | 1          |        |          |              |   |   |   |          | 1 [       |   |      |
|      |        |           | ]            |        |        |      |           |        |       |       |            |        |       |       | ]          |        |          |              |   |   |   |          | ΙI        |   |      |
| Zone | e Lis  | st 7: :   | Stai         | rted c | or sto | pped | l by<br>T | zone   | num   | bers  | (en        | ter 0  | 00 to | end   | entri      | ies).  | r        |              | 1 |   |   | 1        | л г       |   |      |
|      |        |           |              |        |        |      |           |        |       |       |            |        |       |       |            |        |          |              |   |   |   |          |           |   |      |
|      |        |           | 1            |        |        |      | 1         |        |       |       | 1          |        |       |       | 1          |        |          |              | 1 |   |   |          | 1 [       |   |      |
|      |        |           |              |        |        |      |           |        |       |       |            |        |       |       | ]          |        |          |              |   |   |   |          |           |   |      |
| Zone | e Lis  | st 8:     | Sta          | rted c | or sto | pped | by        | zone   | num   | bers  | (en        | ter 0  | 00 to | end   | entri      | ies).  |          |              |   |   |   |          |           |   |      |
|      |        |           |              |        |        |      |           |        |       |       |            |        |       |       |            |        |          |              |   |   |   |          |           |   |      |
|      |        |           | 1            |        |        |      | -         | r      |       |       | 1 I<br>1 I |        |       |       | _<br>      |        |          |              | 1 |   |   | T T      | יר<br>1 ר |   |      |
|      |        |           |              |        |        |      |           |        |       |       |            |        |       |       |            |        |          |              |   |   |   |          |           |   |      |
| Zone | e Lis  | st 9: :   | Star         | rted c | or sto | pped | by        | zone   | num   | bers  | (en        | ter 00 | 00 to | end e | entri      | ies).  | -        |              |   |   |   | _        |           |   |      |
|      |        |           |              |        |        |      |           |        |       |       |            |        |       |       |            |        |          | ]            |   | _ |   |          | [         |   |      |
|      |        |           | 1            |        |        | 1    | L<br>T    | r      |       | 1     | , i<br>1   |        |       | 1     | -<br>7     |        | 1        |              | 1 |   | 1 | 1        | י ר<br>ר  | l |      |
|      |        |           |              |        |        |      |           |        |       |       |            |        |       |       |            |        |          |              |   |   |   |          |           | 1 |      |
| Zone | e Lis  | st 10:    | : Sta        | arted  | or st  | oppe | d b       | y zon  | e nur | nbers | s (e       | nter   | 000 t | o end | l ent      | tries) |          |              |   |   |   |          |           |   |      |
|      |        |           | ]            |        |        |      | 1         |        |       |       | 1          |        |       |       | ]          |        |          |              |   |   |   |          | ] [       |   |      |
|      |        |           | ]            |        |        |      |           |        |       |       | ]          |        |       |       | ]          |        |          |              | ļ |   |   | <u> </u> | ] [<br>   |   | <br> |
|      |        |           |              |        |        | _    |           |        |       |       |            |        |       |       |            |        |          |              |   |   |   |          | [         |   |      |
| Zoné |        |           | - <u>C</u> + | artod  | or et  | 0000 | ч Р<br>И  | V 700  |       | nher  | - (o       | ntor   | -<br> |       | l ont      | triae) | I        |              | 1 |   | 1 | 1        | . L       |   |      |
| 2010 |        |           | ]            |        |        | ohhe | ар<br>1   | y 2011 | Ginul | 10613 | - (e<br>]  |        |       |       | ]          |        |          |              | I |   |   | 1        | ן ן       |   |      |
|      |        |           | ]            |        |        |      |           |        |       |       |            |        |       |       | ]          |        |          |              |   |   |   |          | ] [       |   |      |
|      |        |           | ]            |        |        |      | 1         |        |       |       | 1          |        |       |       | 1          |        |          |              |   |   |   |          | ] [       |   |      |
|      |        |           | ]            |        |        |      | _         |        |       |       |            |        |       |       | 1          |        |          |              |   |   |   |          | ן נ       |   |      |

Zone List 12: Started or stopped by zone numbers (enter 000 to end entries).

| Zone List 13: Started or stopped by zone numbers (enter 000 to end entries). |  |
|------------------------------------------------------------------------------|--|
|                                                                              |  |
|                                                                              |  |
| Zone List 14: Started or stopped by zone numbers (enter 000 to end entries). |  |
|                                                                              |  |
|                                                                              |  |
| Zone List 15: Started or stopped by zone numbers (enter 000 to end entries). |  |
|                                                                              |  |
|                                                                              |  |
|                                                                              |  |

### **Scheduling Menu Prompts**

To program schedules, enter Scheduling program mode by pressing **[User Code] + # + 80** to display the first choice of the menu driven programming functions. **NOTE:** Only users with an Installer or Master level user code may enter the #80 mode. Press **0** (NO) or **1** (YES) in response to the displayed menu selection. Pressing **0** will display the next choice in sequence. Menu selections are as follows:

| PROMPT                              | EXPLANATION                                                                                                    |
|-------------------------------------|----------------------------------------------------------------------------------------------------|
| Time Window ?<br>1 = YES 0 = NO 0   | For defining up to 20 time windows each with a start and a stop time programmed by entering the hours and minutes.                                                                                                    |
| O/C Schedules ?<br>1 = YES 0 = NO 0 | For defining the daily open and close schedules for the 8 partitions. Each partition can be programmed with an opening and closing window for each day of the week and holidays.                                      |
| Holidays ?<br>1 = YES 0 = NO 0      | For defining up to 16 holidays for which partitions they apply.                                                                                                    |
| Timed Events ?<br>1 = YES 0 = NO 0  | <ul> <li>For defining up to 20 time driven events with the following parameters:</li> <li>Time window</li> <li>Action desired</li> <li>Action specifier</li> <li>Activation time</li> <li>Days of the week</li> </ul> |
| Access Sched. ?<br>1 = YES 0 = NO 0 | For defining the limitation of access schedules for the user codes. Each schedule can be programmed with two window for each day of the week and holidays                                                             |

#### #80 & #81 MENU MODE KEY COMMANDS

The following is a list of commands used while in the Menu mode.

| #80 or #81 | Enters Menu mode                                                                                        |
|------------|----------------------------------------------------------------------------------------------------|
| [Q]        | Serves as ENTER key. Press to have touchpad accept entry.                                               |
| [#]        | Backs up to previous screen.                                                                            |
| 0          | Press to answer NO.                                                                                     |
| 1          | Press to answer YES.                                                                                    |
| 01-09      | All data entries are either 2-digit entries.                                                            |
| 00         | Exits Menu mode, returns to normal operation mode when entered at the first question for each category. |

## **Scheduling Worksheets**

**Time Windows Definitions Worksheet**. The system provides 20 time windows that are defined with start and stop times. They are programmed in the #80 Menu Mode. Fill in the required data on the worksheet below and follow the procedure in the installation instructions as you enter the data during the displays and prompts that appear in sequence.

| Time Window Number | Start Time (HH:MM) | Stop Time (HH:MM) |
|--------------------|--------------------|-------------------|
| 1                  |                    |                   |
| 2                  |                    |                   |
| 3                  |                    |                   |
| 4                  |                    |                   |
| 5                  |                    |                   |
| 6                  |                    |                   |
| 7                  |                    |                   |
| 8                  |                    |                   |
| 9                  |                    |                   |
| 10                 |                    |                   |
| 11                 |                    |                   |
| 12                 |                    |                   |
| 13                 |                    |                   |
| 14                 |                    |                   |
| 15                 |                    |                   |
| 16                 |                    |                   |
| 17                 |                    |                   |
| 18                 |                    |                   |
| 19                 |                    |                   |
| 20                 |                    |                   |

(Keep this worksheet handy, as you will be asked for a given time window number later in this section).

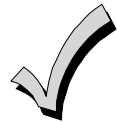

Because the time windows are shared among all partitions, it is important to make sure that changing a time window does not adversely affect desired actions in other partitions.

**Daily Open/Close Schedule Worksheet**: Using the time windows previously defined, fill in the required data on the worksheet below and follow the procedure in the installation instructions as you enter the data during the displays and prompts that appear in sequence.

| Part | Mon |    | Tues |    | Wed |    | Th | ur    | F | ri    | S | at | Sun   |  | Hol |    |
|------|-----|----|------|----|-----|----|----|-------|---|-------|---|----|-------|--|-----|----|
|      | Ор  | CI | Ор   | CI | Ор  | CI | Ор | Op Cl |   | Op Cl |   | CI | Op Cl |  | Ор  | CI |
| 1    |     |    |      |    |     |    |    |       |   |       |   |    |       |  |     |    |
| 2    |     |    |      |    |     |    |    |       |   |       |   |    |       |  |     |    |
| 3    |     |    |      |    |     |    |    |       |   |       |   |    |       |  |     |    |
| 4    |     |    |      |    |     |    |    |       |   |       |   |    |       |  |     |    |
| 5    |     |    |      |    |     |    |    |       |   |       |   |    |       |  |     |    |
| 6    |     |    |      |    |     |    |    |       |   |       |   |    |       |  |     |    |
| 7    |     |    |      |    |     |    |    |       |   |       |   |    |       |  |     |    |
| 8    |     |    |      |    |     |    |    |       |   |       |   |    |       |  |     |    |

**Holiday Schedule Worksheet:** The system provides up to 16 holidays that can be assigned for the system. Each holiday can be assigned to any combination of partitions. Fill in the required data on the worksheet below and follow the procedure in the installation instructions as you enter the data during the displays and prompts that appear in sequence.

| HOL |           | Partition           Ionth/Day         1         2         3         4         5         6         7         8           / |   |   |   |   |   |   |   |  |  |  |  |  |
|-----|-----------|----------------------------------------------------------------------------------------------------|---|---|---|---|---|---|---|--|--|--|--|--|
|     | Month/Day | 1                                                                                                    | 2 | 3 | 4 | 5 | 6 | 7 | 8 |  |  |  |  |  |
| 1   | /         |                                                                                                    |   |   |   |   |   |   |   |  |  |  |  |  |
| 2   | /         |                                                                                                    |   |   |   |   |   |   |   |  |  |  |  |  |
| 3   | /         |                                                                                                    |   |   |   |   |   |   |   |  |  |  |  |  |
| 4   | /         |                                                                                                    |   |   |   |   |   |   |   |  |  |  |  |  |
| 5   | /         |                                                                                                    |   |   |   |   |   |   |   |  |  |  |  |  |
| 6   | /         |                                                                                                    |   |   |   |   |   |   |   |  |  |  |  |  |
| 7   | /         |                                                                                                    |   |   |   |   |   |   |   |  |  |  |  |  |
| 8   | /         |                                                                                                    |   |   |   |   |   |   |   |  |  |  |  |  |
| 9   | /         |                                                                                                    |   |   |   |   |   |   |   |  |  |  |  |  |
| 10  | /         |                                                                                                    |   |   |   |   |   |   |   |  |  |  |  |  |
| 11  | /         |                                                                                                    |   |   |   |   |   |   |   |  |  |  |  |  |
| 12  | /         |                                                                                                    |   |   |   |   |   |   |   |  |  |  |  |  |
| 13  | /         |                                                                                                    |   |   |   |   |   |   |   |  |  |  |  |  |
| 14  | /         |                                                                                                    |   |   |   |   |   |   |   |  |  |  |  |  |
| 15  | /         |                                                                                                    |   |   |   |   |   |   |   |  |  |  |  |  |
| 16  | /         |                                                                                                    |   |   |   |   |   |   |   |  |  |  |  |  |

**Time-Driven Event Worksheet:** The system provides up to 20 time-driven events that can be programmed for the system. Fill in the required data on the worksheet below and follow the procedure in the installation instructions as you enter the data during the displays and prompts that appear in sequence.

| Sched | Time   | Da |   |   | Day | y(s) |   |   |   | Action  | Action    | Activation |  |  |
|-------|--------|----|---|---|-----|------|---|---|---|---------|-----------|------------|--|--|
| Num.  | Window | М  | Т | w | Т   | F    | s | S | н | Desired | Specifier | Time       |  |  |
| 1     |        |    |   |   |     |      |   |   |   |         |           |            |  |  |
| 2     |        |    |   |   |     |      |   |   |   |         |           |            |  |  |
| 3     |        |    |   |   |     |      |   |   |   |         |           |            |  |  |
| 4     |        |    |   |   |     |      |   |   |   |         |           |            |  |  |
| 5     |        |    |   |   |     |      |   |   |   |         |           |            |  |  |
| 6     |        |    |   |   |     |      |   |   |   |         |           |            |  |  |
| 7     |        |    |   |   |     |      |   |   |   |         |           |            |  |  |
| 8     |        |    |   |   |     |      |   |   |   |         |           |            |  |  |
| 9     |        |    |   |   |     |      |   |   |   |         |           |            |  |  |
| 10    |        |    |   |   |     |      |   |   |   |         |           |            |  |  |
| 11    |        |    |   |   |     |      |   |   |   |         |           |            |  |  |
| 12    |        |    |   |   |     |      |   |   |   |         |           |            |  |  |
| 13    |        |    |   |   |     |      |   |   |   |         |           |            |  |  |
| 14    |        |    |   |   |     |      |   |   |   |         |           |            |  |  |
| 15    |        |    |   |   |     |      |   |   |   |         |           |            |  |  |
| 16    |        |    |   |   |     |      |   |   |   |         |           |            |  |  |
| 17    |        |    |   |   |     |      |   |   |   |         |           |            |  |  |
| 18    |        |    |   |   |     |      |   |   |   |         |           |            |  |  |
| 19    |        |    |   |   |     |      |   |   |   |         |           |            |  |  |
| 20    |        |    |   |   |     |      |   |   |   |         |           |            |  |  |

Automatic Refresh: The system automatically updates the status of all Time-Driven Events upon any of the following occurrences:

- Changing of the time or date via #63 mode
- Exiting #80 Scheduling Menu mode
- Exiting Program mode
- After a disconnect from the downloader
- On a power-up
- At Daylight Saving Time adjustment.

Below is a list of the "Action" codes (desired actions) used when programming time-driven events. Note that these codes are independent of the "relay codes" programmed during the #93 Menu Mode–Output Programming mode. If using Time Driven Events, the following menu items must first be programmed using #93 Menu Mode - Output Programming:

| Enter Relay No. | (reference identification number)   | ECP Address | (4204/4204CF or FSA) |
|-----------------|-------------------------------------|-------------|----------------------|
| Relay Group     | (if applicable)                     | Relay No.   | (4204/4204CF)        |
| Restriction     |                                     | LED No.     | (FSA)                |
| Relay Type      | (V-Plex, 4204/4204CF, FSA, or X-10) | House Code  | (X-10)               |
| Zone No.        | (V-Plex)                            | Unit Code   | (X-10)               |

#### **Relay commands:**

Action Specifier for commands 01-05 is Relay No.; Action Specifier for commands 06-10 is Relay Group No.

01 = Relay On02 = Relay Off03 = Relay Close for 2 seconds04 = Relay Close XX minutes (field 1\*74)05 = Relay Close YY seconds (field 1\*75)06 = Relay Group On07 = Relay Group Off08 = Relay Group Close for 2 seconds

09 = Relay Group Close XX minutes (field 1\*74)

#### Arm/Disarm commands:

Action Specifier for commands 20-24 is Partition(s). Activation times 1 (Beginning), 2 (End), 3 (During), 5 (Random Start), 6 (Random End), 7 (Random During) are the only valid choices for auto-arming and disarming functions.

21 = Arm Away

25 = Arm Instant

10 = Relay Group Close YY seconds (field 1\*75)

23 = Force Arm Stay (Auto-bypass faulted zones)

56 = Access Point Grant with Override

70 = Access Point Bypass by Partition

72 = Access Point Exit by Partition

64 = Access Point Group Bypass

66 = Access Point Group Exit

74 = Access Point Trigger Off

62 = Access Point Group Grant with Override

68 = Access Point Partition Grant with Override

58 = Access Point Bypass 60 = Access Point Exit

42 = Enable Access Window

- 20 = Arm-Stay
- 22 = Disarm
- 24 = Force Arm Away (Auto-bypass faulted zones)
- 26 = Arm Maximum Bypass commands:

Action Specifier for commands 30-31 is Zone List #, Activation times 1 (Beginning), 2 (End), 3 (During), 5 (Random Start), 6 (Random End), 7 (Random During) are the only valid choices for bypass commands.

30 = Auto bypass - Zone list31 = Auto unbypass - Zone list

#### **Open/Close Windows:**

Action Specifier for commands 40-41 is Partition(s), and for 42 is Access Group. Activation time 3 (During), 7 (Random During) are the only valid choices for these commands.

41 = Enable Closing Window

40 = Enable Opening Window Access Control Commands

Action Specifier for commands 55-60 is Access Point, for 61-66 is Group, for 67-72 is Partition, and for 73-74 is Trigger.

- 55 = Access Point Grant
- 57 = Access Point Protect
- 59 = Access Point Lock
- 61 = Access Point Group Grant
- 63 = Access Point Group Protect
- 65 = Access Point Group Lock
- 67 = Access Point Partition Grant
- 69 = Access Point Protect by Partition
- 71 = Access Point Lock by Partition
- 73 = Access Point Trigger On

#### **Additional Commands**

Action Specifier for command 78 is Group.

78 = Access Point Group Disable

#### Activation time:

Refers to when the action is to take place relative to the time window.

- 1 = Beginning of time window
- 2 = End of time window
- 3 = During time window active period only (On at beginning of window, off at end).
- 4 = Beginning and end of time window
- 5 = Random Start of the time window \*
- 6 = Random End of the time window \*
- 7 = Random During the time window \*
- The activation time of the window is randomized up to 30 minutes and is initialized by either of two methods: \*
  - a. [User Code] + [#] + [41] Initiates the random schedule for all devices in the partition.
  - b. [User Code] + [#] + [42] Initiates the random schedule for all devices in the partition with a time window within 6 PM and 5 AM.

Limitation of Access Worksheet The system provides up to 8 Access Schedules that can be programmed for the system. Fill in the required data on the worksheet below and follow the procedure in the installation instructions as you enter the data during the displays and prompts that appear in sequence.

| Acc | Mon |    | Tues |         | Wed |    | Thurs |       | Fri |       | Sat |    | Sun   |  | Hol |    |
|-----|-----|----|------|---------|-----|----|-------|-------|-----|-------|-----|----|-------|--|-----|----|
| Sch | W1  | W2 | W1   | W1 W2 W |     | W2 | W1    | W1 W2 |     | W2 W1 |     | W2 | W1 W2 |  | W1  | W2 |
| 1   |     |    |      |         |     |    |       |       |     |       |     |    |       |  |     |    |
| 2   |     |    |      |         |     |    |       |       |     |       |     |    |       |  |     |    |
| 3   |     |    |      |         |     |    |       |       |     |       |     |    |       |  |     |    |
| 4   |     |    |      |         |     |    |       |       |     |       |     |    |       |  |     |    |
| 5   |     |    |      |         |     |    |       |       |     |       |     |    |       |  |     |    |
| 6   |     |    |      |         |     |    |       |       |     |       |     |    |       |  |     |    |
| 7   |     |    |      |         |     |    |       |       |     |       |     |    |       |  |     |    |
| 8   |     |    |      |         |     |    |       |       |     |       |     |    |       |  |     |    |

Temporary Schedule #81 Menu Mode. The system provides a Temporary Schedule for each partition. Enter the temporary scheduling mode by pressing [Installer Code] + [#] + [81]. Fill in the required data on the worksheet below and follow the procedure in the installation instructions as you enter the data during the displays and prompts that appear in sequence.

| Partition/Windows |                  | Mon | Tue | Wed | Thu | Fri | Sat | Sun |
|-------------------|------------------|-----|-----|-----|-----|-----|-----|-----|
| 1                 | Disarm Window    |     |     |     |     |     |     |     |
|                   | Start Time HH:MM |     |     |     |     |     |     |     |
|                   | Stop Time HH:MM  |     |     |     |     |     |     |     |
|                   | Arm Window       |     |     |     |     |     |     |     |
|                   | Start Time HH:MM |     |     |     |     |     |     |     |
|                   | Stop Time HH:MM  |     |     |     |     |     |     |     |
| 2                 | Disarm Window    |     |     |     |     |     |     |     |
|                   | Start Time HH:MM |     |     |     |     |     |     |     |
|                   | Stop Time HH:MM  |     |     |     |     |     |     |     |
|                   | Arm Window       |     |     |     |     |     |     |     |
|                   | Start Time HH:MM |     |     |     |     |     |     |     |
|                   | Stop Time HH:MM  |     |     |     |     |     |     |     |
| 3                 | Disarm Window    |     |     |     |     |     |     |     |
|                   | Start Time HH:MM |     |     |     |     |     |     |     |
|                   | Stop Time HH:MM  |     |     |     |     |     |     |     |
|                   | Arm Window       |     |     |     |     |     |     |     |
|                   | Start Time HH:MM |     |     |     |     |     |     |     |
|                   | Stop Time HH:MM  |     |     |     |     |     |     |     |

| Partition/Windows |                  | Mon | Tue | Wed | Thu | Fri | Sat | Sun |
|-------------------|------------------|-----|-----|-----|-----|-----|-----|-----|
| 4                 | Disarm Window    |     |     |     |     |     |     |     |
|                   | Start Time HH:MM |     |     |     |     |     |     |     |
|                   | Stop Time HH:MM  |     |     |     |     |     |     |     |
|                   | Arm Window       |     |     |     |     |     |     |     |
|                   | Start Time HH:MM |     |     |     |     |     |     |     |
|                   | Stop Time HH:MM  |     |     |     |     |     |     |     |
| 5                 | Disarm Window    |     |     |     |     |     |     |     |
|                   | Start Time HH:MM |     |     |     |     |     |     |     |
|                   | Stop Time HH:MM  |     |     |     |     |     |     |     |
|                   | Arm Window       |     |     |     |     |     |     |     |
|                   | Start Time HH:MM |     |     |     |     |     |     |     |
|                   | Stop Time HH:MM  |     |     |     |     |     |     |     |
| 6                 | Disarm Window    |     |     |     |     |     |     |     |
|                   | Start Time HH:MM |     |     |     |     |     |     |     |
|                   | Stop Time HH:MM  |     |     |     |     |     |     |     |
|                   | Arm Window       |     |     |     |     |     |     |     |
|                   | Start Time HH:MM |     |     |     |     |     |     |     |
|                   | Stop Time HH:MM  |     |     |     |     |     |     |     |
| 7                 | Disarm Window    |     |     |     |     |     |     |     |
|                   | Start Time HH:MM |     |     |     |     |     |     |     |
|                   | Stop Time HH:MM  |     |     |     |     |     |     |     |
|                   | Arm Window       |     |     |     |     |     |     |     |
|                   | Start Time HH:MM |     |     |     |     |     |     |     |
|                   | Stop Time HH:MM  |     |     |     |     |     |     |     |
| 8                 | Disarm Window    |     |     |     |     |     |     |     |
|                   | Start Time HH:MM |     |     |     |     |     |     |     |
|                   | Stop Time HH:MM  |     |     |     |     |     |     |     |
|                   | Arm Window       | 1   |     |     |     |     |     |     |
|                   | Start Time HH:MM |     |     |     |     |     |     |     |
|                   | Stop Time HH:MM  |     |     |     |     |     |     |     |

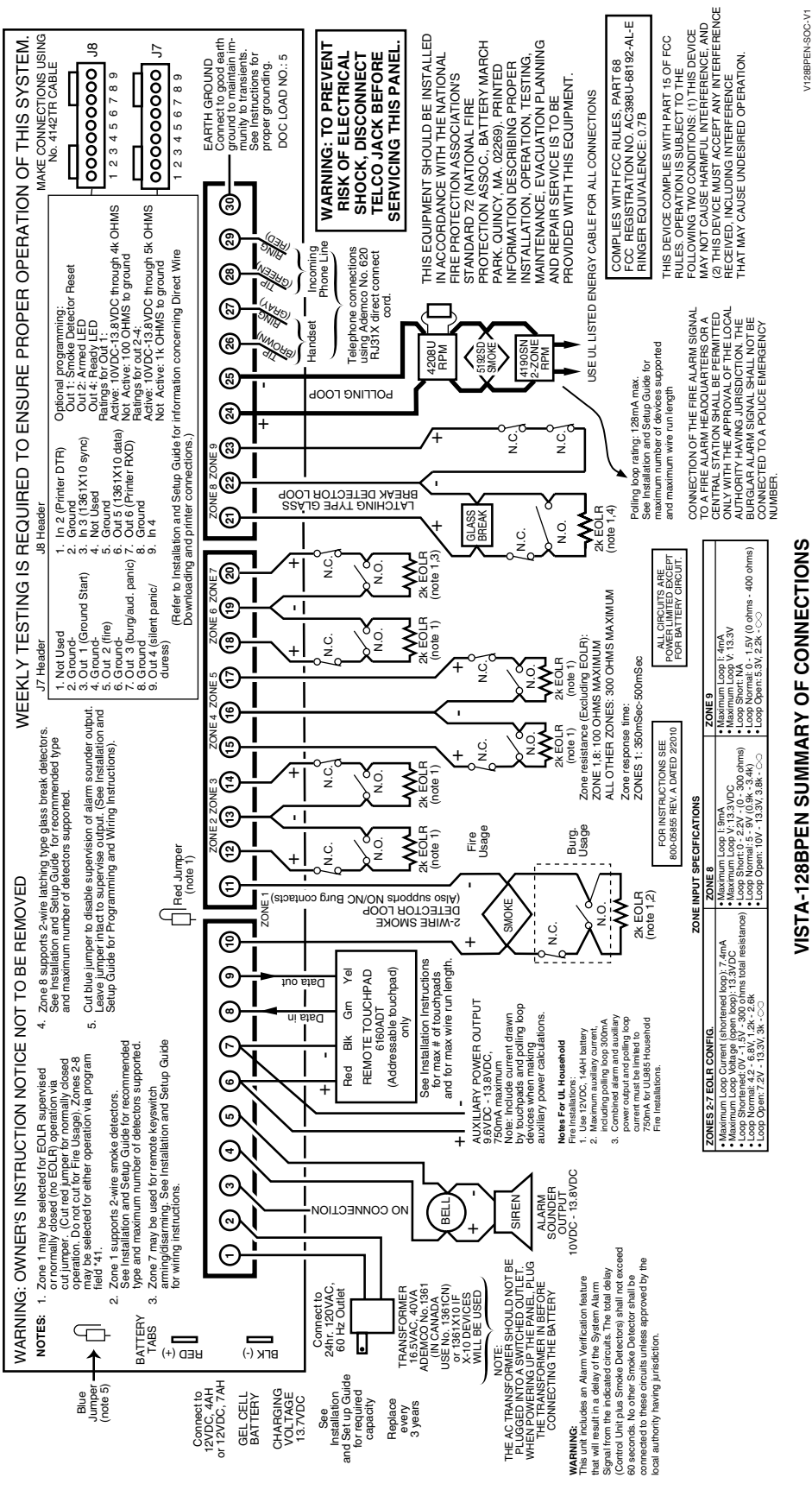

## Honeywell

2 Corporate Center Drive, Suite 100 P.O. Box 9040, Melville, NY 11747 Copyright © 2010 Honeywell International Inc.

www.honeywell.com/security

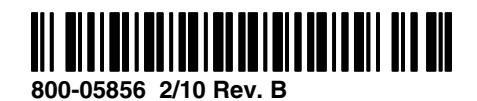